**Virtual Private Network** 

# **User Guide**

 Issue
 01

 Date
 2024-11-14

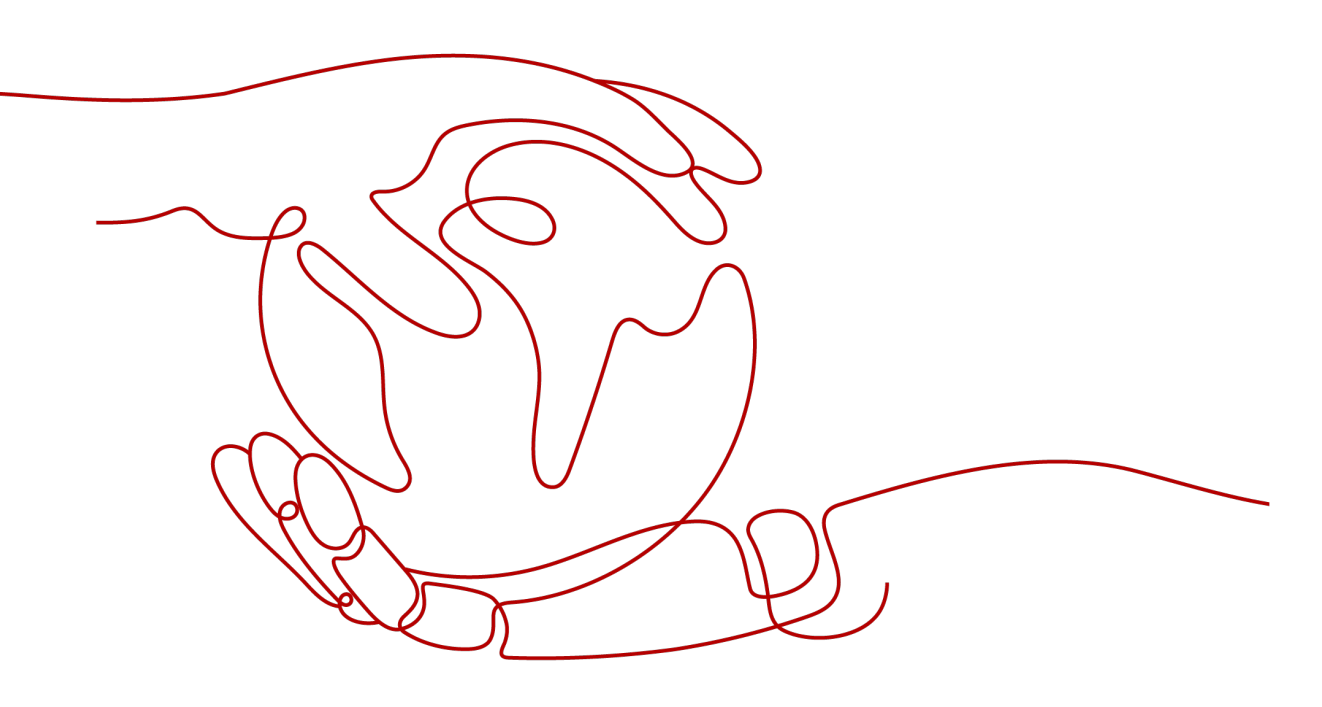

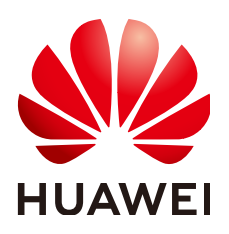

HUAWEI TECHNOLOGIES CO., LTD.

### Copyright © Huawei Technologies Co., Ltd. 2024. All rights reserved.

No part of this document may be reproduced or transmitted in any form or by any means without prior written consent of Huawei Technologies Co., Ltd.

### **Trademarks and Permissions**

NUAWEI and other Huawei trademarks are trademarks of Huawei Technologies Co., Ltd. All other trademarks and trade names mentioned in this document are the property of their respective holders.

### Notice

The purchased products, services and features are stipulated by the contract made between Huawei and the customer. All or part of the products, services and features described in this document may not be within the purchase scope or the usage scope. Unless otherwise specified in the contract, all statements, information, and recommendations in this document are provided "AS IS" without warranties, guarantees or representations of any kind, either express or implied.

The information in this document is subject to change without notice. Every effort has been made in the preparation of this document to ensure accuracy of the contents, but all statements, information, and recommendations in this document do not constitute a warranty of any kind, express or implied.

# Huawei Technologies Co., Ltd.

- Address: Huawei Industrial Base Bantian, Longgang Shenzhen 518129 People's Republic of China Website: https://www.huawei.com
- Email: <u>support@huawei.com</u>

# Security Declaration

# Vulnerability

Huawei's regulations on product vulnerability management are subject to the *Vul. Response Process.* For details about this process, visit the following web page:

https://www.huawei.com/en/psirt/vul-response-process

For vulnerability information, enterprise customers can visit the following web page: <u>https://securitybulletin.huawei.com/enterprise/en/security-advisory</u>

# Overview

# 1.1 What Is VPN?

# Overview

Virtual Private Network (VPN) establishes secure, reliable, and cost-effective encrypted connections between your on-premises network or data center and a virtual network on the cloud.

### D NOTE

VPN supports only non-cross-border connections.

S2C VPN involves three key components: VPN gateway, customer gateway, and VPN connection.

- A VPN gateway provides an Internet egress for a Virtual Private Cloud (VPC) to connect to a customer gateway in your on-premises data center.
- A VPN connection connects a VPN gateway to a customer gateway through encrypted tunnels, enabling communication between a VPC and your on-premises data center. This helps quickly establish a secure hybrid cloud environment.

Figure 1-1 shows the VPN networking.

### Figure 1-1 VPN networking

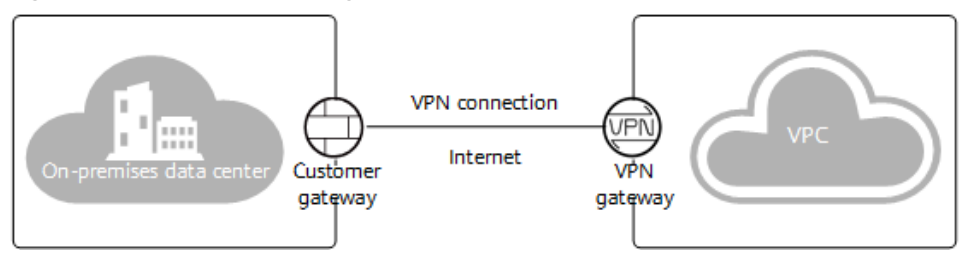

# Components

- VPN gateway: a virtual gateway of VPN on the cloud. It establishes secure private connections with a customer gateway in your on-premises network or data center.
- **Customer gateway**: a resource that provides information to the cloud about your customer gateway device. It can be a physical device or software application in your on-premises data center.
- VPN connection: a secure channel between a VPN gateway and a customer gateway. VPN connections use the Internet Key Exchange (IKE) and IPsec protocols to encrypt the transmitted data.

# **1.2 Product Advantages**

Enterprise Edition VPN has the following advantages:

- High security
  - Data is encrypted using IKE/IPsec, ensuring high data security.
  - A VPN gateway is exclusive to a tenant, isolating tenants from each other.
  - Multiple encryption algorithms such as AES and SM series algorithms are supported, meeting a range of security requirements.
- High availability
  - A VPN gateway provides two IP addresses to establish dual independent VPN connections with a customer gateway. If one VPN connection fails, traffic can be quickly switched to the other VPN connection.
  - Active-active gateways are deployed in different availability zones (AZs) to ensure AZ-level high availability.
  - Active/Standby mode: In normal cases, a VPN gateway communicates with a customer gateway through the active connection. If the active connection fails, traffic is automatically switched to the standby VPN connection. After the fault is rectified, traffic is switched back to the active VPN connection.
- Cost-effectiveness
  - IPsec connections over the Internet provide a cost-effective alternative to Direct Connect.
  - A VPN gateway can be bound to elastic IP addresses (EIPs) that share bandwidth, reducing bandwidth costs.
  - The bandwidth can be adjusted when an EIP instance is created.
- Easy to use
  - A VPN gateway supports multiple connection modes, including policybased, static routing, and BGP routing, to meet different access requirements of customer gateways.
  - A VPN gateway on the cloud can function as a VPN hub, enabling onpremises branch sites to access each other.
  - A VPN connection can be created in a few simple steps on the VPN device in an on-premises data center and on the VPN console, and is ready to use immediately after being created.

 Private VPN gateways are supported to encrypt traffic transmitted over Direct Connect connections, improving data transmission security.

# **1.3 Application Scenarios**

# Hybrid Cloud Deployment

You can use a VPN to connect your on-premises data center to a VPC and use the elastic and fast scaling capabilities of the cloud to expand application computing capabilities. Figure 1-2 shows the hybrid cloud deployment.

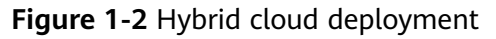

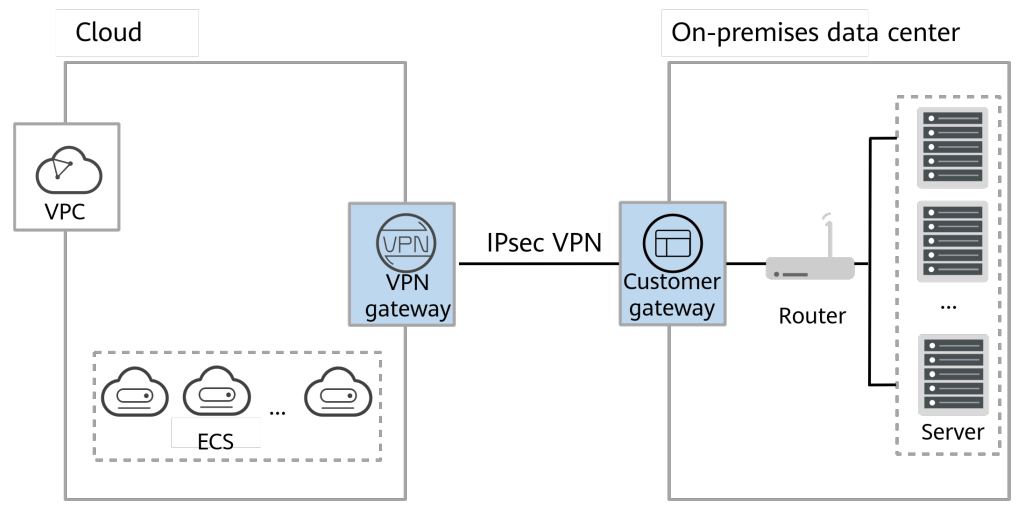

# **Cross-Region Interconnection Between VPCs**

With VPNs, you can connect VPCs in different regions to enable connectivity between user services in these regions, as shown in **Figure 1-3**.

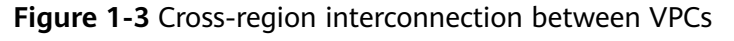

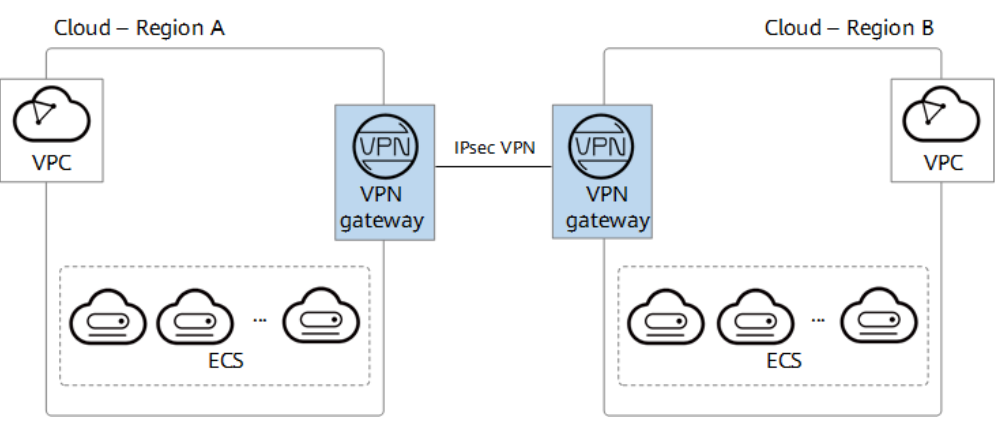

# **Enterprise Branch Interconnection**

A VPN gateway functions as a VPN hub to connect enterprise branches, as shown in **Figure 1-4**. This eliminates the need to configure VPN connections between every two branches.

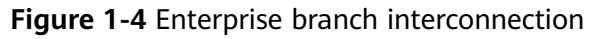

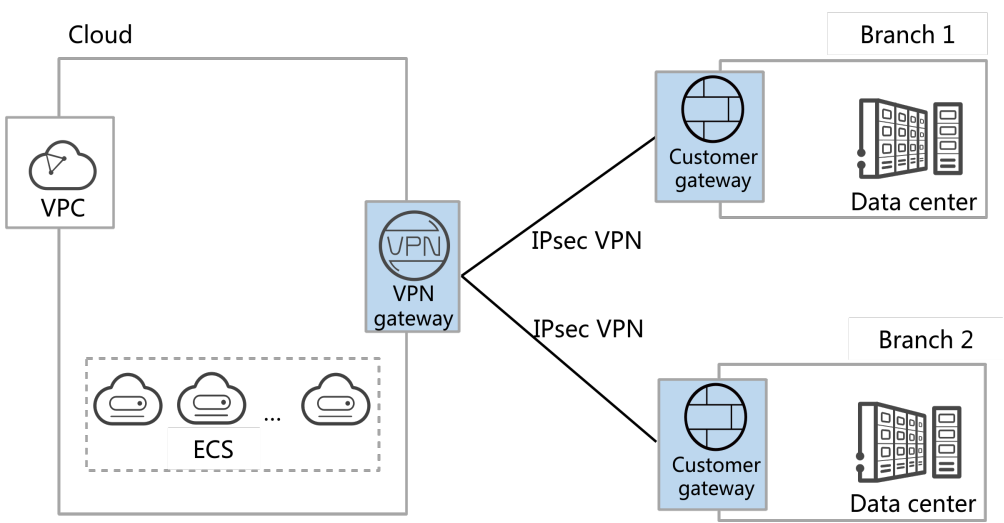

# **1.4 Product Specifications**

### **NOTE**

• The specification of a VPN gateway can be changed between Professional 1 and Professional 2.

| Tab | le | 1-1 | S2C | VPN | specifications |
|-----|----|-----|-----|-----|----------------|
|-----|----|-----|-----|-----|----------------|

| ltem                              | Professional 1 | Professional 2 | GM        |
|-----------------------------------|----------------|----------------|-----------|
| Exclusive<br>gateway<br>resources | Supported      | Supported      | Supported |
| Dual<br>connections               | Supported      | Supported      | Supported |
| Active-active<br>gateways         | Supported      | Supported      | Supported |
| Active/Standby<br>gateways        | Supported      | Supported      | Supported |
| Policy-based<br>mode              | Supported      | Supported      | Supported |
| Routing mode:<br>static routing   | Supported      | Supported      | Supported |

| ltem                                             | Professional 1                                                         | Professional 2                                                         | GM                                                                     |
|--------------------------------------------------|------------------------------------------------------------------------|------------------------------------------------------------------------|------------------------------------------------------------------------|
| Routing mode:<br>BGP routing                     | Supported                                                              | Supported                                                              | Supported                                                              |
| Policy template mode                             | Not supported                                                          | Not supported                                                          | Not supported                                                          |
| Maximum<br>forwarding<br>bandwidth               | 300 Mbit/s                                                             | 1 Gbit/s                                                               | 500 Mbit/s                                                             |
| Maximum<br>number of VPN<br>connection<br>groups | 100                                                                    | 100                                                                    | 100                                                                    |
| Private network                                  | Supported                                                              | Supported                                                              | Supported                                                              |
| Supported regions                                | Subject to the<br>regions available<br>on the<br>management<br>console | Subject to the<br>regions available<br>on the<br>management<br>console | Subject to the<br>regions available<br>on the<br>management<br>console |

# **1.5 Quotas and Limitations**

# **VPN Gateway**

| Table 1- | 2 Constraints | on VPN | gateways |
|----------|---------------|--------|----------|
|----------|---------------|--------|----------|

| VPN Type                  | Resource                                  | Default Quota                                                                                                    |
|---------------------------|-------------------------------------------|----------------------------------------------------------------------------------------------------|
| Enterprise<br>Edition VPN | VPN gateways per tenant in each<br>region | <ul> <li>50</li> <li>If you have only one<br/>VPC, you can create a<br/>maximum of 50 VPN<br/>gateways for the VPC.</li> <li>If you have multiple<br/>VPCs, you can create<br/>a maximum of 50<br/>VPN gateways for all<br/>these VPCs.</li> </ul> |
|                           | VPN connection groups per VPN gateway     | 100                                                                                                    |
|                           | Local subnets per VPN gateway             | 50                                                                                                    |

| VPN Type | Resource                                                                                         | Default Quota |
|----------|--------------------------------------------------------------------------------------------------|---------------|
|          | Number of BGP routes that a VPN gateway can receive from a customer gateway through a connection | 100           |

• By default, the maximum length of TCP packets supported by a VPN gateway is 1300 bytes.

### **Customer Gateway**

Table 1-3 Constraints on customer gateways

| VPN Type Resource         |                                             | Default Quota |
|---------------------------|---------------------------------------------|---------------|
| Enterprise<br>Edition VPN | Customer gateways per tenant in each region | 100           |

- Enable NAT traversal on the customer gateway based on the networking.
  - If the customer gateway is connected to the Internet through a NAT device, enable NAT traversal on the customer gateway.
  - If the customer gateway is directly connected to the Internet, you do not need to enabled NAT traversal on the customer gateway.
- Dead Peer Detection (DPD) must be enabled on a customer gateway.
- A customer gateway must support IPsec tunnel interfaces and be configured with a corresponding security policy.
- When Network Quality Analysis (NQA) is enabled for a connection in static routing mode, the IPsec tunnel interface of a customer gateway must have an IP address and be able to respond to ICMP requests.
- It is recommended that the maximum segment size (MSS) of TCP packets be set to a value less than 1399 on a customer gateway, so as to prevent fragmentation caused by addition of an IPsec header.

# **VPN** Connection

| VPN<br>Type                   | Resource                            | Default Quota | How to Increase<br>Quota |  |
|-------------------------------|-------------------------------------|---------------|--------------------------|--|
| Enterpris<br>e Edition<br>VPN | Policy rules per VPN connection     | 5             | The quotas cannot be     |  |
|                               | Customer subnets per VPN connection | 50            | increased.               |  |

Table 1-4 Constraints on VPN connections

 In multi-subnet scenarios, you are advised to use VPN connections in routing mode. For a VPN connection in policy-based or policy template mode, a VPN gateway creates a communications tunnel for each pair of the local and customer subnets by default. If there are multiple local or customer subnets for a VPN connection in policy-based or policy template mode, multiple communications tunnels are created.

Each IP address of a VPN gateway supports a maximum of 100 communications tunnels for connecting to customer gateways.

- In routing mode, each VPN connection occupies only one communications tunnel of the corresponding VPN gateway IP address.
- In policy-based or policy template mode, each VPN connection occupies *M* x *N* communications tunnels of the corresponding VPN gateway IP address. *M* indicates the number of local subnets, and *N* indicates the number of customer subnets.

If the number of communications tunnels occupied by all VPN connections in different modes established by a single gateway IP address has reached 100, excess VPN connections will fail to be created.

• When creating a VPN connection in policy-based mode and adding multiple policy rules, ensure that the source and destination CIDR blocks in different policy rules do not overlap. Otherwise, data flows may be incorrectly matched or IPsec tunnels may flap.

# **1.6 Reference Standards and Protocols**

The following standards and protocols are associated with VPN:

- RFC 2403: The Use of HMAC-MD5-96 within ESP and AH
- RFC 2404: The Use of HMAC-SHA-1-96 within ESP and AH
- RFC 2409: The Internet Key Exchange (IKE)
- RFC 2451: The ESP CBC-Mode Cipher Algorithms
- RFC 3526: More Modular Exponential (MODP) Diffie-Hellman groups for Internet Key Exchange (IKE)
- RFC 3566: The AES-XCBC-MAC-96 Algorithm and Its Use With IPsec
- RFC 3602: The AES-CBC Cipher Algorithm and Its Use with IPsec
- RFC 3664: The AES-XCBC-PRF-128 Algorithm for the Internet Key Exchange Protocol (IKE)
- RFC 4106: The Use of Galois/Counter Mode (GCM) in IPsec Encapsulating Security Payload (ESP)
- RFC 4109: Algorithms for Internet Key Exchange version 1 (IKEv1)
- RFC 4434: The AES-XCBC-PRF-128 Algorithm for the Internet Key Exchange Protocol (IKE)
- RFC 4868: Using HMAC-SHA-256, HMAC-SHA-384, and HMAC-SHA-512 with IPsec
- RFC 4301: Security Architecture for the Internet Protocol
- RFC 4302: IP Authentication Header
- RFC 4303: IP Encapsulating Security Payload (ESP)

- RFC 4305: Cryptographic Algorithm Implementation Requirements for Encapsulating Security Payload (ESP) and Authentication Header (AH)
- RFC 4306: Internet Key Exchange (IKEv2)Protocol
- RFC 4307: Cryptographic Algorithms for Use in the Internet Key Exchange Version 2 (IKEv2)
- RFC 4308: Cryptographic Suites for IPsec
- RFC 5282: Using Authenticated Encryption Algorithms with the Encrypted Payload of the Internet Key Exchange version 2 (IKEv2) Protocol
- RFC 6989: Additional Diffie-Hellman Tests for the Internet Key Exchange Protocol Version 2 (IKEv2)
- RFC 7296: Internet Key Exchange Protocol Version 2 (IKEv2)
- RFC 7321: Cryptographic Algorithm Implementation Requirements and Usage Guidance for Encapsulating Security Payload (ESP) and Authentication Header (AH)
- RFC 8247: Algorithm Implementation Requirements and Usage Guidance for the Internet Key Exchange Protocol Version 2 (IKEv2)
- RFC 3947: Negotiation of NAT-Traversal in the IKE
- RFC 3948: UDP Encapsulation of IPsec ESP Packets
- RFC 3706: A Traffic-Based Method of Detecting Dead Internet Key Exchange (IKE) Peers
- RFC 4271: A Border Gateway Protocol 4 (BGP-4)

# **1.7 Basic Concepts**

# 1.7.1 IPsec VPN

Internet Protocol Security (IPsec) VPN uses a secure network protocol suite that authenticates and encrypts the packets of data to provide secure encrypted communication between different networks.

In the example shown in **Figure 1-5**, assume that you have created a VPC with two subnets (192.168.1.0/24 and 192.168.2.0/24) on the cloud, and the router in your on-premises data center also has two subnets (192.168.3.0/24 and 192.168.4.0/24). In this case, you can create a VPN to connect the VPC subnets and the data center subnets.

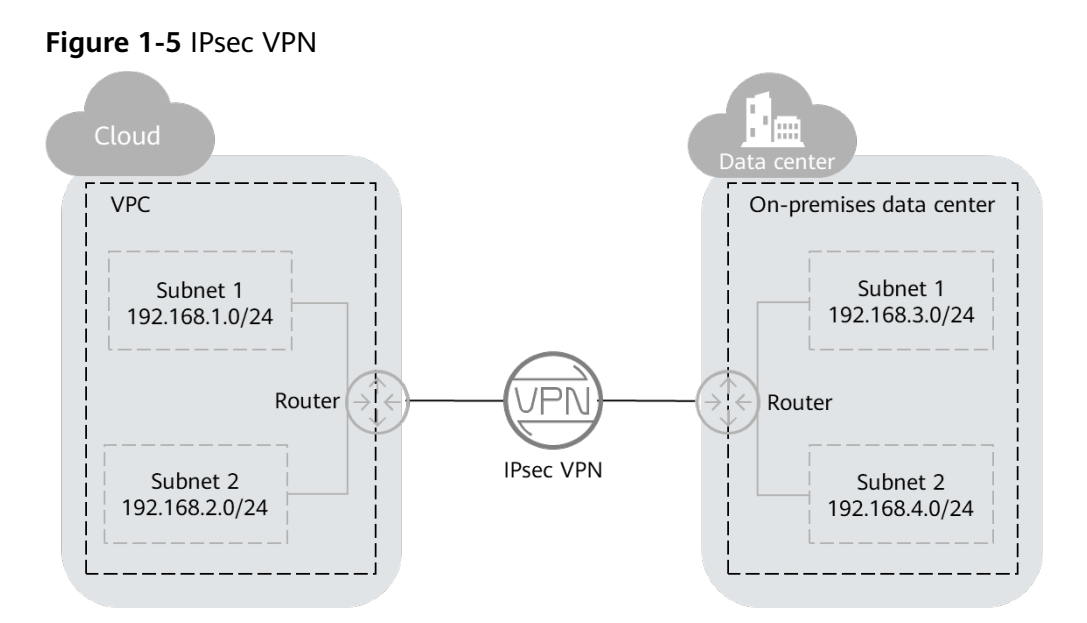

Site-to-site VPN is supported to enable communication between VPC subnets and on-premises data center subnets.

# 1.7.2 SSL VPN

SSL VPN is a virtual private network technology using the SSL protocol. It allows remote users to securely access intranet resources of enterprises through encrypted channels.

# 1.7.3 VPN Gateway

A VPN gateway is a virtual gateway of VPN on the cloud. It establishes secure private connections with a customer gateway in your on-premises network or data center. A VPN gateway needs to work with a customer gateway in your onpremises data center.

# 1.7.4 VPN Connection

A VPN connection is a secure channel between a VPN gateway and a customer gateway. VPN connections use the IKE and IPsec protocols to encrypt the transmitted data.

A VPN connection uses the IKE and IPsec protocols to encrypt transmitted data, ensuring data security and reliability.

# 1.7.5 VPN Gateway Bandwidth

The bandwidth you purchased for a VPN gateway refers to outbound bandwidth, that is, bandwidth for traffic sent from a VPC on the cloud to a customer gateway in an on-premises data center.

- If the purchased bandwidth is 10 Mbit/s or less, the inbound bandwidth is limited to 10 Mbit/s.
- If the purchased bandwidth is greater than 10 Mbit/s, the inbound bandwidth is the same as the EIP bandwidth.

# 1.7.6 Local Subnet

Local subnets are VPC subnets that need to communicate with an on-premises network through VPN. When you buy a VPN gateway, you can set **Local Subnet** to either of the following options:

- **Select subnet**: Select subnets from the drop-down list. This is recommended if all subnets that require VPN communication are in the VPC.
- Enter CIDR block: Enter a subnet using CIDR notation (example: 192.168.0.0/16). If multiple subnets are specified, separate them by a comma (,). This is recommended if the CIDR blocks requiring VPN communication are not in the VPC to which the VPN gateway belongs. For example, CIDR blocks (such as 0.0.0.0/0) that are connected using a VPC peering are not in the VPC to which the VPN gateway belongs.

# 1.7.7 Customer Gateway

A customer gateway can be a physical device or software application in your onpremises data center. A customer gateway is a resource that provides information on the management console about your customer gateway device.

# 1.7.8 Customer Subnet

Customer subnets are subnets in an on-premises data center that access a VPC on the cloud through a VPN. You need to enter subnets using CIDR notation (example: 192.168.0.0/16), and with each entry separated by a comma.

After configuring a customer subnet, you do not need to add a route for it. The VPN service will automatically deliver routes pointing to the customer subnet.

### **NOTE**

A customer subnet cannot be set to a Class D or Class E IP address or an IP address starting with 127.

# 1.7.9 PSK

A pre-shared key (PSK) is a key configured for a VPN connection on the cloud. It is used for IKE negotiation between VPN devices at both ends of a VPN connection. Ensure that the PSK configurations at both ends of the VPN connection are the same. Otherwise, the IKE negotiation will fail.

### Reference link:

6.1.5 Are a Username and Password Required for Creating an IPsec VPN Connection?

# **2** Getting Started

# 2.1 Getting Started -S2C Enterprise Edition VPN

# 2.1.1 Overview

The supported regions are subject to those available on the management console.

# Scenario

To meet business development requirements, enterprise A needs to implement communication between its on-premises data center and its VPC. In this case, enterprise A can use the VPN service to create connections between the onpremises data center and the VPC.

• If the on-premises data center has only one customer gateway and this gateway can be configured with only one IP address, it is recommended that the VPN gateway uses the active-active mode. Figure 2-1 shows the networking.

In active-active mode, if connection 1 fails, traffic is automatically switched to connection 2, without affecting enterprise services. After connection 1 recovers, VPN still uses connection 2 for data transmission.

### Figure 2-1 Active-active mode

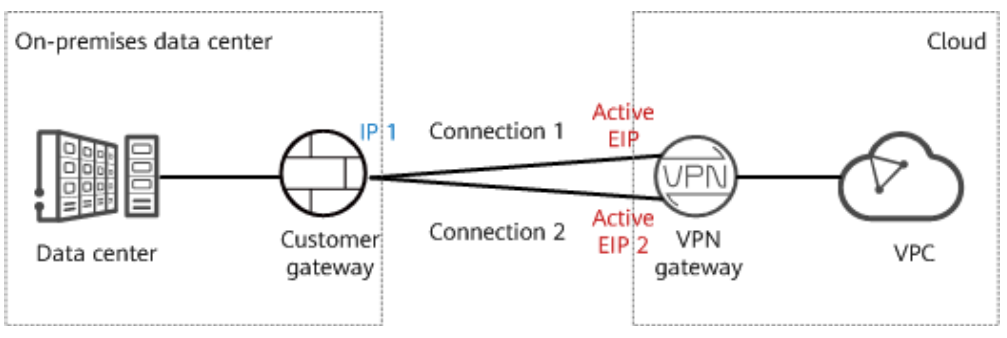

• If the on-premises data center has two customer gateways or has only one customer gateway that can be configured with two IP addresses, it is

recommended that the VPN gateway use the active/standby mode. Figure 2-2 shows the networking.

In active/standby mode, connection 1 is the active link and connection 2 is the standby link. By default, traffic is transmitted only through the active link. If the active link fails, traffic is automatically switched to the standby link, without affecting enterprise services. After the active link recovers, traffic is switched back to the active link.

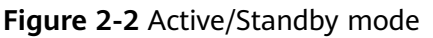

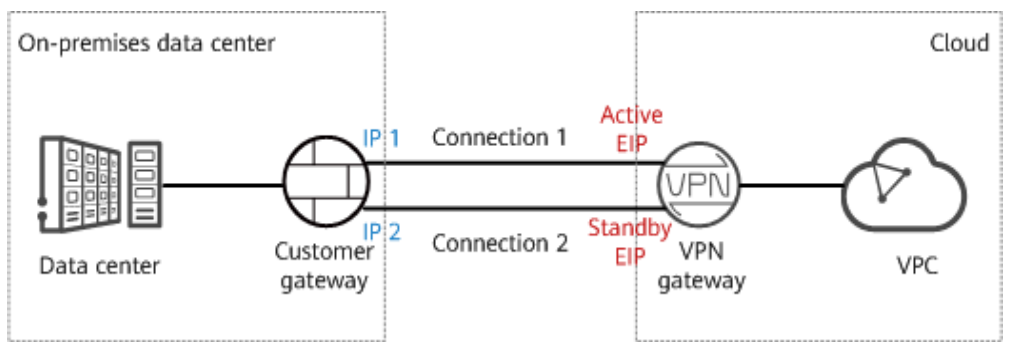

# **Limitations and Constraints**

- The customer gateway device must support standard IKE and IPsec protocols.
- The interconnection subnets of the on-premises data center neither overlap with those of the VPC nor contain 100.64.0.0/10 or 214.0.0.0/8.

If the VPC uses Direct Cloud or Cloud Connect connections to communicate with other VPCs, the on-premises data center subnets cannot overlap with those of these VPCs.

# Data Plan

| Table | 2-1 | Data | plan |
|-------|-----|------|------|
|-------|-----|------|------|

| Category       | Item                                                                | Data                                                                                                    |
|----------------|---------------------------------------------------------------------|----------------------------------------------------------------------------------------------------|
| VPC            | Subnet that<br>needs to<br>access the<br>on-premises<br>data center | 192.168.0.0/16                                                                                                    |
| VPN<br>gateway | Interconnecti<br>on subnet                                          | This subnet is used for communication between the VPN gateway and VPC. Ensure that the selected interconnection subnet has four or more assignable IP addresses.<br>192.168.2.0/24 |
|                | HA mode                                                             | Active-active                                                                                                    |

| Category                          | ltem                                         | Data                                                                                                    |
|-----------------------------------|----------------------------------------------|----------------------------------------------------------------------------------------------------|
|                                   | EIP                                          | <ul><li>EIPs are automatically generated when you buy them. By default, a VPN gateway uses two EIPs. In this example, the EIPs are as follows:</li><li>Active EIP: 11.xx.xx.11</li><li>Active EIP 2: 11.xx.xx.12</li></ul>                                                                                                    |
| VPN<br>connectio<br>n             | Tunnel<br>interface<br>address               | <ul> <li>This address is used by a VPN gateway to establish<br/>an IPsec tunnel with a customer gateway. At the<br/>two ends of the IPsec tunnel, the configured local<br/>and remote tunnel interface addresses must be<br/>reversed.</li> <li>VPN connection 1: 169.254.70.1/30</li> <li>VPN connection 2: 169.254.71.1/30</li> </ul> |
| On-<br>premises<br>data<br>center | Subnet that<br>needs to<br>access the<br>VPC | 172.16.0.0/16                                                                                                    |
| Customer<br>gateway               | Gateway IP<br>address                        | The gateway IP address is assigned by a carrier. In this example, the gateway IP address is: 22.xx.xx.22                                                                                                    |
|                                   | Tunnel<br>interface<br>address               | <ul> <li>VPN connection 1: 169.254.70.2/30</li> <li>VPN connection 2: 169.254.71.2/30</li> </ul>                                                                                                    |

# **Operation Process**

**Figure 2-3** shows the process of using the VPN service to enable communication between an on-premises data center and a VPC.

### Figure 2-3 Operation process

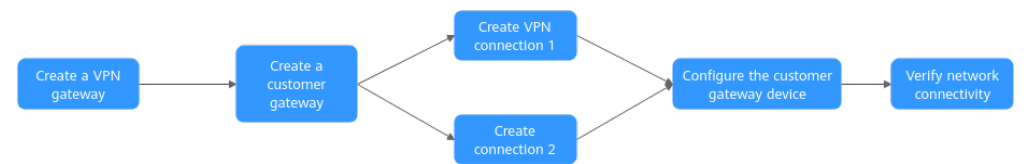

### Table 2-2 Operation process description

| N<br>o. | Step                                    | Description                                                                                                    |
|---------|-----------------------------------------|----------------------------------------------------------------------------------------------------|
| 1       | 2.1.2 Step 1: Creating<br>a VPN Gateway | Bind two EIPs to the VPN gateway.<br>If you have purchased EIPs, you can directly bind<br>them to the VPN gateway. |

| N<br>o. | Step                                                           | Description                                                                                                    |
|---------|----------------------------------------------------------------|----------------------------------------------------------------------------------------------------|
| 2       | 2.1.3 Step 2: Creating<br>a Customer Gateway                   | Configure the VPN device in the on-premises data center as the customer gateway.                                                                                                    |
| 3       | 2.1.4 Step 3: Creating<br>VPN Connection 1                     | Create a VPN connection between the active EIP of the VPN gateway and the customer gateway.                                                                                                    |
| 4       | 2.1.5 Step 4: Creating<br>VPN Connection 2                     | Create a VPN connection between active EIP 2 of<br>the VPN gateway and the customer gateway.<br>It is recommended that the routing mode, PSK,<br>IKE policy, and IPsec policy settings of the two<br>VPN connections be the same. |
| 5       | 2.1.6 Step 5:<br>Configuring the<br>Customer Gateway<br>Device | • The local and remote tunnel interface<br>addresses configured on the customer gateway<br>device must be the same as the customer and<br>local tunnel interface addresses of the VPN<br>connection, respectively.                |
|         |                                                                | • The routing mode, PSK, IKE policy, and IPsec policy settings on the customer gateway device must be same as those of the VPN connection.                                                                                        |
| 6       | 2.1.7 Step 6:<br>Verifying Network<br>Connectivity             | Log in to an ECS and run the <b>ping</b> command to verify the network connectivity.                                                                                                    |

# 2.1.2 Step 1: Creating a VPN Gateway

# Prerequisites

- A VPC has been created. For details about how to create a VPC, see the *Virtual Private Cloud User Guide*.
- Security group rules have been configured for ECSs in the VPC, and allow the customer gateway in the on-premises data center to access VPC resources. For details about how to configure security group rules, see the *Virtual Private Cloud User Guide*.

# Procedure

- **Step 1** Log in to the management console.
- **Step 2** Click in the upper left corner of the page, and choose **Networking** > **Virtual Private Network**.
- **Step 3** In the navigation pane on the left, choose **Virtual Private Network > Enterprise VPN Gateways**.
- **Step 4** Set parameters as prompted, click **Create Now**, and complete the payment.

# **Step 5** The following describes only key parameters.

| Parameter                     | Description                                                                                                    | Example Value               |
|-------------------------------|----------------------------------------------------------------------------------------------------|-----------------------------|
| Region                        | Select the region nearest to you.                                                                                                    | -                           |
| Name                          | Enter the name a VPN gateway.                                                                                                    | vpngw-001                   |
| Network<br>Type               | <ul> <li>Public network: A VPN gateway communicates with a customer gateway in an on-premises data center through the Internet.</li> <li>Private network: A VPN gateway communicates with a customer gateway in an on-premises data center through a private network.</li> </ul> | Public network              |
| Associate<br>With             | <ul> <li>Select VPC.</li> <li>VPC: Through a VPC, the VPN gateway sends messages to the customer gateway or servers in the local subnet. When AZ is set to HomeZones, Associate With can only be set to VPC.</li> </ul>                                                          | VPC                         |
| VPC                           | Select the VPC that needs to access the on-premises data center.                                                                                                    | vpc-001(192.168.0.0/16<br>) |
| Interconne<br>ction<br>Subnet | This subnet is used for communication<br>between the VPN gateway and VPC.<br>Ensure that the selected interconnection<br>subnet has four or more assignable IP<br>addresses.                                                                                                    | 192.168.2.0/24              |
| Local<br>Subnet               | Specify the VPC subnet that needs to<br>access the on-premises data center.<br>You can manually enter a CIDR block or<br>select a subnet from the drop-down list<br>box.                                                                                                    | 192.168.0.0/24              |
| Specificati<br>on             | Select <b>Professional 1</b> .                                                                                                    | Professional 1              |
| HA Mode                       | Select <b>Active-active</b> .                                                                                                    | Active-active               |
| Active EIP                    | You can buy a new EIP or use an existing                                                                                                    | 11.xx.xx.11                 |
| Active EIP<br>2               |                                                                                                    | 11.xx.xx.12                 |

----End

# Verification

Check the created VPN gateway on the **VPN Gateways** page. The initial state of the VPN gateway is **Creating**. When the VPN gateway state changes to **Normal**, the VPN gateway is successfully created.

# 2.1.3 Step 2: Creating a Customer Gateway

# Procedure

- Step 1 In the navigation pane on the left, choose Virtual Private Network > Enterprise - Customer Gateways.
- Step 2 On the Customer Gateways page, click Create Customer Gateway.
- **Step 3** Set parameters as prompted and click **OK**.

The following describes only key parameters.

 Table 2-4 Customer gateway parameters

| Parameter  | Description                                   | Example Value              |
|------------|-----------------------------------------------|----------------------------|
| Name       | Name a customer gateway.                      | cgw-001                    |
| Identifier | Enter the IP address of the customer gateway. | IP Address,<br>22.xx.xx.22 |

----End

# Verification

Check the created customer gateway on the **Customer Gateways** page.

# 2.1.4 Step 3: Creating VPN Connection 1

### Procedure

- Step 1 In the navigation pane on the left, choose Virtual Private Network > Enterprise - VPN Connections.
- Step 2 On the VPN Connections page, click Buy VPN Connection.
- **Step 3** Set parameters for VPN connection 1 as prompted and click **Submit**.

The following describes only key parameters.

| <b>Table 2-5</b> Parameter settings for VPN connection | as for VPN connectio | tor VPN | settings | Parameter | able 2-5 |
|--------------------------------------------------------|----------------------|---------|----------|-----------|----------|
|--------------------------------------------------------|----------------------|---------|----------|-----------|----------|

| Parameter | Description                         | Example Value |
|-----------|-------------------------------------|---------------|
| Name      | Enter the name of VPN connection 1. | vpn-001       |

| Parameter                             | Description                                                                                                    | Example Value    |
|---------------------------------------|----------------------------------------------------------------------------------------------------|------------------|
| VPN Gateway                           | Select the VPN gateway created in<br>2.1.2 Step 1: Creating a VPN<br>Gateway.                                                                                                    | vpngw-001        |
| Gateway IP<br>Address                 | Select the active EIP of the VPN gateway.                                                                                                    | 11.xx.xx.11      |
| Customer<br>Gateway                   | Select the customer gateway created<br>in 2.1.3 Step 2: Creating a<br>Customer Gateway.                                                                                                    | cgw-001          |
| VPN Type                              | Select Static routing.                                                                                                    | Static routing   |
| Customer<br>Subnet                    | <ul> <li>Enter the subnet of the on-premises data center that needs to access the VPC.</li> <li>NOTE <ul> <li>The customer subnet can overlap with the local subnet but cannot be the same as the local subnet.</li> <li>A customer subnet cannot be included in the existing subnets of the VPC associated with the VPN gateway. It also cannot be the destination address in the route table of the VPC associated with the VPN gateway.</li> <li>Customer subnets cannot be the reserved CIDR blocks of VPCs, for example, 100.64.0.0/10 or 214.0.0.0/8.</li> <li>If the interconnection subnet is associated with an ACL rule, ensure that the ACL rule permits the TCP port for traffic between all local and customer subnets.</li> </ul> </li> <li>Address groups cannot be used to configure the source and destination subnets in a policy on customer gateway devices.</li> </ul> | 172.16.0.0/16    |
| Interface IP<br>Address<br>Assignment | The options include <b>Manually specify</b> and <b>Automatically assign</b> .                                                                                                    | Manually specify |
| Local Tunnel<br>Interface<br>Address  | Specify the tunnel interface address<br>configured on the VPN gateway.<br><b>NOTE</b><br>The local and remote interface<br>addresses configured on the customer<br>gateway device must be the same as the<br>values of <b>Customer Tunnel Interface IP</b><br>Address and Local Tunnel Interface IP<br>Address, respectively.                                                                                                    | 169.254.70.2/30  |

| Parameter                                  | Description                                                                                                    | Example Value   |
|--------------------------------------------|----------------------------------------------------------------------------------------------------|-----------------|
| Customer<br>Tunnel<br>Interface<br>Address | Specify the tunnel interface address configured on the customer gateway device.                                                                                                    | 169.254.70.1/30 |
| Link Detection                             | This function is used for route<br>reliability detection in multi-link<br>scenarios.<br><b>NOTE</b><br>When enabling this function, ensure<br>that the customer gateway supports<br>ICMP and is correctly configured with<br>the customer interface IP address of the<br>VPN connection. Otherwise, VPN traffic<br>will fail to be forwarded. | NQA enabled     |
| PSK, Confirm<br>PSK                        | Specify the negotiation key of the<br>VPN connection.<br>The PSKs configured on the VPN<br>console and the customer gateway<br>device must be the same.                                                                                                    | Test@123        |
| Policy Settings                            | Configure the IKE and IPsec policies,<br>which define the encryption<br>algorithms used by the VPN tunnel.<br>The policy settings on the VPN<br>console and the customer gateway<br>device must be the same.                                                                                                    | Default         |

----End

# Verification

Check the created VPN connection on the **VPN Connections** page. The initial state of the VPN connection is **Creating**. As the customer gateway device has not been configured, no VPN connection can be established. After about 2 minutes, the VPN connection state changes to **Not connected**.

# 2.1.5 Step 4: Creating VPN Connection 2

# Procedure

- Step 2 On the VPN Connections page, click Buy VPN Connection.

For VPN connection 2, you are advised to use the same settings as VPN connection 1, except the connection name, gateway IP address, local tunnel interface IP address, and customer tunnel interface IP address.

| Parameter                                                                                 | Description                                                                                                    | Example Value    |
|-------------------------------------------------------------------------------------------|----------------------------------------------------------------------------------------------------|------------------|
| Name                                                                                      | Enter the name of VPN connection 2.                                                                                                    | vpn-002          |
| VPN Gateway Select the VPN gateway created in<br>2.1.2 Step 1: Creating a VPN<br>Gateway. |                                                                                                    | vpngw-001        |
| Gateway IP<br>Address                                                                     | Select active EIP 2 of the VPN gateway.                                                                                                    | 11.xx.xx.12      |
| Customer<br>Gateway                                                                       | Select the customer gateway created<br>in <b>2.1.3 Step 2: Creating a</b><br><b>Customer Gateway</b> .                                                                                                    | cgw-001          |
| VPN Type                                                                                  | Select Static routing.                                                                                                    | Static routing   |
| Customer<br>Subnet                                                                        | <ul> <li>Enter the subnet of the on-premises data center that needs to access the VPC.</li> <li>NOTE <ul> <li>The customer subnet can overlap with the local subnet but cannot be the same as the local subnet.</li> <li>A customer subnet cannot be included in the existing subnets of the VPC associated with the VPN gateway. It also cannot be the destination address in the route table of the VPC associated with the VPN gateway.</li> <li>Customer subnets cannot be the reserved CIDR blocks of VPCs, for example, 100.64.0.0/10 or 214.0.0.0/8.</li> <li>If the interconnection subnet is associated with an ACL rule, ensure that the ACL rule permits the TCP port for traffic between all local and customer subnets.</li> <li>Address groups cannot be used to configure the source and destination subnets in a policy on customer gateway devices.</li> </ul> </li> </ul> | 172.16.0.0/16    |
| Interface IP<br>Address<br>Assignment                                                     | The options include <b>Manually</b> specify and Automatically assign.                                                                                                    | Manually specify |

 Table 2-6 Parameter settings for VPN connection 2

| Parameter                                  | Description                                                                                                    | Example Value   |
|--------------------------------------------|----------------------------------------------------------------------------------------------------|-----------------|
| Local Tunnel<br>Interface<br>Address       | Specify the tunnel interface address<br>configured on the VPN gateway.<br><b>NOTE</b><br>The local and remote interface<br>addresses configured on the customer<br>gateway device must be the same as the<br>values of <b>Customer Tunnel Interface IP</b><br><b>Address</b> and <b>Local Tunnel Interface IP</b><br><b>Address</b> , respectively. | 169.254.71.2/30 |
| Customer<br>Tunnel<br>Interface<br>Address | Specify the tunnel interface address configured on the customer gateway device.                                                                                                    | 169.254.71.1/30 |
| Link Detection                             | This function is used for route<br>reliability detection in multi-link<br>scenarios.<br><b>NOTE</b><br>When enabling this function, ensure<br>that the customer gateway supports<br>ICMP and is correctly configured with<br>the customer interface IP address of the<br>VPN connection. Otherwise, VPN traffic<br>will fail to be forwarded.       | NQA enabled     |
| PSK, Confirm<br>PSK                        | Specify the negotiation key of the<br>VPN connection.<br>The PSKs configured on the VPN<br>console and the customer gateway<br>device must be the same.                                                                                                    | Test@123        |
| Policy Settings                            | Configure the IKE and IPsec policies,<br>which define the encryption<br>algorithms used by the VPN tunnel.<br>The policy settings on the VPN<br>console and the customer gateway<br>device must be the same.                                                                                                    | Default         |

----End

# Verification

Check the created VPN connection on the **VPN Connections** page. The initial state of the VPN connection is **Creating**. As the customer gateway device has not been configured, no VPN connection can be established. After about 2 minutes, the VPN connection state changes to **Not connected**.

# 2.1.6 Step 5: Configuring the Customer Gateway Device

### Procedure

**NOTE** 

In this example, the customer gateway device is an AR router.

- Step 1 Log in to the AR router.
- Step 2 Enter the system view. <AR651>system-view
- **Step 3** Configure an IP address for the WAN interface. In this example, the WAN interface of the AR router is GigabitEthernet 0/0/8.

[AR651]interface GigabitEthernet 0/0/8 [AR651-GigabitEthernet0/0/8]ip address 22.xx.xx.22 255.255.255.0 [AR651-GigabitEthernet0/0/8]quit

### **Step 4** Configure a default route.

[AR651]ip route-static 0.0.0.0 0.0.0.0 22.xx.xx.1

In this command, *22.xx.xx.1* is the gateway address of the AR router's public IP address. Replace it with the actual gateway address.

**Step 5** Enable the SHA-2 algorithm to be compatible with the standard RFC algorithms. [AR651]IPsec authentication sha2 compatible enable

### Step 6 Configure an IPsec proposal.

[AR651]IPsec proposal hwproposal1 [AR651-IPsec-proposal-hwproposal1]esp authentication-algorithm sha2-256 [AR651-IPsec-proposal-hwproposal1]esp encryption-algorithm aes-128 [AR651-IPsec-proposal-hwproposal1]quit

### **Step 7** Configure an IKE proposal.

[AR651]ike proposal 2 [AR651-ike-proposal-2]encryption-algorithm aes-128 [AR651-ike-proposal-2]dh group14 [AR651-ike-proposal-2]authentication-algorithm sha2-256 [AR651-ike-proposal-2]authentication-method pre-share [AR651-ike-proposal-2]integrity-algorithm hmac-sha2-256 [AR651-ike-proposal-2]prf hmac-sha2-256 [AR651-ike-proposal-2]quit

### Step 8 Configure IKE peers.

[AR651]ike peer hwpeer1 [AR651-ike-peer-hwpeer1]undo version 1 [AR651-ike-peer-hwpeer1]pre-shared-key cipher Test@123 [AR651-ike-peer-hwpeer1]ike-proposal 2 [AR651-ike-peer-hwpeer1]local-address 22.xx.xx.22 [AR651-ike-peer-hwpeer1]remote-address 11.xx.xx.11 [AR651-ike-peer-hwpeer1]rsa encryption-padding oaep [AR651-ike-peer-hwpeer1]rsa signature-padding pss [AR651-ike-peer-hwpeer1]ikev2 authentication sign-hash sha2-256 [AR651-ike-peer-hwpeer1]quit [AR651]ike peer hwpeer2 [AR651-ike-peer-hwpeer2]undo version 1 [AR651-ike-peer-hwpeer2]pre-shared-key cipher Test@123 [AR651-ike-peer-hwpeer2]ike-proposal 2 [AR651-ike-peer-hwpeer2]local-address 22.xx.xx.22 [AR651-ike-peer-hwpeer2]remote-address 11.xx.xx.12 [AR651-ike-peer-hwpeer2]rsa encryption-padding oaep [AR651-ike-peer-hwpeer2]rsa signature-padding pss

[AR651-ike-peer-hwpeer2]ikev2 authentication sign-hash sha2-256 [AR651-ike-peer-hwpeer2]quit

The commands are described as follows:

- **pre-shared-key cipher**: configures a PSK, which must be the same as that configured on the VPN console.
- local-address: specifies the public IP address of the AR router.
- remote-address: specifies the active EIP or active EIP 2 of the VPN gateway.

### **Step 9** Configure an IPsec profile.

[AR651]IPsec profile hwpro1 [AR651-IPsec-profile-hwpro1]ike-peer hwpeer1 [AR651-IPsec-profile-hwpro1]proposal hwproposal1 [AR651-IPsec-profile-hwpro1]pfs dh-group14 [AR651-IPsec-profile-hwpro1]quit [AR651]IPsec profile hwpro2 [AR651-IPsec-profile-hwpro2]ike-peer hwpeer2 [AR651-IPsec-profile-hwpro2]proposal hwproposal1 [AR651-IPsec-profile-hwpro2]pfs dh-group14 [AR651-IPsec-profile-hwpro2]quit

### **Step 10** Configure virtual tunnel interfaces.

[AR651]interface Tunnel0/0/1 [AR651-Tunnel0/0/1]mtu 1400 [AR651-Tunnel0/0/1]ip address 169.254.70.1 255.255.255.252 [AR651-Tunnel0/0/1]tunnel-protocol IPsec [AR651-Tunnel0/0/1] source 22.xx.xx.22 [AR651-Tunnel0/0/1] destination 11.xx.xx.11 [AR651-Tunnel0/0/1]IPsec profile hwpro1 [AR651-Tunnel0/0/1]quit [AR651]interface Tunnel0/0/2 [AR651-Tunnel0/0/2]mtu 1400 [AR651-Tunnel0/0/2]ip address 169.254.71.1 255.255.255.252 [AR651-Tunnel0/0/2]tunnel-protocol IPsec [AR651-Tunnel0/0/2]source 22.xx.xx.22 [AR651-Tunnel0/0/2] destination 11.xx.xx.12 [AR651-Tunnel0/0/2]IPsec profile hwpro2 [AR651-Tunnel0/0/2]quit

The commands are described as follows:

• **interface Tunnel0/0/1** and **interface Tunnel0/0/2**: indicate the tunnel interfaces corresponding to the two VPN connections.

In this example, Tunnel0/0/1 establishes a VPN connection with the active EIP of the VPN gateway, and Tunnel0/0/2 establishes a VPN connection with active EIP 2 of the VPN gateway.

- ip address: configures an IP address for a tunnel interface on the AR router.
- **source**: specifies the public IP address of the AR router.
- **destination**: specifies the active EIP or active EIP 2 of the VPN gateway.

### **Step 11** Configure NQA.

[AR651]nqa test-instance IPsec\_nqa1 IPsec\_nqa1 [AR651-nqa-IPsec\_nqa1-IPsec\_nqa1]test-type icmp [AR651-nqa-IPsec\_nqa1-IPsec\_nqa1]destination-address ipv4 169.254.70.2 [AR651-nqa-IPsec\_nqa1-IPsec\_nqa1]source-address ipv4 169.254.70.1 [AR651-nqa-IPsec\_nqa1-IPsec\_nqa1]frequency 15 [AR651-nqa-IPsec\_nqa1-IPsec\_nqa1]ttl 255 [AR651-nqa-IPsec\_nqa1-IPsec\_nqa1]start now [AR651-nqa-IPsec\_nqa1-IPsec\_nqa1]quit [AR651]nqa test-instance IPsec\_nqa2 IPsec\_nqa2 [AR651-nqa-IPsec\_nqa2-IPsec\_nqa2]test-type icmp [AR651-nqa-IPsec\_nqa2-IPsec\_nqa2]destination-address ipv4 169.254.71.2 [AR651-nqa-IPsec\_nqa2-IPsec\_nqa2]source-address ipv4 169.254.71.1 [AR651-nqa-IPsec\_nqa2-IPsec\_nqa2]frequency 15 [AR651-nqa-IPsec\_nqa2-IPsec\_nqa2]ttl 255 [AR651-nqa-IPsec\_nqa2-IPsec\_nqa2]start now [AR651-nqa-IPsec\_nqa2-IPsec\_nqa2]quit

The commands are described as follows:

 nqa test-instance IPsec\_nqa1 IPsec\_nqa1 and nqa test-instance IPsec\_nqa2 IPsec\_nqa2: configure two NQA test instances named IPsec\_nqa1 and IPsec\_nqa2.

In this example, the test instance **IPsec\_nqa1** is created for the VPN connection to which the active EIP of the VPN gateway belongs; the test instance **IPsec\_nqa2** is created for the VPN connection to which active EIP 2 of the VPN gateway belongs.

- destination-address: specifies the tunnel interface address of the VPN gateway.
- source-address: specifies the tunnel interface address of the AR router.
- Step 12Configure association between the static route and NQA.[AR651]ip route-static 192.168.0.0 255.255.255.0 Tunnel0/0/1 track nga IPsec\_nga1 IPsec\_nga1[AR651]ip route-static 192.168.0.0 255.255.255.0 Tunnel0/0/2 track nga IPsec\_nga2 IPsec\_nga2

The parameters are described as follows:

- **192.168.0.0** indicates the local subnet of the VPC.
- **Tunnel***x* and **IPsec\_nqa***x* in the same command correspond to the same VPN connection.

----End

### Verification

- **Step 1** Log in to the management console.
- **Step 2** Click in the upper left corner of the page, and choose **Networking** > **Virtual Private Network**.
- Step 3 In the navigation pane on the left, choose Virtual Private Network > Enterprise - VPN Connections.

Verify that the states of the two VPN connections are both Normal.

----End

# 2.1.7 Step 6: Verifying Network Connectivity

# Procedure

**Step 1** Log in to the management console.

**Step 2** Click  $\bigcirc$  in the upper left corner and select the desired region and project.

**Step 3** Click **Service List** and choose **Compute** > **Elastic Cloud Server**.

**Step 4** Log in to an ECS.

Login using VNC on the management console is used as an example. For details, see .

**Step 5** Run the following command on the ECS:

### ping 172.16.0.100

172.16.0.100 is the IP address of a server in the on-premises data center. Replace it with an actual server IP address.

If information similar to the following is displayed, the VPC on the cloud and the on-premises data center can communicate with each other.

Reply from xx.xx.xx.xx: bytes=32 time=28ms TTL=245 Reply from xx.xx.xx.xx: bytes=32 time=28ms TTL=245 Reply from xx.xx.xx.xx: bytes=32 time=28ms TTL=245 Reply from xx.xx.xx.xx: bytes=32 time=27ms TTL=245

----End

# 2.2 Getting Started-S2C Classic VPN

# 2.2.1 Buying a VPN Gateway

### **Scenarios**

To connect your on-premises data center or private network to your ECSs in a VPC, buy a VPN gateway first.

### Prerequisites

- A VPC has been created. For details about how to create a VPC, see the *Virtual Private Cloud User Guide*.
- Security group rules have been configured for the VPC, and ECSs can communicate with other devices on the cloud. For details about how to configure security group rules, see the *Virtual Private Cloud User Guide*.

### Procedure

- 1. Log in to the management console.
- 2. Click  $\bigcirc$  in the upper left corner and select the desired region and project.
- 3. Click Service List and choose Networking > Virtual Private Network.
- In the navigation pane on the left, choose Virtual Private Network > Classic
   VPN Gateways.

If Enterprise Edition VPN is available for the selected region, choose Virtual **Private Network > Classic**.

- 5. On the VPN Gateways page, click Create VPN Gateway.
- 6. Configure parameters based on Table 2-7, and click Next.

| Parameter             | Description                                                                                                    | Example Value |
|-----------------------|----------------------------------------------------------------------------------------------------|---------------|
| Region                | Regions are geographic areas that<br>are physically isolated from each<br>other. The networks inside different<br>regions are not connected to each<br>other, so resources cannot be shared<br>across regions. For low network<br>latency and fast resource access,<br>select the region nearest to your<br>target users. | -             |
| Name                  | Name of a VPN gateway.                                                                                                    | vpngw-001     |
| VPC                   | Name of the VPC to which the VPN gateway connects.                                                                                                    | vpc-001       |
| Туре                  | VPN type. <b>IPsec</b> is selected by default.                                                                                                    | IPsec         |
| Bandwidth<br>(Mbit/s) | The bandwidth of the VPN gateway.<br>The bandwidth is shared by all VPN<br>connections created for the VPN<br>gateway. The total bandwidth size<br>used by all VPN connections created<br>for a VPN gateway cannot exceed<br>the VPN gateway bandwidth size.                                                              | 10            |

| Table 2 7 Description of | VDN gatoway parameters |
|--------------------------|------------------------|
| Table 2-7 Description of | ven galeway parameters |

| Table 2-8 Description of VPN | connection parameters |
|------------------------------|-----------------------|
|------------------------------|-----------------------|

| Parameter       | Description                                                                                                    | Example Value                     |
|-----------------|----------------------------------------------------------------------------------------------------|-----------------------------------|
| Name            | Name of a VPN connection.                                                                                                    | vpn-001                           |
| VPN<br>Gateway  | Name of the VPN gateway for which the VPN connection is created.                                                                                                    | vpcgw-001                         |
| Local<br>Subnet | <ul> <li>VPC subnets that will access your on-premises network through a VPN. You can set the local subnet using either of the following methods:</li> <li>Select subnet: Select the subnets that need to access your on-premises data center or private network.</li> </ul> | 192.168.1.0/24,<br>192.168.2.0/24 |
|                 | <ul> <li>Specify CIDR block: Enter the<br/>CIDR blocks that need to access<br/>your on-premises data center or<br/>private network.</li> </ul>                                                                                                    |                                   |

| Parameter            | Description                                                                                                    | Example Value                     |
|----------------------|----------------------------------------------------------------------------------------------------|-----------------------------------|
| Remote<br>Gateway    | The public IP address of the gateway<br>in your data center or on the private<br>network. This IP address is used for<br>communicating with your VPC.                                                                                                    | N/A                               |
| Remote<br>Subnet     | The subnets of your on-premises<br>network that will access a VPC<br>through a VPN. The remote and<br>local subnets cannot overlap with<br>each other. The remote subnet<br>cannot overlap with CIDR blocks<br>involved in existing VPC peering,<br>Direct Connect, or Cloud Connect<br>connections created for the local<br>VPC. | 192.168.3.0/24,<br>192.168.4.0/24 |
| PSK                  | <ul> <li>PSKs configured at both ends of a VPN connection must be the same.</li> <li>The PSK:</li> <li>Contains 6 to 128 characters.</li> <li>Can contain only: <ul> <li>Digits</li> <li>Letters</li> <li>Special characters: ~`!@#\$</li> <li>% ^ () + = [] { }   \ , . / :;</li> </ul> </li> </ul>                              | Test@123                          |
| Confirm<br>PSK       | Enter the PSK again.                                                                                                    | Test@123                          |
| Advanced<br>Settings | <ul> <li>Default: Use default IKE and IPsec policies.</li> <li>Custom: Use custom IKE and IPsec policies. For details, see Table 2-9 and Table 2-10.</li> </ul>                                                                                                    | Custom                            |

# Table 2-9 IKE policy

| Parameter                       | Description                                                                                                    | Example<br>Value |
|---------------------------------|----------------------------------------------------------------------------------------------------|------------------|
| Authenticati<br>on<br>Algorithm | <ul> <li>Hash algorithm used for authentication. The following algorithms are supported:</li> <li>MD5 (This algorithm is insecure. Exercise caution when using this algorithm.)</li> <li>SHA1 (This algorithm is insecure. Exercise caution when using this algorithm.)</li> <li>SHA2-256</li> <li>SHA2-384</li> <li>SHA2-512</li> <li>The default algorithm is SHA2-256.</li> </ul>                                                                                                    | SHA2-256         |
| Encryption<br>Algorithm         | <ul> <li>Encryption algorithm. The following algorithms are supported:</li> <li>AES-128</li> <li>AES-192</li> <li>AES-256</li> <li>3DES (This algorithm is insecure. Exercise caution when using this algorithm.)</li> <li>The default algorithm is AES-128.</li> </ul>                                                                                                    | AES-128          |
| DH<br>Algorithm                 | <ul> <li>Diffie-Hellman key exchange algorithm. The following algorithms are supported:</li> <li>Group 1 (This algorithm is insecure. Exercise caution when using this algorithm.)</li> <li>Group 2 (This algorithm is insecure. Exercise caution when using this algorithm.)</li> <li>Group 5 (This algorithm is insecure. Exercise caution when using this algorithm.)</li> <li>Group 5 (This algorithm is insecure. Exercise caution when using this algorithm.)</li> <li>Group 14</li> <li>Group 15</li> <li>Group 16</li> <li>Group 20</li> <li>Group 21</li> <li>The default value is Group 14.</li> <li>DH algorithms configured at both ends of a VPN connection must be the same. Otherwise, the negotiation will fail.</li> </ul> | Group 14         |

| Parameter    | Description                                                                                                    | Example<br>Value |
|--------------|----------------------------------------------------------------------------------------------------|------------------|
| Version      | <ul> <li>Version of the IKE protocol. The value can be one of the following:</li> <li>v1 (not recommended due to security risks)</li> <li>v2</li> <li>The default value is v2.</li> </ul> | v2               |
| Lifetime (s) | Lifetime of an SA, in seconds<br>An SA will be renegotiated when its lifetime<br>expires.<br>The default value is <b>86400</b> .                                                          | 86400            |

# Table 2-10 IPsec policy

| Parameter                    | Description                                                                      | Example<br>Value |
|------------------------------|----------------------------------------------------------------------------------|------------------|
| Authenticatio<br>n Algorithm | Hash algorithm used for authentication. The following algorithms are supported:  | SHA2-256         |
|                              | • SHA1 (This algorithm is insecure. Exercise caution when using this algorithm.) |                  |
|                              | • MD5 (This algorithm is insecure. Exercise caution when using this algorithm.)  |                  |
|                              | • SHA2-256                                                                       |                  |
|                              | • SHA2-384                                                                       |                  |
|                              | • SHA2-512                                                                       |                  |
|                              | The default algorithm is <b>SHA2-256</b> .                                       |                  |
| Encryption<br>Algorithm      | Encryption algorithm. The following algorithms are supported:                    | AES-128          |
|                              | • AES-128                                                                        |                  |
|                              | • AES-192                                                                        |                  |
|                              | • AES-256                                                                        |                  |
|                              | • 3DES (This algorithm is insecure. Exercise caution when using this algorithm.) |                  |
|                              | The default algorithm is <b>AES-128</b> .                                        |                  |

| Parameter            | Description                                                                                                    | Example<br>Value |
|----------------------|----------------------------------------------------------------------------------------------------|------------------|
| PFS                  | Algorithm used by the Perfect forward secrecy (PFS) function.                                                                | DH group 14      |
|                      | PFS supports the following algorithms:                                                                                       |                  |
|                      | <ul> <li>DH group 1 (This algorithm is insecure.<br/>Exercise caution when using this<br/>algorithm.)</li> </ul>             |                  |
|                      | <ul> <li>DH group 2 (This algorithm is insecure.<br/>Exercise caution when using this<br/>algorithm.)</li> </ul>             |                  |
|                      | <ul> <li>DH group 5 (This algorithm is insecure.<br/>Exercise caution when using this<br/>algorithm.)</li> </ul>             |                  |
|                      | • DH group 14                                                                                                    |                  |
|                      | • DH group 15                                                                                                    |                  |
|                      | • DH group 16                                                                                                    |                  |
|                      | • DH group 19                                                                                                    |                  |
|                      | • DH group 20                                                                                                    |                  |
|                      | • DH group 21                                                                                                    |                  |
|                      | The default algorithm is <b>DH group 14</b> .                                                                                |                  |
| Transfer<br>Protocol | Security protocol used in IPsec to transmit<br>and encapsulate user data. The following<br>protocols are supported:<br>• ESP | ESP              |
|                      | ● AH                                                                                                    |                  |
|                      | AH-ESP                                                                                                    |                  |
|                      | The default protocol is <b>ESP</b> .                                                                                         |                  |
| Lifetime (s)         | Lifetime of an SA, in seconds                                                                                                | 3600             |
|                      | An SA will be renegotiated when its lifetime expires.                                                                        |                  |
|                      | The default value is <b>3600</b> .                                                                                           |                  |

7. Confirm the VPN gateway information and click **Submit**.

# 2.2.2 Buying a VPN Connection

# Scenarios

To connect your on-premises data center or private network to your ECSs in a VPC, you need to create a VPN connection after a VPN gateway is obtained.

# Procedure

- 1. Log in to the management console.
- 2. Click  $\bigcirc$  in the upper left corner and select the desired region and project.
- 3. Click **Service List** and choose **Networking** > **Virtual Private Network**.
- In the navigation pane on the left, choose Virtual Private Network > Classic
   VPN Connections.

If Enterprise Edition VPN is available for the selected region, choose **Virtual Private Network** > **Classic**.

- 5. On the **VPN Connections** page, click **Create VPN Connection**.
- 6. Configure the parameters as prompted and click **Create Now**. **Table 2-11** describes the VPN connection parameters.

| Parameter         | Description                                                                                                    | Example Value                     |
|-------------------|----------------------------------------------------------------------------------------------------|-----------------------------------|
| Region            | Regions are geographic areas that are<br>physically isolated from each other. The<br>networks inside different regions are not<br>connected to each other, so resources<br>cannot be shared across regions. For low<br>network latency and fast resource<br>access, select the region nearest to your<br>target users.                                                                               | N/A                               |
| Name              | Name of a VPN connection.                                                                                                    | vpn-001                           |
| VPN Gateway       | Name of the VPN gateway for which the VPN connection is created.                                                                                                    | vpcgw-001                         |
| Local Subnet      | <ul> <li>VPC subnets that will access your on-premises network through a VPN. You can set the local subnet using either of the following methods:</li> <li>Select subnet: Select the subnets that need to access your on-premises data center or private network.</li> <li>Specify CIDR block: Enter the CIDR blocks that need to access your on-premises data center or private network.</li> </ul> | 192.168.1.0/24,<br>192.168.2.0/24 |
| Remote<br>Gateway | The public IP address of the gateway in<br>your data center or on the private<br>network. This IP address is used for<br>communicating with your VPC.                                                                                                    | N/A                               |

| <b>Table 2-11</b> Description of VFN connection parameters | Table 2-11 | Description | of VPN | connection | parameters |
|------------------------------------------------------------|------------|-------------|--------|------------|------------|
|------------------------------------------------------------|------------|-------------|--------|------------|------------|

| Parameter            | Description                                                                                                    | Example Value                     |
|----------------------|----------------------------------------------------------------------------------------------------|-----------------------------------|
| Remote<br>Subnet     | The subnets of your on-premises<br>network that will access a VPC through<br>a VPN. The remote and local subnets<br>cannot overlap with each other. The<br>remote subnet cannot overlap with CIDR<br>blocks involved in existing VPC peering,<br>Direct Connect, or Cloud Connect<br>connections created for the local VPC.                                      | 192.168.3.0/24,<br>192.168.4.0/24 |
| PSK                  | <ul> <li>Private key shared by two ends of a VPN connection for negotiation. PSKs configured at both ends of the VPN connection must be the same.</li> <li>The PSK:</li> <li>Contains 6 to 128 characters.</li> <li>Can contain only: <ul> <li>Digits</li> <li>Letters</li> <li>Special characters: ~`! @ # \$ % ^ () + = [] { }    . /:;</li> </ul> </li> </ul> | Test@123                          |
| Confirm PSK          | Enter the PSK again.                                                                                                    | Test@123                          |
| Advanced<br>Settings | <ul> <li>Default: Use default IKE and IPsec policies.</li> <li>Existing: Use existing IKE and IPsec policies.</li> <li>Custom: including IKE Policy and IPsec Policy, which specifies the encryption and authentication algorithms of a VPN tunnel. For details, see Table 2-12 and Table 2-13.</li> </ul>                                                       | Custom                            |

# Table 2-12 IKE policy

| Parameter                    | Description                                                                                                    | Example Value |
|------------------------------|----------------------------------------------------------------------------------------------------|---------------|
| Authenticatio<br>n Algorithm | <ul> <li>Hash algorithm used for<br/>authentication. The following<br/>algorithms are supported:</li> <li>MD5 (This algorithm is<br/>insecure. Exercise caution when<br/>using this algorithm.)</li> <li>SHA1 (This algorithm is<br/>insecure. Exercise caution when<br/>using this algorithm.)</li> <li>SHA2-256</li> <li>SHA2-384</li> <li>SHA2-512</li> </ul>                                                                                                    | SHA2-256      |
|                              | The default algorithm is <b>SHA2-256</b> .                                                                                                    |               |
| Encryption<br>Algorithm      | <ul> <li>Encryption algorithm. The following algorithms are supported:</li> <li>AES-128</li> <li>AES-192</li> <li>AES-256</li> <li>3DES (This algorithm is insecure. Exercise caution when using this algorithm.)</li> <li>The default algorithm is AES-128.</li> </ul>                                                                                                    | AES-128       |
| DH Algorithm                 | <ul> <li>Group 1 (This algorithm is insecure. Exercise caution when using this algorithm.)</li> <li>Group 2 (This algorithm is insecure. Exercise caution when using this algorithm.)</li> <li>Group 5 (This algorithm is insecure. Exercise caution when using this algorithm.)</li> <li>Group 5 (This algorithm.)</li> <li>Group 5 (This algorithm.)</li> <li>Group 14</li> <li>Group 14</li> <li>Group 15</li> <li>Group 16</li> <li>Group 19</li> <li>Group 20</li> <li>Group 21</li> <li>The default algorithm is Group 14.</li> </ul> | Group 14      |

| Parameter           | Description                                                                               | Example Value |
|---------------------|-------------------------------------------------------------------------------------------|---------------|
| Version             | Version of the IKE protocol. The value can be one of the following:                       | v2            |
|                     | <ul> <li>v1 (not recommended due to<br/>security risks)</li> </ul>                        |               |
|                     | • v2                                                                                      |               |
|                     | The default value is <b>v2</b> .                                                          |               |
| Lifetime (s)        | Lifetime of an SA, in seconds<br>An SA will be renegotiated when<br>its lifetime expires. | 86400         |
|                     |                                                                                           |               |
| Negotiation<br>Mode | The default mode is <b>Main</b> .                                                         | Main          |

# Table 2-13 IPsec policy

| Parameter                   | Description                                                                                                | Example Value |
|-----------------------------|----------------------------------------------------------------------------------------------------|---------------|
| Authentication<br>Algorithm | Hash algorithm used for<br>authentication. The following<br>algorithms are supported:                      | SHA2-256      |
|                             | <ul> <li>SHA1 (This algorithm is<br/>insecure. Exercise caution when<br/>using this algorithm.)</li> </ul> |               |
|                             | <ul> <li>MD5 (This algorithm is<br/>insecure. Exercise caution when<br/>using this algorithm.)</li> </ul>  |               |
|                             | • SHA2-256                                                                                                 |               |
|                             | • SHA2-384                                                                                                 |               |
|                             | • SHA2-512                                                                                                 |               |
|                             | The default algorithm is <b>SHA2-256</b> .                                                                 |               |
| Encryption<br>Algorithm     | Encryption algorithm. The following algorithms are supported:                                              | AES-128       |
|                             | • AES-128                                                                                                  |               |
|                             | • AES-192                                                                                                  |               |
|                             | • AES-256                                                                                                  |               |
|                             | <ul> <li>3DES (This algorithm is<br/>insecure. Exercise caution when<br/>using this algorithm.)</li> </ul> |               |
|                             | The default algorithm is <b>AES-128</b> .                                                                  |               |
| Parameter            | Description                                                                                                    | Example Value |
|----------------------|----------------------------------------------------------------------------------------------------|---------------|
| PFS                  | Algorithm used by the Perfect forward secrecy (PFS) function.                                                          | DH group 14   |
|                      | • DH group 1 (This algorithm is insecure. Exercise caution when using this algorithm.)                                 |               |
|                      | • DH group 2 (This algorithm is insecure. Exercise caution when using this algorithm.)                                 |               |
|                      | • DH group 5 (This algorithm is insecure. Exercise caution when using this algorithm.)                                 |               |
|                      | • DH group 14                                                                                                    |               |
|                      | • DH group 15                                                                                                    |               |
|                      | • DH group 16                                                                                                    |               |
|                      | • DH group 19                                                                                                    |               |
|                      | DH group 20                                                                                                    |               |
|                      | DH group 21                                                                                                    |               |
|                      | The default algorithm is <b>DH</b><br>group 14.                                                                        |               |
| Transfer<br>Protocol | Security protocol used in IPsec to<br>transmit and encapsulate user<br>data. The following protocols are<br>supported: | ESP           |
|                      | • AH                                                                                                    |               |
|                      | • ESP                                                                                                    |               |
|                      | • AH-ESP                                                                                                    |               |
|                      | The default protocol is <b>ESP</b> .                                                                                   |               |
| Lifetime (s)         | Lifetime of an SA, in seconds                                                                                          | 3600          |
|                      | An SA will be renegotiated when its lifetime expires.                                                                  |               |
|                      | The default value is <b>3600</b> .                                                                                     |               |

#### **NOTE**

An IKE policy specifies the encryption and authentication algorithms to be used in the negotiation phase of an IPsec tunnel. An IPsec policy specifies the protocol, encryption algorithm, and authentication algorithm to be used in the data transmission phase of an IPsec tunnel. The IKE and IPsec policies must be the same at both ends of a VPN connection. If they are different, the VPN connection cannot be set up.

7. You need to configure an IPsec VPN tunnel on the router or firewall in your on-premises data center.

# **3**<sub>Management</sub>

# 3.1 Enterprise Edition VPN Gateway Management

## 3.1.1 Creating a VPN Gateway

#### Scenario

To connect your on-premises data center or private network to your ECSs in a VPC, you need to create a VPN gateway before creating a VPN connection.

## Context

The recommended networking varies according to the number of customer gateway IP addresses, as described in **Table 3-1**.

| Number<br>of<br>Custome<br>r<br>Gateway<br>IP<br>Addresse<br>s | Recommended Networking | Description                                                                                                    |
|----------------------------------------------------------------|------------------------|----------------------------------------------------------------------------------------------------|
| 1                                                              | Customer<br>gateway    | It is recommended that<br>the VPN gateway uses<br>the active-active mode.<br>In this case, one VPN<br>connection group is<br>used. |

Table 3-1 Networking

| Number<br>of<br>Custome<br>r<br>Gateway<br>IP<br>Addresse<br>s | Recommended Networking                                                                                              | Description                                                                                                    |
|----------------------------------------------------------------|----------------------------------------------------------------------------------------------------|----------------------------------------------------------------------------------------------------|
| 2                                                              | UPN connection 1 Active EIP<br>UPN<br>Customer<br>gateway UPN connection 2 Standby EIP<br>UPN<br>VPN<br>gateway UPN | It is recommended that<br>the VPN gateway uses<br>the active/standby<br>mode. In this case, two<br>VPN connection groups<br>are used. |

- If your on-premises data center has only one customer gateway configured with only one IP address, it is recommended that the VPN gateway uses the active-active mode. In this mode, you need to create a VPN connection between each of the active EIP and active EIP 2 of the VPN gateway and the IP address of the customer gateway. In this scenario, only one VPN connection group is used.
- If your on-premises data center has two customer gateways or one customer gateway configured with two IP addresses, it is recommended that the VPN gateway uses the active/standby mode. In this mode, you need to create a VPN connection with each of the customer gateway IP addresses using the active and standby EIPs of the VPN gateway. In this scenario, two VPN connection groups are used.

#### Notes and Constraints

• A VPN gateway of a non-GM specification cannot be changed to a VPN gateway of the GM specification.

#### Prerequisites

- A VPC has been created. For details about how to create a VPC, see the *Virtual Private Cloud User Guide*.
- Security group rules have been configured for the VPC, and ECSs can communicate with other devices on the cloud. For details about how to configure security group rules, see the *Virtual Private Cloud User Guide*.

- **Step 1** Log in to the management console.
- **Step 2** Click <sup>(2)</sup> in the upper left corner and select the desired region and project.
- Step 3 Click in the upper left corner of the page, and choose Networking > Virtual Private Network.

- **Step 4** In the navigation pane on the left, choose **Virtual Private Network > Enterprise VPN Gateways**.
- Step 5 Click Create VPN Gateway.
- **Step 6** Set parameters as prompted and click **Next**.

 Table 3-2 lists the VPN gateway parameters.

| Paramete<br>r                 | Description                                                                                                    | Example Value                                                         |
|-------------------------------|----------------------------------------------------------------------------------------------------|-----------------------------------------------------------------------|
| Region                        | For low network latency and fast resource<br>access, select the region nearest to your target<br>users.<br>Resources cannot be shared across regions.                                                                                                    | Select a region as required.                                          |
| AZ                            | An AZ is a geographic location with<br>independent power supply and network<br>facilities in a region. AZs in the same VPC are<br>interconnected through private networks and<br>are physically isolated. You are advised to select<br>an AZ type based on the AZs where resources<br>in the VPC are located. The following types of<br>AZs are supported:<br>General<br>HomeZones | <i>Set this<br/>parameter based<br/>on the site<br/>requirements.</i> |
| Name                          | Name of a VPN gateway. The value can contain only letters, digits, underscores (_), hyphens (-), and periods (.).                                                                                                    | vpngw-001                                                             |
| Network<br>Type               | <ul> <li>Public network: A VPN gateway establishes<br/>VPN connections through the Internet.</li> <li>Private network: A VPN gateway<br/>establishes VPN connections through a<br/>private network.</li> </ul>                                                                                                    | Public network                                                        |
| Protocol<br>Type              | The value can be <b>IPv4</b> or <b>IPv6</b> .                                                                                                    | IPv4                                                                  |
| Associate<br>With             | • VPC<br>Through a VPC, the VPN gateway sends<br>messages to the customer gateway or<br>servers in the local subnet.                                                                                                    | VPC                                                                   |
| VPC                           | Select a VPC.                                                                                                    | vpc-001(192.168.<br>0.0/16)                                           |
| Interconn<br>ection<br>Subnet | This subnet is used for communication between<br>the VPN gateway and VPC. Ensure that the<br>selected interconnection subnet has four or<br>more assignable IP addresses.                                                                                                    | 192.168.66.0/24                                                       |

Table 3-2 Description of VPN gateway parameters

| Paramete<br>r           | Description                                                                                                    | Example Value                     |
|-------------------------|----------------------------------------------------------------------------------------------------|-----------------------------------|
| Local<br>Subnet         | <ul> <li>Specify the VPC subnets with which your on-<br/>premises data center needs to communicate<br/>through the customer gateway.</li> <li>Select subnet<br/>Select subnets of the local VPC.</li> <li>Enter CIDR block<br/>Enter subnets of the local VPC or subnets of<br/>the VPC that establishes a peering<br/>connection with the local VPC.</li> </ul>                                                                                                    | 192.168.1.0/24,19<br>2.168.2.0/24 |
| BGP ASN                 | BGP ASN of the VPN gateway, which must be different from that of the customer gateway.                                                                                                    | 64512                             |
| HA Mode                 | <ul> <li>Active-active         <ul> <li>When Associate With is set to VPC, the outgoing traffic from the VPN gateway to the customer subnet is preferentially forwarded through the first VPN connection (VPN connection 1) set up between the customer subnet and an EIP. If VPN connection 1 fails, the outgoing traffic is automatically switched to the other VPN connection (VPN connection 2) set up with the customer subnet. After VPN connection 1 recovers, the outgoing traffic is still transmitted through VPN connection 2 and will not be switched back to VPN connection 1.</li> </ul> </li> <li>Active/Standby         <ul> <li>The outgoing traffic from the VPN gateway to the customer subnet is preferentially transmitted through the VPN connection (VPN connection 1) set up between the customer subnet and the active EIP. If VPN connection 1 fails, the outgoing traffic is automatically switched to the other VPN connection 1 fails, the outgoing traffic is automatically switched to the other VPN connection (VPN connection 2) set up between the customer subnet and the standby EIP. After VPN connection 1 recovers, the outgoing traffic is automatically switched back to VPN connection 1 recovers automatically switched back to VPN connection 1 recovers automatically switched back to VPN connection 1 recovers automatically switched back to VPN connection 1 recovers automatically switched back to VPN connection 1 recovers automatically switched back to VPN connection 1 recovers automatically switched back to VPN connection 1 recovers automatically switched back to VPN connection 1 recovers automatically switched back to VPN connection 1 recovers automatically switched back to VPN connection 1 recovers automatically switched back to VPN connection 1 recovers automatically switched back to VPN connection 1 recovers automatically switched back to VPN connection 1.</li> </ul></li></ul> | Active-active                     |
| Specificati<br>on       | Three options are available: <b>Professional 1</b> , <b>Professional 2</b> , and <b>GM</b> .                                                                                                    | Professional 1                    |
| Shared<br>Bandwidt<br>h | • When <b>Billing Mode</b> is set to <b>Pay-per-use</b> , the shared bandwidth is disabled by default.                                                                                                    | Disabled                          |

| Paramete<br>r         | Description                                                                                                    | Example Value                                                         |
|-----------------------|----------------------------------------------------------------------------------------------------|-----------------------------------------------------------------------|
| HomeZon<br>es         | This parameter is available only when <b>EIP Type</b> is set to <b>HomeZones</b> .                                                                                                    | <i>Set this<br/>parameter based<br/>on the site<br/>requirements.</i> |
| Bandwidt<br>h Name    | Specify the name of the EIP bandwidth.                                                                                                    | Vpngw-<br>bandwidth2                                                  |
| Active EIP            | EIP used by the VPN gateway to communicate with a customer gateway.                                                                                                    | Create Now                                                            |
|                       | Create now: Create an EIP.                                                                                                    |                                                                       |
|                       | • <b>Use existing</b> : Use an existing EIP. This EIP can share bandwidth with the EIPs of other network services.                                                                                                    |                                                                       |
| Bandwidt              | Bandwidth of the EIP, in Mbit/s.                                                                                                    | 10 Mbit/s                                                             |
| h (Mbit/s)            | <ul> <li>All VPN connections created using the EIP share the bandwidth of the EIP. The total bandwidth consumed by all the VPN connections cannot exceed the bandwidth of the EIP. If network traffic exceeds the bandwidth of the EIP, network congestion may occur and VPN connections may be interrupted. As such, ensure that you configure enough bandwidth.</li> <li>You can configure alarm rules on Cloud Eye to monitor the bandwidth.</li> </ul> |                                                                       |
|                       | allowed range.                                                                                                    |                                                                       |
| Active EIP<br>2       | A VPN gateway needs to be bound to a group<br>of EIPs (active EIP and active EIP 2). You can<br>plan the bandwidth for each EIP. The EIPs can<br>share bandwidth with the EIPs of other<br>network services.                                                                                                    | Create Now                                                            |
| Standby<br>EIP        | A VPN gateway needs to be bound to a group<br>of EIPs (active EIP and standby EIP). You can<br>plan the bandwidth for each EIP. The EIPs can<br>share bandwidth with the EIPs of other<br>network services.                                                                                                    | Create Now                                                            |
| Enterprise<br>Project | Enterprise project to which the VPN belongs.<br>An enterprise project facilitates project-level<br>management and grouping of cloud resources<br>and users. The default project is <b>default</b> .                                                                                                    | default                                                               |

| Paramete<br>r    | Description                                                                                                    | Example Value                      |
|------------------|----------------------------------------------------------------------------------------------------|------------------------------------|
| Access<br>VPC    | <ul> <li>This parameter is available only when</li> <li>Associate With is set to VPC and Network</li> <li>Type is set to Private network.</li> </ul>                                                                                                    | Same as the associated VPC         |
|                  | If a VPN gateway needs to connect to different<br>VPCs in the southbound and northbound<br>directions, set the VPC in the northbound<br>direction as the access VPC. The VPC in the<br>southbound direction is the VPC associated<br>with the VPN gateway. |                                    |
| Access<br>Subnet | <ul> <li>This parameter is available only when</li> <li>Associate With is set to VPC and Network</li> <li>Type is set to Private network.</li> </ul>                                                                                                    | Same as the interconnection subnet |
|                  | By default, a VPN gateway uses the interconnection subnet to connect to the associated VPC. Set this parameter when another subnet needs to be used.                                                                                                    |                                    |

- **Step 7** Confirm the VPN gateway information and click **Submit**.
- **Step 8** (Optional) For a VPN gateway of the GM specification, upload the VPN gateway certificate after the VPN gateway is created. Otherwise, the VPN gateway cannot set up a VPN connection.

For details, see 3.1.7 Uploading Certificates for a VPN Gateway.

----End

## 3.1.2 Viewing a VPN Gateway

#### Scenario

After creating a VPN gateway, you can view its details.

- 1. Log in to the management console.
- 2. Click  $\bigcirc$  in the upper left corner and select the desired region and project.
- 3. Click in the upper left corner of the page, and choose **Networking** > **Virtual Private Network**.
- 4. In the navigation pane on the left, choose Virtual Private Network > Enterprise VPN Gateways.
- 5. On the VPN Gateways tab page, view the VPN gateway list.
- 6. Click the name of a VPN gateway to view its details.
  - For a VPN gateway of the public network type, you can view the basic information and EIPs.

- For VPN gateways of the private network type, you can view the basic information and advanced settings.
- For VPN gateways of the GM specification, you can view the basic information and certificate information.

# **3.1.3 Modifying a VPN Gateway**

## Scenario

You can modify basic information about a VPN gateway, including the name and local subnet.

## Procedure

- 1. Log in to the management console.
- 2. Click 💿 in the upper left corner and select the desired region and project.
- 3. Click in the upper left corner of the page, and choose **Networking** > **Virtual Private Network**.
- 4. In the navigation pane on the left, choose **Virtual Private Network** > **Enterprise VPN Gateways**.
- 5. Locate the row that contains the target VPN gateway, and click **Modify Basic Information** in the **Operation** column.

To modify only the name of a VPN gateway, you can also click  $\overset{\checkmark}{=}$  on the right of the VPN gateway name.

- 6. Modify the name and local subnet of the VPN gateway as prompted.
- 7. Click **OK**.

 Table 3-3 describes the parameters for modifying the VPN gateway.

| Parameter    | Description                                                                                                    | Modifiable or Not |
|--------------|----------------------------------------------------------------------------------------------------|-------------------|
| Name         | Name of a VPN gateway. The value can contain only letters, digits, underscores (_), hyphens (-), and periods (.).  | Y                 |
| Local Subnet | VPC subnets with which your<br>on-premises data center<br>needs to communicate<br>through the customer<br>gateway. | Y                 |

|  | Table 3-3 | Parameters | for | modifying | the | VPN | gateway |
|--|-----------|------------|-----|-----------|-----|-----|---------|
|--|-----------|------------|-----|-----------|-----|-----|---------|

| Parameter                 | Description                                                                                                    | Modifiable or Not                                                                               |
|---------------------------|----------------------------------------------------------------------------------------------------|-------------------------------------------------------------------------------------------------|
| Region                    | For low network latency and<br>fast resource access, select<br>the region nearest to your<br>target users.<br>Resources cannot be shared<br>across regions.                                                                                    | N                                                                                               |
| Specification             | Three options are available:<br><b>Professional 1</b> , <b>Professional</b><br><b>2</b> , and <b>GM</b> .                                                                                                    | The supported<br>specifications are subject to<br>those displayed on the<br>management console. |
| Associate With            | Select <b>VPC</b> .                                                                                                    | N                                                                                               |
| VPC                       | VPC that the on-premises data center needs to access.                                                                                                    | Ν                                                                                               |
| Interconnection<br>Subnet | This subnet is used for<br>communication between the<br>VPN gateway and VPC.<br>Ensure that the selected<br>interconnection subnet has<br>four or more assignable IP<br>addresses.                                                             | Ν                                                                                               |
| BGP ASN                   | BGP AS number.                                                                                                    | N                                                                                               |
| AZ                        | An AZ is a geographic<br>location with independent<br>power supply and network<br>facilities in a region. AZs in<br>the same VPC are<br>interconnected through<br>private networks and are<br>physically isolated.<br>• If two or more AZs are | N                                                                                               |
|                           | available, select two AZs.<br>The VPN gateway<br>deployed in two AZs has<br>higher availability. You are<br>advised to select the AZs<br>where resources in the<br>VPC are located.                                                            |                                                                                                 |
|                           | • If only one AZ is available, select this AZ.                                                                                                    |                                                                                                 |

# 3.1.4 Binding an EIP to a VPN Gateway

#### Scenario

You can bind EIPs to a VPN gateway that has been created.

#### Procedure

- 1. Log in to the management console.
- 2. Click 💿 in the upper left corner and select the desired region and project.
- 3. Click in the upper left corner of the page, and choose **Networking** > **Virtual Private Network**.
- 4. In the navigation pane on the left, choose Virtual Private Network > Enterprise VPN Gateways.
- 5. Locate the row that contains the target VPN gateway, and click **Bind EIP** in the **Operation** column.
  - If the VPN gateway uses the active-active mode, the VPN gateway can have an active EIP and active EIP 2 bound.
  - If the VPN gateway uses the active/standby mode, the VPN gateway can have an active EIP and a standby EIP bound.
- 6. Select the desired EIP and click **OK**.

## 3.1.5 Unbinding an EIP from a VPN Gateway

## Scenario

After a VPN gateway is created, you can unbind an EIP from it.

#### **Notes and Constraints**

An EIP that is in use by a VPN connection cannot be unbound from a VPN gateway.

- 1. Log in to the management console.
- 2. Click 💿 in the upper left corner and select the desired region and project.
- 3. Click in the upper left corner of the page, and choose **Networking** > **Virtual Private Network**.
- In the navigation pane on the left, choose Virtual Private Network > Enterprise – VPN Gateways.
- 5. Locate the row that contains the target VPN gateway, and click **Unbind EIP** or choose **More** > **Unbind EIP** in the **Operation** column.
  - If the VPN gateway uses the active-active mode, the active EIP and active EIP 2 can be unbound from the VPN gateway.
  - If the VPN gateway uses the active/standby mode, the active EIP and standby EIP can be unbound from the VPN gateway.

6. In the displayed dialog box, click **Yes**.

**NOTE** 

• The impact of shared bandwidth freezing on EIPs is subject to the EIP documentation. For details, see .

# 3.1.6 Deleting a VPN Gateway

#### Scenario

You can delete a VPN gateway that is no longer required.

## **Notes and Constraints**

- The delete operation is not supported for a VPN gateway that is being created, updated, or deleted.
- If a VPN gateway is bound to an EIP that shares bandwidth with other EIPs, the EIP will be released and the shared bandwidth will be reserved when the VPN gateway is deleted.

#### Procedure

- 1. Log in to the management console.
- 2. Click  $\bigcirc$  in the upper left corner and select the desired region and project.
- 3. Click in the upper left corner of the page, and choose **Networking** > **Virtual Private Network**.
- 4. In the navigation pane on the left, choose Virtual Private Network > Enterprise VPN Gateways.
- Locate the row that contains the VPN gateway to be deleted, and choose More > Delete in the Operation column.
- 6. In the displayed dialog box, click **Yes**.

#### **NOTE**

The impact of shared bandwidth freezing on EIPs is subject to the EIP documentation. For details, see .

# 3.1.7 Uploading Certificates for a VPN Gateway

#### Scenario

When creating a VPN gateway of the GM specification, you need to upload certificates for it to establish VPN connections with a customer gateway. In addition, configure the alarm function on the Cloud Eye console for such a VPN gateway. For details, see the *Cloud Eye User Guide*.

- 1. Log in to the management console.
- 2. Click 💿 in the upper left corner and select the desired region and project.

- 3. Click in the upper left corner of the page, and choose **Networking** > **Virtual Private Network**.
- 4. In the navigation pane on the left, choose Virtual Private Network > Enterprise VPN Gateways.
- 5. Locate a VPN gateway of the GM specification, and choose **More** > **View**/ **Upload Certificate** in the **Operation** column.
- 6. Click **Upload Certificate** and set parameters as prompted.

**Table 3-4** describes the parameters for uploading certificates for a VPN gateway.

| Paramet<br>er                | Description                                                                                                    | Example Value                                                                                                    |
|------------------------------|----------------------------------------------------------------------------------------------------|----------------------------------------------------------------------------------------------------|
| Certificat<br>e Name         | User-defined name.                                                                                                    | certificate-001                                                                                                    |
| Signature<br>Certificat<br>e | Certificate used for signature<br>authentication to ensure data<br>validity and non-repudiation.<br>Use a text editor (such as<br>Notepad++) to open the<br>signature certificate file in<br>PEM format, and copy the<br>certificate content to this text<br>box.<br>Enter both a signature<br>certificate and its issuing CA<br>certificate. | BEGIN CERTIFICATE<br><i>Signature certificate</i><br>END CERTIFICATE<br>BEGIN CERTIFICATE<br><i>CA certificate</i><br>END CERTIFICATE |
| Signature<br>Private<br>Key  | Private key used to decrypt<br>the data that is encrypted by<br>a signature certificate.<br>Use a text editor (such as<br>Notepad++) to open the<br>signature private key file in<br>KEY format, and copy the<br>private key to this text box.                                                                                                | BEGIN EC PRIVATE<br>KEY<br><i>Signature private key</i><br>END EC PRIVATE KEY                                                         |

 Table 3-4 Parameters for uploading certificates for a VPN gateway

| Paramet<br>er                     | Description                                                                                                    | Example Value                                                                  |
|-----------------------------------|----------------------------------------------------------------------------------------------------|--------------------------------------------------------------------------------|
| Encryptio<br>n<br>Certificat<br>e | Certificate used to encrypt<br>data transmitted over VPN<br>connections to ensure data<br>confidentiality and integrity.<br>The CA that issues the<br>encryption certificate must be<br>the same as the CA that issues<br>the signature certificate.<br>Use a text editor (such as<br>Notepad++) to open the<br>encryption certificate file in<br>PEM format, and copy the<br>certificate content to this text<br>box. | BEGIN CERTIFICATE<br><i>Encryption certificate</i><br>END CERTIFICATE          |
| Encryptio<br>n Private<br>Key     | Private key used to decrypt<br>the data that is encrypted by<br>an encryption certificate.<br>Use a text editor (such as<br>Notepad++) to open the<br>encryption private key file in<br>KEY format, and copy the<br>private key to this text box.                                                                                                    | BEGIN EC PRIVATE<br>KEY<br><i>Encryption private key</i><br>END EC PRIVATE KEY |

# 3.1.8 Replacing Certificates of a VPN Gateway

## Scenario

When certificates of a VPN gateway of the GM specification expire or become invalid, you need to replace the certificates.

After certificates of a VPN gateway are replaced, the customer gateway must use the corresponding new CA certificate to renegotiate with the VPN gateway. Otherwise, VPN connections will be disconnected.

- 1. Log in to the management console.
- 2. Click  $\bigcirc$  in the upper left corner and select the desired region and project.
- 3. Click in the upper left corner of the page, and choose **Networking** > **Virtual Private Network**.
- 4. In the navigation pane on the left, choose Virtual Private Network > Enterprise VPN Gateways.
- Locate a VPN gateway of the GM specification, and choose More > View/ Upload Certificate in the Operation column.

6. Click **Replace** and set parameters as prompted.

**Table 3-5** describes the parameters for replacing certificates of a VPN gateway.

| Paramete<br>r                      | Description                                                                                                    | Example Value                                                                                                    |
|------------------------------------|----------------------------------------------------------------------------------------------------|----------------------------------------------------------------------------------------------------|
| Certificate<br>Name                | This parameter cannot be modified.                                                                                                    | The value must be the same as the original certificate name.                                                                          |
| New<br>Signature<br>Certificate    | Certificate used for signature<br>authentication to ensure data<br>validity and non-repudiation.<br>Use a text editor (such as<br>Notepad++) to open the<br>signature certificate file in<br>PEM format, and copy the<br>certificate content to this text<br>box.<br>Enter both a signature<br>certificate and its issuing CA<br>certificate.                                                                             | BEGIN CERTIFICATE<br><i>Signature certificate</i><br>END CERTIFICATE<br>BEGIN CERTIFICATE<br><i>CA certificate</i><br>END CERTIFICATE |
| New<br>Signature<br>Private<br>Key | Private key used to decrypt<br>the data that is encrypted by<br>a signature certificate.<br>Open the signature private<br>key file in KEY format as a<br>text file, and copy the private<br>key to this text box.                                                                                                    | BEGIN EC PRIVATE<br>KEY<br><i>Signature private key</i><br>END EC PRIVATE KEY                                                         |
| New<br>Encryption<br>Certificate   | Certificate used to encrypt<br>data transmitted over VPN<br>connections to ensure data<br>confidentiality and integrity.<br>The CA that issues the<br>encryption certificate must be<br>the same as the CA that<br>issues the signature<br>certificate.<br>Use a text editor (such as<br>Notepad++) to open the<br>encryption certificate file in<br>PEM format, and copy the<br>certificate content to this text<br>box. | BEGIN CERTIFICATE<br><i>Encryption certificate</i><br>END CERTIFICATE                                                                 |

| Table 3-5 Paran | neters for replacing | g certificates of a | VPN gateway |
|-----------------|----------------------|---------------------|-------------|
|-----------------|----------------------|---------------------|-------------|

| Paramete<br>r                       | Description                                                                                                    | Example Value                                                                  |
|-------------------------------------|----------------------------------------------------------------------------------------------------|--------------------------------------------------------------------------------|
| New<br>Encryption<br>Private<br>Key | Private key used to decrypt<br>the data that is encrypted by<br>an encryption certificate.<br>Use a text editor (such as<br>Notepad++) to open the<br>encryption private key file in<br>KEY format, and copy the<br>private key to this text box. | BEGIN EC PRIVATE<br>KEY<br><i>Encryption private key</i><br>END EC PRIVATE KEY |

7. Select "I have read and understand the preceding risk, and would like to replace the certificates anyway." and click **OK**.

# **3.2 Customer Gateway Management of Enterprise** Edition VPN

# 3.2.1 Creating a Customer Gateway

## Scenario

To connect your on-premises data center or private network to your ECSs in a VPC, you need to create a customer gateway before creating a VPN connection.

## Notes and Constraints

- The identifier of a customer gateway that uses SM series cryptographic algorithms can only be a gateway IP address, which must be a static IP address.
- A customer gateway identified by a full qualified domain name (FQDN) supports VPN connections only in policy template mode.
- Address groups cannot be used to configure the source and destination subnets in a policy on customer gateway devices.
- Only IKEv2 is supported in the policy template mode.

- 1. Log in to the management console.
- 2. Click 💿 in the upper left corner and select the desired region and project.
- 3. Click in the upper left corner of the page, and choose **Networking** > **Virtual Private Network**.
- 4. In the navigation pane on the left, choose Virtual Private Network > Enterprise Customer Gateways.
- 5. On the **Customer Gateways** page, click **Create Customer Gateway**.

6. Set parameters as prompted and click **Create Now**.

 Table 3-6 lists the customer gateway parameters.

| Parameter             | Description                                                                                                    | Example<br>Value |
|-----------------------|----------------------------------------------------------------------------------------------------|------------------|
| Name                  | Name of a customer gateway. The value<br>can contain only letters, digits, underscores<br>(_), hyphens (-), and periods (.).                                                                                                    | cgw-001          |
| Routing<br>Mode       | <ul> <li>Routing mode of the customer gateway.</li> <li>Select Dynamic (BGP) when VPN Type is set to Route-based and Routing Mode is set to Dynamic (BGP) for the VPN connection.</li> <li>When selecting this option, ensure that the customer gateway supports dynamic BGP.</li> </ul>         | Static           |
|                       | <ul> <li>The customer gateway can advertise<br/>a maximum of 100 BGP routes to the<br/>VPN gateway. If more than 100 BGP<br/>routes are advertised, the BGP peer<br/>relationship is disconnected, causing<br/>traffic interruption between the VPN<br/>gateway and customer gateway.</li> </ul> |                  |
|                       | <ul> <li>Select Static when VPN Type is set to<br/>Route-based and Routing Mode is set<br/>to Static for the VPN connection.</li> <li>You are advised to select Static when</li> </ul>                                                                                                    |                  |
|                       | • <b>VPN Type</b> is set to <b>Policy-based</b> for the VPN connection.                                                                                                    |                  |
| BGP ASN               | The BGP ASN needs to be specified only when <b>Routing Mode</b> is set to <b>Dynamic</b> (BGP).                                                                                                    | 65000            |
|                       | Enter the ASN of your on-premises data center or private network.                                                                                                    |                  |
|                       | The BGP ASN of the customer gateway<br>must be different from that of the VPN<br>gateway.                                                                                                    |                  |
| Gateway IP<br>Address | IP address used by the customer gateway to communicate with the VPN gateway. The value must be a static address.                                                                                                    | 1.2.3.4          |
|                       | Ensure that UDP port 4500 is permitted in a firewall rule on the customer gateway in your on-premises data center or private network.                                                                                                    |                  |

| Table 3-6 Description of customer gateway parameter | ers |
|-----------------------------------------------------|-----|
|-----------------------------------------------------|-----|

| Parameter                    | Description                                                                                                    | Example<br>Value                                                              |
|------------------------------|----------------------------------------------------------------------------------------------------|-------------------------------------------------------------------------------|
| CA certificate<br>(optional) | <ul> <li>For a customer gateway that uses SM series cryptographic algorithms, you need to upload a CA certificate for it to establish VPN connections with a VPN gateway.</li> <li>To upload a new certificate, manually enter a value starting withBEGIN CERTIFICATE and ending with END CERTIFICATE</li> </ul> | BEGIN<br>CERTIFICATE-<br><br><i>CA certificate</i><br>END<br>CERTIFICATE-<br> |
|                              | <ul> <li>To use an uploaded certificate, select the<br/>certificate. Pay attention to the time<br/>when the certificate will expire.</li> </ul>                                                                                                    |                                                                               |

7. (Optional) If there are two customer gateways, repeat the preceding operations to configure the other customer gateway with a different identifier.

## **Related Operations**

You need to configure an IPsec VPN tunnel on the router or firewall in your onpremises data center.

## **3.2.2 Viewing a Customer Gateway**

## Scenario

After creating a customer gateway, you can view its details.

- 1. Log in to the management console.
- 2. Click 💿 in the upper left corner and select the desired region and project.
- 3. Click in the upper left corner of the page, and choose **Networking** > **Virtual Private Network**.
- 4. In the navigation pane on the left, choose Virtual Private Network > Enterprise Customer Gateways.
- 5. On the **Customer Gateways** page, view the customer gateway list.
- 6. Click the name of a customer gateway to view its details.
  - In the Basic Information area, you can view the Name, ID, Routing Mode, BGP ASN, Gateway IP Address, and VPN Connection of the customer gateway.
  - In the CA Certificate area, you can view the certificate information including CA Certificate SN, Signature Algorithm, Expiration Date, Issuer, and Issued To, and add or replace the CA certificate. (If the customer gateway uses SM series cryptographic algorithms, you need to add a CA certificate.)

# 3.2.3 Modifying a Customer Gateway

#### Scenario

After creating a customer gateway, you can modify its name. For a customer gateway that uses SM series cryptographic algorithms, you can also add or replace its CA certificate.

For details about how to add or replace a CA certificate, see **3.2.5 Uploading a Certificate for a Customer Gateway** and **3.2.6 Replacing the Certificate of a Customer Gateway**.

#### Procedure

- 1. Log in to the management console.
- 2. Click 🔍 in the upper left corner and select the desired region and project.
- 3. Click in the upper left corner of the page, and choose **Networking** > **Virtual Private Network**.
- 4. In the navigation pane on the left, choose **Virtual Private Network** > **Enterprise Customer Gateways**.
- 5. On the **Customer Gateways** page, click a next to the name of a customer gateway.
- 6. Enter a new name for the customer gateway and click **OK**.

**Table 3-7** describes the parameters related to customer gateway modification.

| Parameter             | Description                                                                                                    | Modifiable or Not |
|-----------------------|----------------------------------------------------------------------------------------------------|-------------------|
| Name                  | Name of a VPN connection.<br>The value can contain only<br>letters, digits, underscores<br>(_), hyphens (-), and<br>periods (.). | Y                 |
| BGP ASN               | BGP AS number.                                                                                                    | Ν                 |
| Gateway IP<br>Address | IP address used by the<br>customer gateway to<br>communicate with the VPN<br>gateway. The value must be<br>a static address.     | Ν                 |

Table 3-7 Parameters related to customer gateway modification

# 3.2.4 Deleting a Customer Gateway

## Scenario

You can delete a customer gateway that you have created.

## Notes and Constraints

Before deleting a customer gateway associated with a VPN connection, remove the customer gateway from the VPN connection.

## Procedure

- 1. Log in to the management console.
- 2. Click 🔍 in the upper left corner and select the desired region and project.
- 3. Click in the upper left corner of the page, and choose **Networking** > **Virtual Private Network**.
- 4. In the navigation pane on the left, choose Virtual Private Network > Enterprise Customer Gateways.
- 5. On the **Customer Gateways** page, locate the customer gateway to delete, and click **Delete** in the **Operation** column.
- 6. Click Yes.

## 3.2.5 Uploading a Certificate for a Customer Gateway

#### Scenario

For a customer gateway that uses SM series cryptographic algorithms, you need to upload a CA certificate for it to establish VPN connections with a VPN gateway.

## Procedure

- 1. Log in to the management console.
- 2. Click 🔍 in the upper left corner and select the desired region and project.
- 3. Click in the upper left corner of the page, and choose **Networking** > **Virtual Private Network**.
- 4. In the navigation pane on the left, choose Virtual Private Network > Enterprise Customer Gateways.
- 5. On the **Customer Gateways** page, click the name of the target customer gateway.
- 6. In the CA Certificate area, click Add.
- 7. Set parameters and click **OK**.

**Table 3-8** describes the parameters for uploading a CA certificate for a customer gateway.

| Parameter                      | Description                                                                                             | Example Value                                                       |
|--------------------------------|----------------------------------------------------------------------------------------------------|---------------------------------------------------------------------|
| Upload a certificate           | CA certificate of the customer gateway.                                                                 | BEGIN<br>CERTIFICATE<br><i>CA certificate</i><br>END<br>CERTIFICATE |
| Use an uploaded<br>certificate | Select an uploaded<br>certificate. Pay<br>attention to the time<br>when the certificate<br>will expire. | -                                                                   |

 Table 3-8 Parameters for uploading a CA certificate for a customer gateway

# 3.2.6 Replacing the Certificate of a Customer Gateway

## Scenario

When the CA certificate of a customer gateway that uses SM series cryptographic algorithms expires or becomes invalid, you need to replace the CA certificate.

After the CA certificate is replaced, the customer gateway needs to use the SM certificate issued based on the new CA certificate to renegotiate with the VPN gateway. Otherwise, VPN connections will be disconnected.

#### Procedure

- 1. Log in to the management console.
- 2. Click 💿 in the upper left corner and select the desired region and project.
- 3. Click in the upper left corner of the page, and choose **Networking** > **Virtual Private Network**.
- 4. In the navigation pane on the left, choose **Virtual Private Network** > **Enterprise Customer Gateways**.
- 5. On the **Customer Gateways** page, click the name of the target customer gateway.
- 6. In the **CA Certificate** area, click **Replace**.
- 7. Set parameters as prompted.

**Table 3-9** describes the parameters for replacing the CA certificate of a customer gateway.

| Parameter                      | Description                                                                                             | Example Value                                                       |
|--------------------------------|----------------------------------------------------------------------------------------------------|---------------------------------------------------------------------|
| Upload a certificate           | CA certificate of the customer gateway.                                                                 | BEGIN<br>CERTIFICATE<br><i>CA certificate</i><br>END<br>CERTIFICATE |
| Use an uploaded<br>certificate | Select an uploaded<br>certificate. Pay<br>attention to the time<br>when the certificate<br>will expire. | -                                                                   |

**Table 3-9** Parameters for replacing the CA certificate of a customer gateway

8. Select "I have read and understand the preceding risk, and would like to replace the CA certificate anyway." and click **OK**.

# **3.3 Enterprise Edition VPN Connection Management**

# 3.3.1 Creating a VPN Connection

## Scenario

To connect your on-premises data center or private network to your ECSs in a VPC, you need to create VPN connections after creating a VPN gateway and a customer gateway.

#### **Notes and Constraints**

• When creating a VPN connection in static routing mode, ensure that the customer gateway supports ICMP and is correctly configured with the customer interface IP address of the VPN connection before enabling NQA. Otherwise, traffic will fail to be forwarded.

## Procedure

- 1. Log in to the management console.
- 2. Click 💿 in the upper left corner and select the desired region and project.
- 3. Click in the upper left corner of the page, and choose **Networking** > **Virtual Private Network**.
- 4. In the navigation pane on the left, choose Virtual Private Network > Enterprise VPN Connections.
- 5. On the VPN Connections page, click Buy VPN Connection.

#### **NOTE**

For higher reliability, you are advised to create a VPN connection between each of the two EIPs of a VPN gateway and a customer gateway.

| 6. | Set parameters as prompted and click <b>Create Now</b> . |
|----|----------------------------------------------------------|
|    | Table 3-10 lists the VPN connection parameters.          |

| Parameter   | Description                                                                                                    | Example Value     |  |
|-------------|----------------------------------------------------------------------------------------------------|-------------------|--|
| Name        | Name of a VPN connection. The value can contain only letters, digits, underscores (_), hyphens (-), and periods (.).                                                                                                    | vpn-001           |  |
| VPN Gateway | Name of the VPN gateway for which the VPN connection is created.                                                                                                    | vpngw-001         |  |
|             | You can also click <b>Create VPN</b><br><b>Gateway</b> to create a VPN gateway.<br>For details about related<br>parameters, see <b>Table 3-2</b> .                                                                                                    |                   |  |
|             | If you use a VPN gateway of the GM<br>specification and no certificate has<br>been bound to the VPN gateway,<br>click <b>Upload Certificate</b> to upload<br>certificates. Otherwise, VPN<br>connections cannot be set up.                                                                                      |                   |  |
| Gateway IP  | IP address of the VPN gateway.                                                                                                    | Available gateway |  |
| Address     | The same address of a VPN gateway<br>cannot be repeatedly selected when<br>you create VPN connections<br>between the VPN gateway and the<br>same customer gateway.                                                                                                    | IP address        |  |
| Customer    | Name of a customer gateway.                                                                                                    | cgw-001           |  |
| Gateway     | You can also click <b>Create Customer</b><br><b>Gateway</b> to create a customer<br>gateway. For details about related<br>parameters, see <b>Table 3-6</b> .                                                                                                    |                   |  |
|             | If you use a customer gateway that<br>supports SM series cryptographic<br>algorithms and no CA certificate has<br>been bound to the customer<br>gateway, upload a CA certificate by<br>referring to 3.2.5 Uploading a<br>Certificate for a Customer<br>Gateway. Otherwise, VPN<br>connections cannot be set up. |                   |  |
|             | <b>NOTE</b><br>If a customer gateway connects to<br>multiple VPN gateways, the BGP ASNs<br>and VPN types of the VPN gateways<br>must be the same.                                                                                                    |                   |  |

| Table 3-10 | Description | of VPN | connection | parameters |
|------------|-------------|--------|------------|------------|
|------------|-------------|--------|------------|------------|

| Parameter | Description                                                                                                    | Example Value  |
|-----------|----------------------------------------------------------------------------------------------------|----------------|
| VPN Type  | IPsec connection mode, which can be route-based or policy-based.                                                                                                    | Static routing |
|           | <ul> <li>Static routing<br/>Determines the data that enters<br/>the IPsec VPN tunnel based on<br/>the route configuration (local<br/>subnet and customer subnet).</li> </ul>                                                                               |                |
|           | Application scenario:<br>Communication between<br>customer gateways                                                                                                    |                |
|           | <ul> <li>BGP routing<br/>Determines the traffic that can<br/>enter the IPsec VPN tunnel based<br/>on BGP routes.</li> </ul>                                                                                                    |                |
|           | Application scenario:<br>Communication between<br>customer gateways, many or<br>frequently changing<br>interconnection subnets, or<br>backup between VPN and<br>Direct Connect                                                                             |                |
|           | <ul> <li>Policy-based<br/>Determines the data that enters<br/>the IPsec VPN tunnel based on<br/>the policy (between the customer<br/>network and VPC). Policy rules<br/>can be defined based on the<br/>source and destination CIDR<br/>blocks.</li> </ul> |                |
|           | Application scenario: Isolation between customer gateways                                                                                                    |                |

| Parameter          | Description                                                                                                    | Example Value                   |
|--------------------|----------------------------------------------------------------------------------------------------|---------------------------------|
| Customer<br>Subnet | Customer-side subnet that needs to access the VPC on the cloud through VPN connections.                                                                                                    | 172.16.1.0/24,172.1<br>6.2.0/24 |
|                    | If there are multiple customer subnets, separate them with commas (,).                                                                                                    |                                 |
|                    | NOTE                                                                                                    |                                 |
|                    | <ul> <li>The customer subnet can overlap<br/>with the local subnet but cannot be<br/>the same as the local subnet.</li> </ul>                                                                                                    |                                 |
|                    | <ul> <li>A customer subnet cannot be<br/>included in the existing subnets of<br/>the VPC associated with the VPN<br/>gateway. It also cannot be the<br/>destination address in the route<br/>table of the VPC associated with the<br/>VPN gateway.</li> </ul> |                                 |
|                    | <ul> <li>Customer subnets cannot be the<br/>reserved CIDR blocks of VPCs, for<br/>example, 100.64.0.0/10 or<br/>214.0.0.0/8.</li> </ul>                                                                                                    |                                 |
|                    | <ul> <li>If the interconnection subnet is<br/>associated with an ACL rule, ensure<br/>that the ACL rule permits the TCP<br/>port for traffic between all local and<br/>customer subnets.</li> </ul>                                                           |                                 |
|                    | <ul> <li>Address groups cannot be used to<br/>configure the source and destination<br/>subnets in a policy on customer<br/>gateway devices.</li> </ul>                                                                                                    |                                 |

| Parameter                             | Description                                                                                                    | Example Value           |
|---------------------------------------|----------------------------------------------------------------------------------------------------|-------------------------|
| Interface IP<br>Address<br>Assignment | This parameter is available only<br>when VPN Type is set to Static<br>routing or BGP routing.<br>NOTE<br>• Set interface IP addresses to the                                                                                                    | Automatically<br>assign |
|                                       | tunnel interface IP addresses used by<br>the VPN gateway and customer<br>gateway to communicate with each<br>other.                                                                                                    |                         |
|                                       | • If the tunnel interface address of the customer gateway is fixed, select <b>Manually specify</b> , and set the tunnel interface address of the VPN gateway based on the tunnel interface address of the customer gateway.                                                                                                    |                         |
|                                       | Manually specify                                                                                                    |                         |
|                                       | <ul> <li>Set Local Tunnel Interface<br/>Address to the tunnel<br/>interface address of the VPN<br/>gateway, which can reside<br/>only on the 169.254.x.x/30<br/>CIDR block (except<br/>169.254.195.x/30). Then, the<br/>system automatically sets</li> <li>Customer Tunnel Interface<br/>Address to a random value<br/>based on the setting of Local<br/>Tunnel Interface Address.<br/>For example, when you set<br/>Local Tunnel Interface<br/>Address to 169.254.1.6/30,<br/>the system automatically sets</li> <li>Customer Tunnel Interface<br/>Address to 169.254.1.5/30.</li> </ul> |                         |
|                                       | <ul> <li>When you set VPN Type to<br/>BGP routing and configure<br/>tunnel interface addresses in<br/>Manually specify mode,<br/>ensure that the local and<br/>remote tunnel interface<br/>addresses configured on the<br/>customer gateway device (the<br/>other end of the VPN<br/>connection) are the same as<br/>the values of Customer<br/>Tunnel Interface Address and<br/>Local Tunnel Interface<br/>Address, respectively.</li> <li>Automatically assign</li> </ul>                                                                                                    |                         |

| Parameter                                  | arameter Description Example Value                                                                                                    |     |
|--------------------------------------------|----------------------------------------------------------------------------------------------------|-----|
|                                            | <ul> <li>By default, an IP address on<br/>the 169.254.x.x/30 CIDR block<br/>is assigned to the tunnel<br/>interface of the VPN gateway.</li> </ul>                                                                                                    |     |
|                                            | <ul> <li>To view the automatically<br/>assigned local and customer<br/>interface IP addresses, click<br/>Modify VPN Connection on<br/>the VPN Connections page.</li> </ul>                                                                                                    |     |
|                                            | <ul> <li>When you set VPN Type to<br/>BGP routing and select<br/>Automatically assign, check<br/>the automatically assigned<br/>local and customer tunnel<br/>interface addresses after the<br/>VPN connection is created.<br/>Ensure that the local and<br/>remote tunnel interface<br/>addresses configured on the<br/>customer gateway device (the<br/>other end of the VPN<br/>connection) are the reverse of<br/>the settings on the cloud side.</li> </ul> |     |
| Local Tunnel<br>Interface<br>Address       | This parameter is available only<br>when <b>Interface IP Address</b><br><b>Assignment</b> is set to <b>Manually</b><br><b>specify</b> .<br>Tunnel interface IP address<br>configured on the VPN gateway.                                                                                                    | N/A |
| Customer<br>Tunnel<br>Interface<br>Address | This parameter is available only<br>when <b>Interface IP Address</b><br>Assignment is set to Manually<br>specify.                                                                                                    | N/A |
|                                            | Tunnel interface IP address configured on the customer gateway device.                                                                                                    |     |

| Parameter      | Description                                                                                                    | Example Value |
|----------------|----------------------------------------------------------------------------------------------------|---------------|
| Link Detection | This parameter is available only when <b>VPN Type</b> is set to <b>Static routing</b> .                                                                                                    | Selected      |
|                | <b>NOTE</b><br>When enabling this function, ensure<br>that the customer gateway supports<br>ICMP and is correctly configured with<br>the customer interface IP address of the<br>VPN connection. Otherwise, traffic will<br>fail to be forwarded. |               |
|                | After this function is enabled, the<br>VPN gateway automatically<br>performs Network Quality Analysis<br>(NQA) on the customer interface IP<br>address of the customer gateway.                                                                   |               |
| PSK            | The PSKs configured for the VPN gateway and customer gateway must be the same.                                                                                                    | Test@123      |
|                | The PSK:                                                                                                    |               |
|                | Contains 8 to 128 characters.                                                                                                    |               |
|                | <ul> <li>Can contain only three or more types of the following characters:</li> </ul>                                                                                                    |               |
|                | – Digits                                                                                                    |               |
|                | <ul> <li>Uppercase letters</li> </ul>                                                                                                    |               |
|                | <ul> <li>Lowercase letters</li> </ul>                                                                                                    |               |
|                | – Special characters: ~ ! @ # \$<br>% ^ ( ) + = { } , . / : ;                                                                                                    |               |
|                | <b>NOTE</b><br>This parameter is not available for VPN<br>connections set up using SM series<br>cryptographic algorithms.                                                                                                    |               |
| Confirm PSK    | Enter the PSK again.                                                                                                    | Test@123      |
|                | <b>NOTE</b><br>This parameter is not available for VPN<br>connections set up using SM series<br>cryptographic algorithms.                                                                                                    |               |

| Parameter       | Description                                                                                                    | Example Value                                                                                                    |
|-----------------|----------------------------------------------------------------------------------------------------|----------------------------------------------------------------------------------------------------|
| Policy          | This parameter is available only when <b>VPN Type</b> is set to <b>Policy-based</b> .                                                                                                    | <ul> <li>Source CIDR<br/>block 1:<br/>192.168.1.0/24</li> </ul>                                                                                                    |
|                 | <ul> <li>Defines the data flow that enters the encrypted VPN connection between the local and customer subnets. You need to configure the source and destination CIDR blocks in each policy rule. By default, a maximum of five policy rules can be configured.</li> <li>Source CIDR Block The source CIDR block must contain some CIDR blocks of the local subnets. 0.0.0/0 indicates any IP address.</li> <li>Destination CIDR Block The destination CIDR blocks of the customer subnets. A policy rule supports a maximum of five</li> </ul> | <ul> <li>Destination CIDR<br/>block 1:<br/>172.16.1.0/24,17<br/>2.16.2.0/24</li> <li>Source CIDR<br/>block 2:<br/>192.168.2.0/24</li> <li>Destination CIDR<br/>block 2:<br/>172.16.1.0/24,17<br/>2.16.2.0/24</li> </ul> |
|                 | destination CIDR blocks, which are separated by commas (,).                                                                                                    |                                                                                                    |
| Policy Settings | • <b>Default</b> : Use default IKE and IPsec policies.                                                                                                    | Custom                                                                                                    |
|                 | <ul> <li>Custom: Use custom IKE and<br/>IPsec policies. For details about<br/>the policies, see Table 3-11 and<br/>Table 3-12.</li> </ul>                                                                                                    |                                                                                                    |

|  | Tab | le 3 | -11 | IKE | policy |
|--|-----|------|-----|-----|--------|
|--|-----|------|-----|-----|--------|

| Parameter                   | Description                                                                                                    | Example<br>Value |
|-----------------------------|----------------------------------------------------------------------------------------------------|------------------|
| Version                     | Version of the IKE protocol. The value can be one of the following:                                                                                                    | v2               |
|                             | <ul> <li>v1 (v1 has low security. If the device<br/>supports v2, v2 is recommended.)<br/>The IKE version can only be v1 for<br/>VPN connections set up using SM<br/>series cryptographic algorithms.</li> </ul>                                                                                                    |                  |
|                             | <ul> <li>v2</li> <li>The default value is v1 for VPN<br/>connections set up using SM series<br/>cryptographic algorithms.</li> </ul>                                                                                                    |                  |
|                             | The default value is <b>v2</b> for VPN connections that are not set up using SM series cryptographic algorithms.                                                                                                    |                  |
| Negotiation Mode            | This parameter is available only when <b>Version</b> is <b>v1</b> .                                                                                                    | Main             |
|                             | <ul> <li>Main</li> <li>Only Main is available if a VPN<br/>gateway of the GM specification is<br/>selected.</li> </ul>                                                                                                    |                  |
|                             | Aggressive                                                                                                    |                  |
| Authentication<br>Algorithm | <ul> <li>Hash algorithm used for authentication.<br/>The following options are available:</li> <li>SHA1 (Insecure. Not recommended.)</li> <li>MD5(Insecure. Not recommended.)</li> <li>SHA2-256</li> <li>SHA2-384</li> <li>SHA2-384</li> <li>SHA2-512</li> <li>SM3<br/>This authentication algorithm is<br/>available only for VPN connections set<br/>up using an SM series cryptographic<br/>algorithm. In this case, the IKE version<br/>can only be v1.</li> </ul> | SHA2-256         |
|                             | The default value is <b>SM3</b> for VPN connections set up using SM series cryptographic algorithms.                                                                                                    |                  |
|                             | The default value is <b>SHA2-256</b> for VPN connections that are not set up using SM series cryptographic algorithms.                                                                                                    |                  |

| Parameter               | Description                                                                                                    | Example<br>Value |
|-------------------------|----------------------------------------------------------------------------------------------------|------------------|
| Encryption<br>Algorithm | <ul> <li>Encryption algorithm. The following options are available:</li> <li>3DES(Insecure. Not recommended.)</li> <li>AES-128(Insecure. Not recommended.)</li> <li>AES-192(Insecure. Not recommended.)</li> <li>AES-256(Insecure. Not recommended.)</li> <li>AES-256(Insecure. Not recommended.)</li> <li>AES-256(Insecure. Not recommended.)</li> <li>AES-128-GCM-16</li> </ul> | AES-128          |
|                         | <ul> <li>AES-256-GCM-16<br/>When this encryption algorithm is<br/>used, the IKE version can only be v2.</li> <li>SM4<br/>This encryption algorithm is available<br/>only for VPN connections set up using<br/>an SM series cryptographic algorithm.<br/>In this case, the IKE version can only<br/>be v1.</li> </ul>                                                              |                  |
|                         | The default value is <b>SM4</b> for VPN<br>connections set up using SM series<br>cryptographic algorithms.<br>The default value is <b>AES-128</b> for VPN<br>connections that are not set up using SM<br>series cryptographic algorithms.                                                                                                    |                  |

| Parameter    | Description                                                                                                    | Example<br>Value |
|--------------|----------------------------------------------------------------------------------------------------|------------------|
| DH Algorithm | <ul> <li>The following algorithms are supported:</li> <li>Group 1 (Insecure. Not recommended.)</li> <li>Group 2 (Insecure. Not recommended.)</li> <li>Group 5 (Insecure. Not recommended.)</li> <li>Group 14 (Insecure. Not recommended.)</li> <li>Group 14 (Insecure. Not recommended.)</li> <li>Group 15</li> <li>Group 15</li> <li>Group 16</li> <li>Group 20</li> <li>Group 21</li> <li>The default value is Group 15.</li> <li>NOTE This parameter is not available for VPN connections set up using SM series cryptographic algorithms.</li> </ul> | Group 15         |
| Lifetime (s) | <ul> <li>Lifetime of a security association (SA).</li> <li>An SA will be renegotiated when its lifetime expires.</li> <li>Unit: second</li> <li>The value ranges from 60 to 604800.</li> <li>The default value is 86400.</li> </ul>                                                                                                    | 86400            |

| Parameter   | Description                                                                                                    | Example<br>Value |
|-------------|----------------------------------------------------------------------------------------------------|------------------|
| Local ID    | <ul> <li>Authentication identifier of the VPN gateway used in IPsec negotiation. The peer ID configured on the customer gateway must be the same as the local ID configured here. Otherwise, IPsec negotiation fails.</li> <li>IP Address (default value) The system automatically sets this parameter to the selected EIP of the VPN gateway.</li> <li>FQDN Set the FQDN to a string of 1 to 128 case-sensitive characters that can contain letters, digits, and special characters (excluding &amp;, &lt;, &gt;, [, ],  ?, and spaces).</li> <li>NOTE This parameter is not available for VPN connections set up using SM series cryptographic algorithms.</li> </ul>             | IP Address       |
| Customer ID | <ul> <li>Authentication identifier of the customer gateway used in IPsec negotiation. The local ID configured on the customer gateway must be the same as the customer ID configured here. Otherwise, IPsec negotiation fails.</li> <li>IP Address (default value) The system automatically sets this parameter to the IP address of the customer gateway.</li> <li>FQDN Set the FQDN to a string of 1 to 128 case-sensitive characters that can contain letters, digits, and special characters (excluding &amp;, &lt;, &gt;, [, ],  ?, and spaces).</li> <li>NOTE This parameter is not available for VPN connections set up using SM series cryptographic algorithms.</li> </ul> | IP Address       |

| Table 3-12 IPsec police | ΞV |
|-------------------------|----|
|-------------------------|----|

| Parameter                   | Description                                                                                                    | Example<br>Value |
|-----------------------------|----------------------------------------------------------------------------------------------------|------------------|
| Authentication<br>Algorithm | Hash algorithm used for<br>authentication. The following<br>options are available:                                                                              | SHA2-256         |
|                             | <ul> <li>SHA1 (Insecure. Not recommended.)</li> </ul>                                                                                                    |                  |
|                             | <ul> <li>MD5(Insecure. Not recommended.)</li> </ul>                                                                                                    |                  |
|                             | • SHA2-256                                                                                                    |                  |
|                             | • SHA2-384                                                                                                    |                  |
|                             | • SHA2-512                                                                                                    |                  |
|                             | <ul> <li>SM3         Select this authentication<br/>algorithm only for VPN<br/>connections set up using SM<br/>series cryptographic algorithms.     </li> </ul> |                  |
|                             | The default value is <b>SM3</b> for VPN connections set up using SM series cryptographic algorithms.                                                            |                  |
|                             | The default value is <b>SHA2-256</b> for VPN connections that are not set up using SM series cryptographic algorithms.                                          |                  |

| Parameter               | Description                                                                                                    | Example<br>Value |
|-------------------------|----------------------------------------------------------------------------------------------------|------------------|
| Encryption<br>Algorithm | Encryption algorithm. The following options are available:                                                                                                    | AES-128          |
|                         | • 3DES(Insecure. Not recommended.)                                                                                                    |                  |
|                         | • AES-128(Insecure. Not recommended.)                                                                                                    |                  |
|                         | • AES-192(Insecure. Not recommended.)                                                                                                    |                  |
|                         | • AES-256(Insecure. Not recommended.)                                                                                                    |                  |
|                         | • AES-128-GCM-16                                                                                                    |                  |
|                         | • AES-256-GCM-16                                                                                                    |                  |
|                         | <ul> <li>SM4         Select this encryption algorithm             only for VPN connections set up             using SM series cryptographic             algorithms.     </li> </ul> |                  |
|                         | The default value is <b>SM4</b> for VPN connections set up using SM series cryptographic algorithms.                                                                                |                  |
|                         | The default value is <b>AES-128</b> for VPN connections that are not set up using SM series cryptographic algorithms.                                                               |                  |

| Parameter         | Description                                                                                                    | Example<br>Value |
|-------------------|----------------------------------------------------------------------------------------------------|------------------|
| PFS               | Algorithm used by the Perfect forward secrecy (PFS) function.                                                                                                    | DH group 15      |
|                   | PFS supports the following algorithms:                                                                                                    |                  |
|                   | <ul> <li>Disable(Insecure. Not recommended.)</li> </ul>                                                                                                    |                  |
|                   | <ul> <li>DH group 1(Insecure. Not recommended.)</li> </ul>                                                                                                    |                  |
|                   | <ul> <li>DH group 2(Insecure. Not recommended.)</li> </ul>                                                                                                    |                  |
|                   | <ul> <li>DH group 5(Insecure. Not recommended.)</li> </ul>                                                                                                    |                  |
|                   | <ul> <li>DH group 14(Insecure. Not recommended.)</li> </ul>                                                                                                    |                  |
|                   | • DH group 15                                                                                                    |                  |
|                   | • DH group 16                                                                                                    |                  |
|                   | • DH group 19                                                                                                    |                  |
|                   | • DH group 20                                                                                                    |                  |
|                   | • DH group 21                                                                                                    |                  |
|                   | The default value is <b>DH group 15</b> .                                                                                                    |                  |
|                   | NOTE                                                                                                    |                  |
|                   | <ul> <li>This parameter is not available for<br/>VPN connections set up using SM<br/>series cryptographic algorithms.</li> </ul>                                                                                             |                  |
|                   | • When a VPN gateway and customer gateway use an SM series cryptographic algorithm to set up VPN connections, ensure that the PFS function is disabled on the customer gateway. Otherwise, VPN connections cannot be set up. |                  |
| Transfer Protocol | Security protocol used in IPsec to<br>transmit and encapsulate user data.<br>The following protocols are<br>supported:<br>• ESP                                                                                              | ESP              |
|                   | The default value is <b>ESP</b> .                                                                                                    |                  |

| Parameter    | Description                                                               | Example<br>Value |
|--------------|---------------------------------------------------------------------------|------------------|
| Lifetime (s) | Lifetime of an SA.                                                        | 3600             |
|              | An SA will be renegotiated when its lifetime expires.                     |                  |
|              | Unit: second                                                              |                  |
|              | <ul> <li>The value ranges from <b>30</b> to<br/><b>604800</b>.</li> </ul> |                  |
|              | • The default value is <b>3600</b> .                                      |                  |

#### D NOTE

An IKE policy specifies the encryption and authentication algorithms to use in the negotiation phase of an IPsec tunnel. An IPsec policy specifies the protocol, encryption algorithm, and authentication algorithm to use in the data transmission phase of an IPsec tunnel. The policy settings for VPN connections must be the same at the VPC and on-premises data center sides. If they are different, VPN negotiation will fail, causing the failure to establish VPN connections.

The following algorithms are not recommended because they are not secure enough:

- Authentication algorithms: SHA1 and MD5
- Encryption algorithms: 3DES, AES-128, AES-192, and AES-256

Because some customer devices do not support secure encryption algorithms, the default encryption algorithm of VPN connections is still AES-128. You are advised to use a more secure encryption algorithm if customer devices support secure encryption algorithms.

- DH algorithms: Group 1, Group 2, Group 5, and Group 14
- 7. Confirm the VPN connection configuration and click **Submit**.
- 8. Repeat the preceding operations to create the other VPN connection. For details about IP address configuration, see **Context**.

## 3.3.2 Configuring Health Check

#### Scenario

After VPN connections are created, you can configure health check to enable the VPN gateway to send probe packets to the customer gateway to collect statistics about the round-trip time and packet loss rate of physical links. The statistics help you learn about the VPN connection quality. The Cloud Eye service monitors the round-trip time and packet loss rate of VPN links. For details, see **Metrics** (Enterprise Edition VPN).

- 1. Log in to the management console.
- 2. Click 🔍 in the upper left corner and select the desired region and project.
- 3. Click in the upper left corner of the page, and choose **Networking** > **Virtual Private Network**.
- 4. In the navigation pane on the left, choose Virtual Private Network > Enterprise VPN Connections.
- 5. On the **VPN Connections** page, click the name of the target VPN connection. On the **Summary** tab page, click **Add** in the **Health Check** area.
- 6. In the Add Health Check dialog box, click OK.

## 3.3.3 Viewing a VPN Connection

#### Scenario

After creating a VPN connection, you can view its details.

#### Procedure

- 1. Log in to the management console.
- 2. Click 💿 in the upper left corner and select the desired region and project.
- 3. Click in the upper left corner of the page, and choose **Networking** > **Virtual Private Network**.
- 4. In the navigation pane on the left, choose Virtual Private Network > Enterprise VPN Connections.
- 5. On the **VPN Connections** page, view the VPN connection list.
- 6. Click the name of a VPN connection to view its basic information, policy configuration, and tags.

The basic information includes VPN connection information, health check information, and BGP peer information.

#### **NOTE**

 In the VPN connection list, locate the target VPN connection, and choose More > Modify Policy Settings on the right to view IKE and IPsec policies of the VPN connection.

## 3.3.4 Modifying a VPN Connection

#### Scenario

A VPN connection is an encrypted communications channel established between a VPN gateway in a VPC and a customer gateway in your on-premises data center. You can modify a VPN connection when required.

#### Procedure

- 1. Log in to the management console.
- 2. Click 💿 in the upper left corner and select the desired region and project.
- 3. Click in the upper left corner of the page, and choose **Networking** > **Virtual Private Network**.
- 4. In the navigation pane on the left, choose Virtual Private Network > Enterprise VPN Connections.

- 5. On the **VPN Connections** page, locate the VPN connection to modify, and click **Modify VPN Connection** or **Modify Policy Settings**.
- 6. Modify VPN connection parameters as prompted.
- 7. Click **OK**.

#### 

If you change the PSK or modify the IKE or IPsec policy of a VPN connection, ensure that the new configurations are consistent with those on the customer gateway. Otherwise, the VPN connection will be interrupted.

Only some of the parameters take effect immediately after being modified, as described in Table 3-13.

| Table 3-13 Time when new parar | meter settings take effect |
|--------------------------------|----------------------------|
|--------------------------------|----------------------------|

| ltem         | Parame<br>ter                       | When New Settings Take Effect                                                                                                    | How to Modify                                                                                                    |                                                                                                    |
|--------------|-------------------------------------|----------------------------------------------------------------------------------------------------|----------------------------------------------------------------------------------------------------|----------------------------------------------------------------------------------------------------|
| -            | PSK                                 | <ul> <li>When IKEv1 is used, the new setting takes effect in the next negotiation period.</li> <li>When IKEv2 is used, the new setting takes effect after the VPN connection is re-established.</li> <li>NOTE         This parameter is not available for VPN connections set up using SM series cryptographic algorithms.     </li> </ul>           | <ul> <li>When IKEv1 is used:<br/>Locate the VPN<br/>connection to modify,<br/>choose More &gt; Reset<br/>PSK on the right, and<br/>change the PSK as<br/>prompted.</li> <li>When IKEv2 is used:</li> <li>1. Delete the current<br/>VPN connection.</li> <li>2. Create a new VPN<br/>connection.</li> </ul> |                                                                                                    |
| IKEv1 policy | Encrypt<br>ion<br>Algorit<br>hm     | <ul> <li>The new settings take effect in the next negotiation period.</li> <li>NOTE <ul> <li>The following parameters cannot be modified for VPN connections set up using SM series cryptographic algorithms: Encryption Algorithm, Authentication Algorithm, and Negotiation Mode.</li> <li>The following parameters are not</li> </ul> </li> </ul> | Locate the VPN connection<br>to modify, and click <b>Modify</b><br><b>VPN Configuration</b> .                                                                                                    |                                                                                                    |
|              | Authen<br>tication<br>Algorit<br>hm |                                                                                                    | modified for VPN connections set up<br>using SM series cryptographic algorithms:<br>Encryption Algorithm, Authentication<br>Algorithm, and Negotiation Mode.                                                                                                    | modified for VPN connections set up<br>using SM series cryptographic algorithms:<br>Encryption Algorithm, Authentication<br>Algorithm, and Negotiation Mode. |
|              | DH<br>Algorit<br>hm                 | available for VPN connections set up<br>using SM series cryptographic algorithms:<br>DH Algorithm, Local ID, and Customer<br>ID.                                                                                                    |                                                                                                    |                                                                                                    |
|              | Negotia<br>tion<br>Mode             |                                                                                                    |                                                                                                    |                                                                                                    |

| ltem         | Parame<br>ter                       | When New Settings Take Effect                                                                                                    | How to Modify                                                                                 |
|--------------|-------------------------------------|----------------------------------------------------------------------------------------------------|-----------------------------------------------------------------------------------------------|
|              | Local<br>ID                         |                                                                                                    |                                                                                               |
|              | Custom<br>er ID                     |                                                                                                    |                                                                                               |
|              | Lifetim<br>e (s)                    |                                                                                                    |                                                                                               |
|              | Version                             | The new settings take effect<br>immediately.<br><b>NOTE</b><br>This parameter is not available for VPN<br>connections set up using SM series<br>cryptographic algorithms.                                                               |                                                                                               |
| IKEv2 policy | Encrypt<br>ion<br>Algorit<br>hm     | The new settings take effect in the next negotiation period.                                                                                                    | Locate the VPN connection<br>to modify, and click <b>Modify</b><br><b>VPN Configuration</b> . |
|              | Authen<br>tication<br>Algorit<br>hm |                                                                                                    |                                                                                               |
|              | DH<br>Algorit<br>hm                 |                                                                                                    |                                                                                               |
|              | Lifetim<br>e (s)                    |                                                                                                    |                                                                                               |
|              | Version                             | The new settings take effect immediately.                                                                                                    |                                                                                               |
|              | Local<br>ID                         | The new settings take effect after the VPN connection is re-established.                                                                                                    | 1. Delete the current VPN connection.                                                         |
|              | Custom<br>er ID                     |                                                                                                    | 2. Create a new VPN connection.                                                               |
| IPsec policy | Encrypt<br>ion<br>Algorit<br>hm     | The new settings take effect in the next<br>negotiation period.<br>NOTE<br>• Encryption Algorithm and                                                                                                    | Locate the VPN connection<br>to modify, and click <b>Modify</b><br><b>VPN Configuration</b> . |
|              | Authen<br>tication<br>Algorit<br>hm | <ul> <li>Authentication Algorithm cannot be<br/>modified for VPN connections set up<br/>using SM series cryptographic algorithms.</li> <li>The PFS parameter is not available for<br/>VPN connections set up using SM series</li> </ul> |                                                                                               |
|              | PFS                                 | cryptographic algorithms.                                                                                                    |                                                                                               |

| ltem | Parame<br>ter            | When New Settings Take Effect                                | How to Modify |
|------|--------------------------|--------------------------------------------------------------|---------------|
|      | Lifetim<br>e (s)         |                                                              |               |
|      | Transfer<br>Protoco<br>l | This parameter cannot be modified on the management console. |               |

 Table 3-14 describes the parameters related to VPN connection modification.

| Parameter                            | Description                                                                                                    | Modifiable or Not |
|--------------------------------------|----------------------------------------------------------------------------------------------------|-------------------|
| Name                                 | Name of a VPN connection.<br>The value can contain only<br>letters, digits, underscores (_),<br>hyphens (-), and periods (.). | Y                 |
| Customer<br>Gateway                  | Gateway used for<br>communicating with a VPC<br>through VPN.                                                                  | Y                 |
| Customer Subnet                      | Subnet in the on-premises data center that needs to access the VPC.                                                           | Y                 |
| Policy Settings                      | There are IKE and IPsec policies.                                                                                             | Y                 |
| PSK                                  | The PSKs configured for the VPN gateway and customer gateway must be the same.                                                | Y                 |
| Local Tunnel<br>Interface Address    | Tunnel interface IP address configured on the VPN gateway.                                                                    | Y                 |
| Customer Tunnel<br>Interface Address | Tunnel interface IP address configured on the customer gateway device.                                                        | Y                 |
| VPN Gateway                          | VPN gateway that has been created.                                                                                            | Ν                 |

Table 3-14 Parameters related to VPN connection modification

| Parameter                             | Description                                                                                                    | Modifiable or Not |
|---------------------------------------|----------------------------------------------------------------------------------------------------|-------------------|
| Gateway IP<br>Address                 | IP address used by the<br>customer gateway to<br>communicate with the VPN<br>gateway. The value must be a<br>static address.                                                             | N                 |
|                                       | Ensure that UDP port 4500 is<br>permitted in a firewall rule<br>on the customer gateway in<br>your on-premises data center<br>or private network.                                        |                   |
| Interface IP<br>Address<br>Assignment | Mode in which IP addresses<br>of the local and customer<br>interfaces are assigned. The<br>options include <b>Manually</b><br><b>specify</b> and <b>Automatically</b><br><b>assign</b> . | N                 |

## 3.3.5 Deleting a VPN Connection

#### Scenario

If a VPN connection is no longer required, you can delete it to release network resources.

#### Procedure

- 1. Log in to the management console.
- 2. Click 💿 in the upper left corner and select the desired region and project.
- 3. Click in the upper left corner of the page, and choose **Networking** > **Virtual Private Network**.
- 4. In the navigation pane on the left, choose Virtual Private Network > Enterprise VPN Connections.
- 5. On the **VPN Connections** page, locate the row that contains the target VPN connection, and choose **More** > **Delete**.
- 6. In the displayed dialog box, click **Yes**.

## **3.4 Classic VPN Gateway Management**

## 3.4.1 Viewing a VPN Gateway

#### Scenarios

After creating a VPN gateway, you can view its details.

#### Procedure

- 1. Log in to the management console.
- 2. Click 🔍 in the upper left corner and select the desired region and project.
- 3. Click **Service List** and choose **Networking > Virtual Private Network**.
- In the navigation pane on the left, choose Virtual Private Network.
   If Enterprise Edition VPN is available for the selected region, choose Virtual Private Network > Classic.
- 5. View VPN gateway information.

## 3.4.2 Modifying a VPN Gateway

- 1. Log in to the management console.
- 2. Click 🖤 in the upper left corner and select the desired region and project.
- 3. Click Service List and choose Networking > Virtual Private Network.
- In the navigation pane on the left, choose Virtual Private Network.
   If Enterprise Edition VPN is available for the selected region, choose Virtual Private Network > Classic.
- 5. On the Classic page, click the **VPN Gateways** tab.
  - Locate the row that contains the target VPN gateway, and choose More > Modify Bandwidth in the Operation column.
  - Locate the row that contains the target VPN gateway, and choose More > Modify Basic Information in the Operation column.
  - Locate the row that contains the target VPN gateway, and choose More > Modify Specifications in the Operation column.
- 6. Modify the VPN gateway bandwidth, name, or description as required.
- 7. Click OK.

## 3.4.3 Deleting a VPN Gateway

#### **Scenarios**

If a VPN gateway is no longer required, you can delete it to release network resources as long as it has no VPN connections configured.

If it has any connections configured, delete the connections first.

#### Procedure

 In the navigation pane on the left, choose Virtual Private Network > Classic - VPN Gateways.

If Enterprise Edition VPN is available for the selected region, choose **Virtual Private Network** > **Classic**.

2. Locate the row that contains the target VPN gateway, and choose **More** > **Delete** in the **Operation** column.

If Enterprise Edition VPN is available for the selected region, locate the row that contains the target VPN gateway, and choose **More** > **Delete**.

3. In the displayed dialog box, click Yes.

## **3.5 Classic VPN Connection Management**

## 3.5.1 Viewing a VPN Connection

#### Scenarios

After creating a VPN connection, you can view its details.

#### Procedure

In the navigation pane on the left, choose Virtual Private Network > Classic

 VPN Connections.

If Enterprise Edition VPN is available for the selected region, choose **Virtual Private Network > Classic**. Then, click the **VPN Connections** tab.

2. View the VPN connection information. You can also locate the row that contains the target VPN connection, and click **View Policy** in the **Operation** column to view IKE and IPsec policy details of the VPN connection.

## 3.5.2 Modifying a VPN Connection

#### Scenarios

A VPN connection is an encrypted communications channel established between the VPN gateway in your VPC and that in an on-premises data center. The VPN connection can be modified after creation.

#### 

If you modify the advanced settings, network communications may be interrupted. Exercise caution when performing this operation.

Changing the PSK only will not delete the current VPN connection. The new PSK takes effect during IKE renegotiation after the IKE lifetime expires.

#### Procedure

In the navigation pane on the left, choose Virtual Private Network > Classic

 VPN Connections.

If Enterprise Edition VPN is available for the selected region, choose Virtual **Private Network > Classic**. Then, click the **VPN Connections** tab.

- 2. Locate the row that contains the target VPN connection, and click **Modify** in the **Operation** column.
- 3. In the displayed **Modify VPN Connection** dialog box, modify parameters as required.

#### D NOTE

The name of a VPN gateway can contain only letters, digits, underscores (\_), hyphens (-), and periods (.).

4. Click OK.

## 3.5.3 Deleting a VPN Connection

#### Scenarios

If a VPN connection is no longer required, you can delete it to release network resources.

#### Procedure

In the navigation pane on the left, choose Virtual Private Network > Classic

 VPN Connections.

If Enterprise Edition VPN is available for the selected region, choose **Virtual Private Network > Classic**. Then, click the **VPN Connections** tab.

- Locate the row that contains the target VPN connection, and choose More > Delete in the Operation column.
- 3. In the displayed dialog box, click **Yes**.

## 3.6 Monitoring

## 3.6.1 Monitoring VPN

Monitoring is the key to ensuring VPN performance, reliability, and availability. You can determine VPN resource usage based on monitoring data. The cloud platform provides Cloud Eye to help you obtain the running statuses of your VPNs. You can use Cloud Eye to automatically monitor VPNs in real time and manage alarms and notifications, so that you can know VPN performance metrics in a timely manner.

## 3.6.2 Metrics (Enterprise Edition VPN)

#### Description

This section describes monitored metrics reported by VPN to Cloud Eye as well as their namespaces and dimensions. You can use the Cloud Eye management console to query the metrics of the monitored objects and alarms generated for VPN.

#### Namespace

SYS.VPN

## Metrics

| <b>Fable 3-15</b> Metrics supported | for Enterprise Edition | VPN gateways |
|-------------------------------------|------------------------|--------------|
|-------------------------------------|------------------------|--------------|

| Metric ID                   | Metric<br>Name                         | Description                                                        | Valu<br>e<br>Ran<br>ge | Monito<br>red<br>Object | Monitorin<br>g Interval<br>(Raw<br>Data) |
|-----------------------------|----------------------------------------|--------------------------------------------------------------------|------------------------|-------------------------|------------------------------------------|
| gateway_sen<br>d_pkt_rate   | Outbo<br>und<br>Packet<br>Rate         | Average number of data<br>packets leaving the<br>cloud per second. | ≥ 0<br>pps             | Gatewa<br>y             | 1 minute                                 |
| gateway_recv<br>_pkt_rate   | lnboun<br>d<br>Packet<br>Rate          | Average number of data packets entering the cloud per second.      | ≥ 0<br>pps             | Gatewa<br>y             | 1 minute                                 |
| gateway_sen<br>d_rate       | Outbo<br>und<br>Bandw<br>idth          | Average volume of traffic leaving the cloud per second.            | 0–1<br>Gbit/<br>s      | Gatewa<br>y             | 1 minute                                 |
| gateway_recv<br>_rate       | lnboun<br>d<br>Bandw<br>idth           | Average volume of traffic entering the cloud per second.           | 0–1<br>Gbit/<br>s      | Gatewa<br>y             | 1 minute                                 |
| gateway_sen<br>d_rate_usage | Outbo<br>und<br>Bandw<br>idth<br>Usage | Bandwidth utilization<br>for traffic leaving the<br>cloud.         | 0-10<br>0%             | Gatewa<br>y             | 1 minute                                 |
| gateway_recv<br>_rate_usage | Inboun<br>d<br>Bandw<br>idth<br>Usage  | Bandwidth utilization<br>for traffic entering the<br>cloud.        | 0-10<br>0%             | Gatewa<br>y             | 1 minute                                 |
| gateway_con<br>nection_num  | Numb<br>er of<br>Conne<br>ctions       | Number of VPN<br>connections.                                      | ≥ 0                    | Gatewa<br>y             | 1 minute                                 |

| Metric ID                   | Metric<br>Name                | Description                                                                                            | Value<br>Rang<br>e | Moni<br>tored<br>Objec<br>t | Monitorin<br>g Interval<br>(Raw<br>Data) |
|-----------------------------|-------------------------------|----------------------------------------------------------------------------------------------------|--------------------|-----------------------------|------------------------------------------|
| tunnel_aver<br>age_latency  | Average<br>Tunnel<br>RTT      | Average round-trip<br>time on the tunnel<br>between the VPN<br>gateway and customer<br>gateway.        | 0–<br>5000<br>ms   | VPN<br>conne<br>ction       | 1 minute                                 |
| tunnel_max_<br>latency      | Maximu<br>m Tunnel<br>RTT     | Maximum round-trip<br>time on the tunnel<br>between the VPN<br>gateway and customer<br>gateway.        | 0–<br>5000<br>ms   | VPN<br>conne<br>ction       | 1 minute                                 |
| tunnel_pack<br>et_loss_rate | Tunnel<br>Packet<br>Loss Rate | Packet loss rate on the<br>tunnel between the<br>VPN gateway and<br>customer gateway.                  | 0–100<br>%         | VPN<br>conne<br>ction       | 1 minute                                 |
| link_average<br>_latency    | Average<br>Link RTT           | Average round-trip<br>time on the physical<br>link between the VPN<br>gateway and customer<br>gateway. | 0–<br>5000<br>ms   | VPN<br>conne<br>ction       | 1 minute                                 |
| link_max_lat<br>ency        | Maximu<br>m Link<br>RTT       | Maximum round-trip<br>time on the physical<br>link between the VPN<br>gateway and customer<br>gateway. | 0–<br>5000<br>ms   | VPN<br>conne<br>ction       | 1 minute                                 |
| link_packet_<br>loss_rate   | Link<br>Packet<br>Loss Rate   | Packet loss rate on the<br>physical link between<br>the VPN gateway and<br>customer gateway.           | 0–100<br>%         | VPN<br>conne<br>ction       | 1 minute                                 |
| connection_<br>status       | VPN<br>Connecti<br>on Status  | Status of a VPN<br>connection:<br>0: not connected<br>1: connected<br>2: unknown                       | 0, 1,<br>or 2      | VPN<br>conne<br>ction       | 1 minute                                 |
| recv_pkt_rat<br>e           | Packet<br>Receive<br>Rate     | Average number of data packets received per second.                                                    | ≥ 0<br>pps         | VPN<br>conne<br>ction       | 1 minute                                 |
| send_pkt_rat<br>e           | Packet<br>Send<br>Rate        | Average number of<br>data packets sent per<br>second.                                                  | ≥ 0<br>pps         | VPN<br>conne<br>ction       | 1 minute                                 |

| Table 3-16 Enterprise | e Edition VPI | N connection | metrics |
|-----------------------|---------------|--------------|---------|
|-----------------------|---------------|--------------|---------|

| Metric ID | Metric<br>Name             | Description                                    | Value<br>Rang<br>e | Moni<br>tored<br>Objec<br>t | Monitorin<br>g Interval<br>(Raw<br>Data) |
|-----------|----------------------------|------------------------------------------------|--------------------|-----------------------------|------------------------------------------|
| recv_rate | Traffic<br>Receive<br>Rate | Average volume of traffic received per second. | 0~1G<br>bit/s      | VPN<br>conne<br>ction       | 1 minute                                 |
| send_rate | Traffic<br>Send<br>Rate    | Average volume of traffic sent per second.     | 0~1G<br>bit/s      | VPN<br>conne<br>ction       | 1 minute                                 |

#### Dimensions

| key                | Value                                           |
|--------------------|-------------------------------------------------|
| evpn_connection_id | Enterprise Edition S2C VPN connection           |
| evpn_sa_id         | SAs of an Enterprise Edition S2C VPN connection |
| evpn_gateway_id    | Enterprise Edition S2C VPN gateway              |

## 3.6.3 Metrics (Classic VPN)

#### Description

This section describes monitored metrics reported by VPN to Cloud Eye as well as their namespaces and dimensions. You can use the Cloud Eye management console to query the metrics of the monitored objects and alarms generated for VPN.

#### Namespace

SYS.VPC

### Metrics

| Table 3-17 Metrics supported for | r Classic VPN bandwidth |
|----------------------------------|-------------------------|
|----------------------------------|-------------------------|

| Metric ID                          | Metric<br>Name                         | Description                                                                                                    | Valu<br>e<br>Ran<br>ge | Monito<br>red<br>Object | Monitorin<br>g Interval<br>(Raw<br>Data) |
|------------------------------------|----------------------------------------|----------------------------------------------------------------------------------------------------|------------------------|-------------------------|------------------------------------------|
| upstream_ba<br>ndwidth             | Outbo<br>und<br>Bandw<br>idth          | Network rate of<br>outbound traffic<br>(previously called<br>"Upstream Bandwidth").<br>Unit: bit/s                                                                                                    | ≥ 0<br>bit/s           | Bandwi<br>dth or<br>EIP | 1 minute                                 |
| downstream_<br>bandwidth           | Inboun<br>d<br>Bandw<br>idth           | Network rate of<br>inbound traffic<br>(previously called<br>"Downstream<br>Bandwidth").<br>Unit: bit/s                                                                                                    | ≥ 0<br>bit/s           | Bandwi<br>dth or<br>EIP | 1 minute                                 |
| upstream_ba<br>ndwidth_usag<br>e   | Outbo<br>und<br>Bandw<br>idth<br>Usage | Usage of outbound<br>bandwidth, in<br>percentage.<br>Outbound bandwidth<br>usage = Outbound<br>bandwidth/Purchased<br>bandwidth                                                                                                    | 0-10<br>0%             | Bandwi<br>dth or<br>EIP | 1 minute                                 |
| downstream_<br>bandwidth_us<br>age | Inboun<br>d<br>Bandw<br>idth<br>Usage  | Usage of inbound<br>bandwidth, in<br>percentage.<br>Inbound bandwidth<br>usage = Inbound<br>bandwidth/Purchased<br>bandwidth<br><b>NOTE</b><br>• Up to 10 Mbit/s<br>inbound bandwidth is<br>provided for some sites<br>that purchase an<br>inbound bandwidth of<br>less than 10 Mbit/s. As<br>such, the inbound<br>bandwidth usage may<br>be greater than 100%.<br>• If you change the<br>bandwidth of an EIP in<br>use, there is a delay of<br>5–10 minutes for the<br>metrics to update for<br>the new bandwidth. | 0-10<br>0%             | Bandwi<br>dth or<br>EIP | 1 minute                                 |

| Metric ID   | Metric<br>Name          | Description                                                                          | Valu<br>e<br>Ran<br>ge | Monito<br>red<br>Object | Monitorin<br>g Interval<br>(Raw<br>Data) |
|-------------|-------------------------|--------------------------------------------------------------------------------------|------------------------|-------------------------|------------------------------------------|
| up_stream   | Outbo<br>und<br>Traffic | Outbound network<br>traffic (previously called<br>"Upstream Traffic")<br>Unit: byte  | ≥ 0<br>byte<br>s       | Bandwi<br>dth or<br>EIP | 1 minute                                 |
| down_stream | Inboun<br>d<br>Traffic  | Inbound network traffic<br>(previously called<br>"Downstream Traffic")<br>Unit: byte | ≥ 0<br>byte<br>s       | Bandwi<br>dth or<br>EIP | 1 minute                                 |

 Table 3-18 Metrics supported for Classic VPN connections

| Metric<br>ID              | Metric<br>Name                  | Description                                                                        | Value<br>Range | Monitore<br>d Object  | Monitorin<br>g Interval<br>(Raw<br>Data) |
|---------------------------|---------------------------------|------------------------------------------------------------------------------------|----------------|-----------------------|------------------------------------------|
| connecti<br>on_stat<br>us | VPN<br>Connect<br>ion<br>Status | Status of a VPN<br>connection:<br><b>0</b> : not connected<br><b>1</b> : connected | 0 or 1         | VPN<br>connectio<br>n | 5 minutes                                |

#### Dimensions

| key               | Value                      |
|-------------------|----------------------------|
| vpn_connection_id | S2C Classic VPN connection |

## 3.6.4 Viewing Metrics

#### Scenarios

View the VPN connection status and usages of bandwidth and EIP. You can view data of the last 1, 3, 12, or 24 hours, or last 7 days.

#### **Viewing VPN Gateway Metrics**

- Viewing metrics on the VPN console
  - a. Log in to the management console.
  - b. Click <sup>o</sup> in the upper left corner and select the desired region and project.

- c. Click in the upper left corner of the management console, and choose **Networking > Virtual Private Network**.
- d. Choose Virtual Private Network > Enterprise VPN Gateways.
- e. Locate the target VPN connection, and click the <sup>A</sup> icon in the **Gateway IP Address** column.

You can view data of the last 1, 3, 12, or 24 hours, or a customized time range.

- Viewing metrics on the Cloud Eye console
  - a. Log in to the management console.
  - b. Click Solution in the upper left corner and select the desired region and project.
  - c. Click Service List and choose Management & Governance > Cloud Eye.
  - d. Choose Cloud Service Monitoring > Virtual Private Network.
  - e. On the Enterprise VPN Gateways page, locate the target VPN gateway, and click View Metric in the Operation column.
    You can view data of the last 1, 3, 12, or 24 hours, or last 7 days.

## 3.6.5 Creating Alarm Rules

#### **Scenarios**

You can configure alarm rules on the Cloud Eye console to keep track of your VPN status at any time.

#### Procedure

- 1. Log in to the management console.
- 2. Click 💿 in the upper left corner and select the desired region and project.
- 3. Click in the upper left corner of the management console, and choose **Management & Governance** > **Cloud Eye**.
- 4. Choose **Cloud Service Monitoring** > **Virtual Private Network**, click **Create Alarm Rule**, and configure alarm rules for different types of alarms as required.
  - Alarms related to VPN gateways in : Choose S2C VPN Gateway from the right drop-down list box, click the Resources tab, and choose More > Create Alarm Rule in the Operation column of a VPN gateway.
  - Alarms related to VPN connections in connections: Choose S2C VPN
     Connection from the right drop-down list box, click the Resources tab, and choose More > Create Alarm Rule in the Operation column of a VPN connection.
  - Alarms related to Classic VPN connections: Choose VPN Connections from the right drop-down list box, click the Resources tab, and choose More > Create Alarm Rule in the Operation column of a VPN connection.
- 5. Click Create.

After the alarm rule is created, if you have enabled **Alarm Notification** and configured required parameters, you will receive notifications once an alarm is triggered.

**NOTE** 

For more information about VPN alarm rules, see the .

## 3.7 Audit

## 3.7.1 Key Operations That Can Be Recorded by CTS

**Table 3-19** Operations related to S2C Enterprise Edition VPN that can be recorded by CTS

| Operation                             | Resource Type        | Trace Name           |
|---------------------------------------|----------------------|----------------------|
| Creating a customer gateway           | customer-<br>gateway | createCgw            |
| Updating a customer gateway           | customer-<br>gateway | updateCgw            |
| Deleting a customer gateway           | customer-<br>gateway | deleteCgw            |
| Creating a VPN gateway                | vpn-gateway          | createVgw            |
| Updating a VPN<br>gateway             | vpn-gateway          | updateVgw            |
| Deleting a VPN<br>gateway             | vpn-gateway          | deleteVgw            |
| Updating the VPN gateway status       | vpn-gateway          | updateResourceState  |
| Creating a VPN connection             | vpn-connection       | createVpnConnection  |
| Updating a VPN connection             | vpn-connection       | updateVpnConnection  |
| Deleting a VPN connection             | vpn-connection       | deleteVpnConnection  |
| Uploading a<br>gateway<br>certificate | vgw-certificate      | createVgwCertificate |
| Replacing a<br>gateway<br>certificate | vgw-certificate      | updateVgwCertificate |

| Operation               | Resource Type | Trace Name              |
|-------------------------|---------------|-------------------------|
| Creating a resource tag | instance      | batchCreateResourceTags |
| Deleting a resource tag | instance      | batchDeleteResourceTags |

## **3.8 Permissions Management**

## 3.8.1 Creating a User and Granting VPN Permissions

Use the Identity and Access Management (IAM) service to implement fine-grained permissions control over your VPN resources. With IAM, you can:

- Create IAM users for employees based on your enterprise's organizational structure. Each IAM user will have their own security credentials for accessing VPN resources.
- Grant users only the permissions required to perform a given task based on their job responsibilities.
- Grant the permission to perform professional and efficient O&M on your VPN resources to other accounts or cloud services.

If your account meets your permissions requirements, you can skip this section.

This section describes the procedure for granting permissions (see Figure 3-1).

#### Prerequisites

You have learned about the permissions supported by VPN, and determined the permissions to be granted to a user group. Before granting permissions of other services, learn about all permissions supported by IAM.

#### **Process Flow**

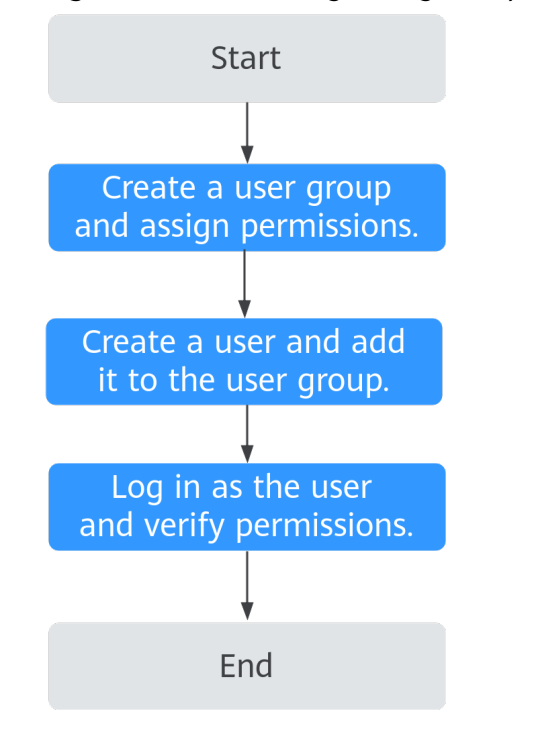

#### Figure 3-1 Process of granting VPN permissions

1. Create a user group and assign permissions to it.

Create a user group on the IAM console and attach the **VPN FullAccess** policy to the group.

2. Create a user and add it to the user group.

Create a user on the IAM console and add the user to the group created in 1.

3. Log in and verify permissions.

Log in to the management console as the created user. Switch to the authorized region and verify the permissions.

- Click Service List and choose Networking > Virtual Private Network.
   On the Enterprise VPN Gateways page, click Create VPN Gateway to create a VPN gateway. If the VPN gateway is successfully created, the VPN FullAccess policy has already taken effect.
- Click Service List and choose Networking > Virtual Private Network > Classic. Click Buy VPN Gateway to create a VPN gateway. If the VPN gateway is successfully created, the VPN FullAccess policy has already taken effect.
- Select any service except the VPN service in **Service List**. If a message appears indicating that you have insufficient permissions to access the service, the **VPN FullAccess** policy has already taken effect.

## **3.8.2 VPN Custom Policies**

Custom policies can be created to supplement the system-defined policies of VPN.

You can create custom policies in either of the following ways:

- Visual editor: Select cloud services, actions, resources, and request conditions. This does not require knowledge of policy syntax.
- JSON: Edit JSON policies from scratch or based on an existing policy.

For details, see "Creating a Custom Policy" in the *Identity and Access Management User Guide*. The following section contains examples of common VPN custom policies.

#### Example VPN custom policy

}

}

{

• Example 1: Grant permission to delete VPN gateways.

```
"Version": "1.1",
"Statement": [
{
"Effect": "Allow",
"Action": [
"vpn:vpnGateways:delete"
]
}
]
```

• Example 2: Deny VPN connection deletion.

A policy with only "Deny" permissions must be used together with other policies. If the permissions granted to an IAM user contain both "Allow" and "Deny", the "Deny" permissions take precedence over the "Allow" permissions.

The following method can be used if you need to assign permissions of the **VPN FullAccess** policy to a user but also forbid the user from deleting VPN connections. Create a custom policy for denying VPN connection deletion, and assign both policies to the group the user belongs to. Then the user can perform all operations on VPN except deleting VPN connections. The following is an example of a deny policy:

```
"Version": "1.1",
"Statement": [
{
"Effect": "Deny",
"Action": [
"vpn:vpnGateways:delete"
]
}
]
```

• Example 3: defining multiple actions in a policy

A custom policy can contain the actions of one or multiple services that are of the same type (global or project-level). The following is an example policy containing multiple actions.

```
"Version": "1.1",
"Statement": [
    {
        "Effect": "Allow",
        "Action": [
            "vpn:vpnGateways:create",
            "vpn:vpnConnections:create",
            "vpn:customerGateways:create"
        ]
    },
    {
        "Effect": "Deny",
```

```
"Action": [
    "vpn:vpnGateways:delete",
    "vpn:vpnConnections:delete",
    "vpn:customerGateways:create"
    ]
    },
    {
        "Effect": "Allow",
        "Action": [
            "vpc:vpcs:list",
            "vpc:subnets:get"
        ]
    }
]
```

## 3.9 Quotas

#### What Is a Quota?

}

Quotas put limits on the quantities and capacities of resources available to users, such as the maximum number of ECSs or EVS disks that can be created.

If the existing resource quota cannot meet your service requirements, you can apply for a higher quota.

#### **Resource Types**

- Classic VPN resources include Classic VPN gateways and Classic VPN connections.
- Enterprise Edition VPN resources include VPN gateways, VPN connection groups, and customer gateways.

The total quota of each resource type varies according to regions.

# **4** Best Practice

## 4.1 Connecting an On-premises Data Center to a VPC on the Cloud Through VPN (Active-Active Mode)

## 4.1.1 Overview

#### Scenario

VPN can be used to enable communication between an on-premises data center and ECSs in a VPC.

#### Networking

In this example, two VPN connections are set up between an on-premises data center and a VPC to ensure network reliability. If one VPN connection fails, traffic is automatically switched to the other VPN connection, ensuring service continuity.

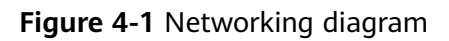

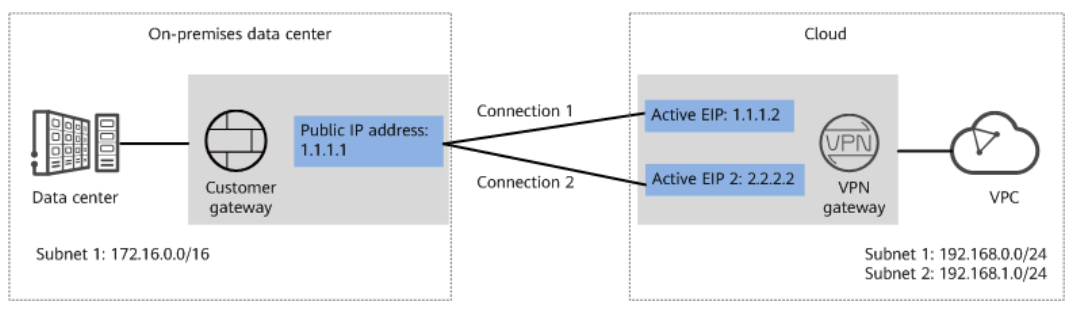

#### **Solution Advantages**

• A VPN gateway provides two IP addresses to establish dual independent VPN connections with a customer gateway. If one VPN connection fails, traffic can be quickly switched to the other VPN connection.

• Active-active VPN gateways can be deployed in different AZs to ensure AZ-level high availability.

#### **Limitations and Constraints**

- The local and customer subnets of the VPN gateway cannot be the same. That is, the VPC subnet and the data center subnet to be interconnected cannot be the same.
- The IKE policy, IPsec policy, and PSK of the VPN gateway must be the same as those of the customer gateway.
- The local and remote interface address configurations on the VPN gateway and customer gateway are reversed.
- The security groups associated with ECSs in the VPC permit access from and to the on-premises data center.

## **4.1.2 Planning Networks and Resources**

#### Data Plan

#### Table 4-1 Data plan

| Category              | Item                                                                | Data                                                                                                    |
|-----------------------|---------------------------------------------------------------------|----------------------------------------------------------------------------------------------------|
| VPC                   | Subnet that<br>needs to<br>access the<br>on-premises<br>data center | <ul> <li>192.168.0.0/24</li> <li>192.168.1.0/24</li> </ul>                                                                                                    |
| VPN<br>gateway        | Interconnecti<br>on subnet                                          | This subnet is used for communication between the VPN gateway and VPC. Ensure that the selected interconnection subnet has four or more assignable IP addresses.<br>192.168.2.0/24                                                                                                    |
|                       | HA mode                                                             | Active-active                                                                                                    |
|                       | EIP                                                                 | <ul><li>EIPs are automatically generated when you buy them. By default, a VPN gateway uses two EIPs. In this example, the EIPs are as follows:</li><li>Active EIP: 1.1.1.2</li><li>Active EIP 2: 2.2.2.2</li></ul>                                                                                                    |
| VPN<br>connectio<br>n | Tunnel<br>interface<br>address                                      | <ul> <li>This address is used by a VPN gateway to establish an IPsec tunnel with a customer gateway. At the two ends of the IPsec tunnel, the configured local and remote tunnel interface addresses must be reversed.</li> <li>VPN connection 1: 169.254.70.1/30</li> <li>VPN connection 2: 169.254.71.1/30</li> </ul> |

| Category                          | Item                                                                                                    | Data                                                                                                    |
|-----------------------------------|----------------------------------------------------------------------------------------------------|----------------------------------------------------------------------------------------------------|
| On-<br>premises<br>data<br>center | Subnet that<br>needs to<br>access the<br>VPC                                                                                            | 172.16.0.0/16                                                                                                    |
| Customer<br>gateway               | Customer<br>gatewayPublic IP<br>addressThis public IP address is assigned by a ca<br>this example, the public IP address is:<br>1.1.1.1 |                                                                                                    |
|                                   | Tunnel<br>interface<br>address                                                                                                    | <ul> <li>VPN connection 1: 169.254.70.2/30</li> <li>VPN connection 2: 169.254.71.2/30</li> </ul>                                                                                                    |
| IKE and                           | PSK                                                                                                    | Test@123                                                                                                    |
| IPsec<br>policies                 | IKE policy                                                                                                    | <ul> <li>Version: v2</li> <li>Authentication algorithm: SHA2-256</li> <li>Encryption algorithm: AES-128</li> <li>DH algorithm: Group 15</li> <li>Lifetime (s): 86400</li> <li>Local ID: IP address</li> <li>Peer ID: IP address</li> </ul> |
|                                   | IPsec policy                                                                                                    | <ul> <li>Authentication algorithm: SHA2-256</li> <li>Encryption algorithm: AES-128</li> <li>PFS: DH Group15</li> <li>Transfer protocol: ESP</li> <li>Lifetime (s): 3600</li> </ul>                                                         |

## 4.1.3 Procedure

#### Prerequisites

- Cloud side
  - A VPC has been created. For details about how to create a VPC, see the *Virtual Private Cloud User Guide*.
  - Security group rules have been configured for the VPC, and ECSs can communicate with other devices on the cloud. For details about how to configure security group rules, see the *Virtual Private Cloud User Guide*.
- Data center side
  - IPsec has been configured on the VPN device in the on-premises data center.

#### Procedure

VPNs support static routing mode, BGP routing mode, and policy-based mode. The following uses the static routing mode as an example.

- **Step 1** Log in to the management console.
- **Step 2** Click **Service List** and choose **Networking** > **Virtual Private Network**.
- **Step 3** Configure a VPN gateway.
  - Choose Virtual Private Network > Enterprise VPN Gateways, and click Buy VPN Gateway.
  - 2. Set parameters as prompted.

 Table 4-2 only describes the key parameters for creating a VPN gateway.

| Paramete<br>r                 | Description                                                                                                    | Value                             |
|-------------------------------|----------------------------------------------------------------------------------------------------|-----------------------------------|
| Name                          | Name of a VPN gateway.                                                                                                    | vpngw-001                         |
| Network<br>Type               | Select <b>Public network</b> .                                                                                                    | Public network                    |
| Associate<br>With             | Select <b>VPC</b> .                                                                                                    | VPC                               |
| VPC                           | VPC to which the interconnection subnet belongs.                                                                                                    | vpc-001(192.168.0.<br>0/16)       |
| Interconn<br>ection<br>Subnet | This subnet is used for communication<br>between the VPN gateway and VPC.<br>Ensure that the selected interconnection<br>subnet has four or more assignable IP<br>addresses.                                                                                                    | 192.168.2.0/24                    |
| Local<br>Subnet               | <ul> <li>This parameter is available only when</li> <li>Associate With is set to VPC.</li> <li>Enter CIDR block <ul> <li>Enter the subnet that needs to access the on-premises data center. The subnet can belong to the associated VPC or not.</li> </ul> </li> <li>Select subnet <ul> <li>Select a subnet that belongs to the associated VPC and needs to access the on-premises data center.</li> </ul> </li> </ul> | 192.168.0.0/24,192.<br>168.1.0/24 |
| BGP ASN                       | BGP AS number.                                                                                                    | 64512                             |
| HA Mode                       | Select Active-active.                                                                                                    | Active-active                     |
| Active EIP                    | EIP 1 used by the VPN gateway to access the on-premises data center.                                                                                                    | 1.1.1.2                           |

 Table 4-2 Description of VPN gateway parameters

| Paramete<br>r   | Description                                                          | Value   |
|-----------------|----------------------------------------------------------------------|---------|
| Active EIP<br>2 | EIP 2 used by the VPN gateway to access the on-premises data center. | 2.2.2.2 |

**Step 4** Configure the customer gateway.

- 1. Choose Virtual Private Network > Enterprise Customer Gateways, and click Create Customer Gateway.
- 2. Set parameters as prompted.

Table 4-3 only describes the key parameters for creating a customer gateway.

| Parameter             | Description                                                                                                    | Value   |
|-----------------------|----------------------------------------------------------------------------------------------------|---------|
| Name                  | Name of a customer gateway.                                                                                    | cgw-fw  |
| Routing Mode          | Select <b>Static</b> .                                                                                         | Static  |
| Gateway IP<br>Address | IP address used by the customer gateway to communicate with the VPN gateway.                                   | 1.1.1.1 |
|                       | Ensure that UDP port 4500 is<br>permitted on the customer gateway<br>device in the on-premises data<br>center. |         |

**Table 4-3** Description of customer gateway parameters

- **Step 5** Configure VPN connections.
  - Choose Virtual Private Network > Enterprise VPN Connections, and click Buy VPN Connection.
  - 2. Set parameters for VPN connection 1 and click **Submit**.

 Table 4-4 only describes the key parameters for creating a VPN connection.

| Parameter             | Description                                          | Value          |
|-----------------------|------------------------------------------------------|----------------|
| Name                  | Name of a VPN connection.                            | vpn-001        |
| VPN Gateway           | VPN gateway for which the VPN connection is created. | vpngw-001      |
| Gateway IP<br>Address | Active EIP bound to the VPN gateway.                 | 1.1.1.2        |
| Customer<br>Gateway   | Name of a customer gateway.                          | cgw-fw         |
| VPN Type              | Select Static routing.                               | Static routing |

Table 4-4 Parameter settings for VPN connection 1

| Parameter                                  | Description                                                                                                    | Value            |
|--------------------------------------------|----------------------------------------------------------------------------------------------------|------------------|
| Customer<br>Subnet                         | <ul> <li>Subnet in the on-premises data center that needs to access the VPC.</li> <li>A customer subnet cannot be included in any local subnet or any subnet of the VPC to which</li> </ul>             | 172.16.0.0/16    |
|                                            | <ul> <li>the VPN gateway is attached.</li> <li>Reserved VPC CIDR blocks such<br/>as 100.64.0.0/10 and<br/>214.0.0.0/8 cannot be used as<br/>customer subnets.</li> </ul>                                |                  |
| Interface IP<br>Address<br>Assignment      | <ul> <li>Manually specify</li> <li>In this example, select</li> <li>Manually specify.</li> <li>Automatically assign</li> </ul>                                                                          | Manually specify |
| Local Tunnel<br>Interface<br>Address       | Tunnel interface IP address configured on the VPN gateway.                                                                                                    | 169.254.70.1     |
| Customer<br>Tunnel<br>Interface<br>Address | Tunnel interface IP address<br>configured on the customer<br>gateway device.                                                                                                    | 169.254.70.2     |
| Link Detection                             | Whether to enable route<br>reachability detection in multi-link<br>scenarios. When NQA is enabled,<br>ICMP packets are sent for<br>detection and your device needs<br>to respond to these ICMP packets. | NQA enabled      |
| PSK, Confirm<br>PSK                        | The value must be the same as<br>the PSK configured on the<br>customer gateway device.                                                                                                    | Test@123         |
| Policy Settings                            | The policy settings must be the same as those on the customer gateway device.                                                                                                    | Default          |

#### 3. Create VPN connection 2.

#### **NOTE**

For VPN connection 2, you are advised to use the same parameter settings as VPN connection 1, except the parameters listed in the following table.

169.254.71.2

| Parameter                            | Description                            | Value        |  |
|--------------------------------------|----------------------------------------|--------------|--|
| Name                                 | Name of a VPN connection.              | vpn-002      |  |
| Gateway IP<br>Address                | Active EIP 2 bound to the VPN gateway. | 2.2.2.2      |  |
| Local Tunnel<br>Interface<br>Address | Tunnel IP address of the VPN gateway.  | 169.254.71.1 |  |

Tunnel IP address of the customer

Table 4-5 Parameter settings for VPN connection 2

gateway.

**Step 6** Configure the customer gateway device.

Customer

Tunnel

Interface Address

The configuration procedures may vary according to the type of the customer gateway device.

----End

#### Verification

- About 5 minutes later, check states of the VPN connections.
   Choose Virtual Private Network > Enterprise VPN Connections. The states of the two VPN connections are both Normal.
- Verify that servers in the on-premises data center and ECSs in the VPC subnet can ping each other.

## 4.2 Connecting an On-premises Data Center to a VPC on the Cloud Through VPN (Active/Standby Mode)

## 4.2.1 Overview

#### Scenario

VPN can be used to enable communication between an on-premises data center and ECSs in a VPC.

#### Networking

In this example, two VPN connections working in active/standby mode are set up between an on-premises data center and a VPC to ensure network reliability. If one VPN connection fails, traffic is automatically switched to the other VPN connection, ensuring service continuity.

#### Figure 4-2 Networking diagram

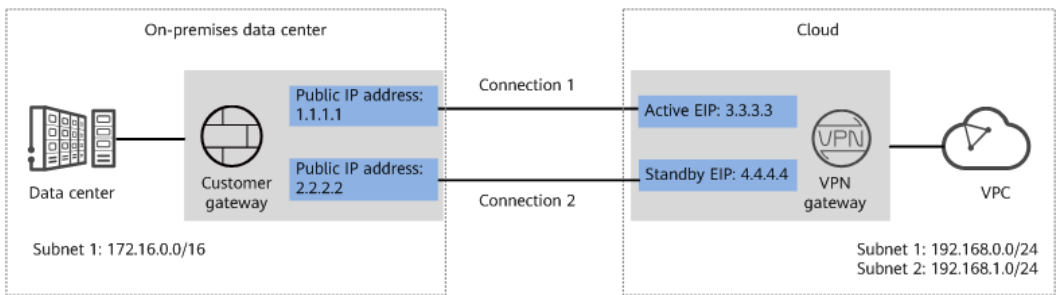

#### Solution Advantages

- A VPN gateway provides two IP addresses to establish dual independent VPN connections with a customer gateway. If one VPN connection fails, traffic can be quickly switched to the other VPN connection.
- Active/Standby mode: A VPN gateway communicates with a customer gateway through the active connection. If the active connection fails, traffic is automatically switched to the standby VPN connection. After the fault is rectified, traffic is switched back to the original active VPN connection. Traffic leaving the cloud is preferentially transmitted through the active EIP, allowing you to determine the VPN connection through which traffic is transmitted.

#### **Limitations and Constraints**

- The local and customer subnets of the VPN gateway cannot be the same. That is, the VPC subnet and the data center subnet to be interconnected cannot be the same.
- The IKE policy, IPsec policy, and PSK of the VPN gateway must be the same as those of the customer gateway.
- The local and remote interface address configurations on the VPN gateway and customer gateway are reversed.
- The security groups associated with ECSs in the VPC permit access from and to the on-premises data center.

## 4.2.2 Planning Networks and Resources

#### Data Plan

|     | Tabl | e 4-6 | Data | plan |  |
|-----|------|-------|------|------|--|
| - E |      |       |      |      |  |

| Category | Item                                                                | Data                                                       |
|----------|---------------------------------------------------------------------|------------------------------------------------------------|
| VPC      | Subnet that<br>needs to<br>access the<br>on-premises<br>data center | <ul> <li>192.168.0.0/24</li> <li>192.168.1.0/24</li> </ul> |

| Category                                                                                             | Item                                         | Data                                                                                                    |  |  |
|----------------------------------------------------------------------------------------------------|----------------------------------------------|----------------------------------------------------------------------------------------------------|--|--|
| VPN<br>gateway                                                                                       | Interconnecti<br>on subnet                   | This subnet is used for communication between the<br>VPN gateway and VPC. Ensure that the selected<br>interconnection subnet has four or more assignable<br>IP addresses.<br>192.168.2.0/24                                                                                                    |  |  |
|                                                                                                    | HA mode                                      | Active/Standby                                                                                                    |  |  |
|                                                                                                    | EIP                                          | <ul><li>EIPs are automatically generated when you buy them. By default, a VPN gateway uses two EIPs. In this example, the EIPs are as follows:</li><li>Active EIP: 3.3.3.3</li><li>Standby EIP: 4.4.4.4</li></ul>                                                                                                    |  |  |
| VPN<br>connectio<br>n                                                                                | Tunnel<br>interface<br>address               | <ul> <li>This address is used by a VPN gateway to establish an IPsec tunnel with a customer gateway. At the two ends of the IPsec tunnel, the configured local and remote tunnel interface addresses must be reversed.</li> <li>VPN connection 1: 169.254.70.1/30</li> <li>VPN connection 2: 169.254.71.1/30</li> </ul> |  |  |
| On-<br>premises<br>data<br>center                                                                    | Subnet that<br>needs to<br>access the<br>VPC | 172.16.0.0/16                                                                                                    |  |  |
| Customer<br>gateway                                                                                  | Public IP<br>address                         | <ul> <li>This public IP address is assigned by a carrier. In this example, the public IP address is:</li> <li>1.1.1.1</li> <li>2.2.2.2</li> </ul>                                                                                                    |  |  |
| Tunnel<br>interface<br>address• VPN connection 1: 169.254.70.2/30• VPN connection 2: 169.254.71.2/30 |                                              | <ul> <li>VPN connection 1: 169.254.70.2/30</li> <li>VPN connection 2: 169.254.71.2/30</li> </ul>                                                                                                    |  |  |
| IKE and                                                                                              | PSK                                          | Test@123                                                                                                    |  |  |
| policies                                                                                             | IKE policy                                   | <ul> <li>Version: v2</li> <li>Authentication algorithm: SHA2-256</li> <li>Encryption algorithm: AES-128</li> <li>DH algorithm: Group 15</li> <li>Lifetime (s): 86400</li> <li>Local ID: IP address</li> <li>Peer ID: IP address</li> </ul>                                                                              |  |  |

| Category | Item         | Data                               |  |
|----------|--------------|------------------------------------|--|
|          | IPsec policy | Authentication algorithm: SHA2-256 |  |
|          |              | Encryption algorithm: AES-128      |  |
|          |              | • PFS: DH Group15                  |  |
|          |              | Transfer protocol: ESP             |  |
|          |              | • Lifetime (s): 3600               |  |

## 4.2.3 Procedure

#### Prerequisites

- Cloud side
  - A VPC has been created. For details about how to create a VPC, see the *Virtual Private Cloud User Guide*.
  - Security group rules have been configured for the VPC, and ECSs can communicate with other devices on the cloud. For details about how to configure security group rules, see the *Virtual Private Cloud User Guide*.
- Data center side
  - IPsec has been configured on the VPN device in the on-premises data center.

#### Procedure

VPNs support static routing mode, BGP routing mode, and policy-based mode. The following uses the static routing mode as an example.

- **Step 1** Log in to the management console.
- **Step 2** Click **Service List** and choose **Networking > Virtual Private Network**.
- **Step 3** Configure a VPN gateway.
  - Choose Virtual Private Network > Enterprise VPN Gateways, and click Buy VPN Gateway.
  - 2. Set parameters as prompted.

 Table 4-7 only describes the key parameters for creating a VPN gateway.

| Paramete<br>r   | Description                    | Value          |
|-----------------|--------------------------------|----------------|
| Name            | Name of a VPN gateway.         | vpngw-001      |
| Network<br>Type | Select <b>Public network</b> . | Public network |

#### Table 4-7 Description of VPN gateway parameters

| Paramete<br>r                 | Description                                                                                                    | Value                             |
|-------------------------------|----------------------------------------------------------------------------------------------------|-----------------------------------|
| Associate<br>With             | Select <b>VPC</b> .                                                                                                    | VPC                               |
| VPC                           | VPC to which the interconnection subnet belongs.                                                                                                    | vpc-001(192.168.0.<br>0/16)       |
| Interconn<br>ection<br>Subnet | This subnet is used for communication<br>between the VPN gateway and VPC.<br>Ensure that the selected interconnection<br>subnet has four or more assignable IP<br>addresses.                                                                                                    | 192.168.2.0/24                    |
| Local<br>Subnet               | <ul> <li>This parameter is available only when</li> <li>Associate With is set to VPC.</li> <li>Enter CIDR block</li> <li>Enter the subnet that needs to access the on-premises data center. The subnet can belong to the associated VPC or not.</li> <li>Select subnet</li> <li>Select a subnet that belongs to the associated VPC and needs to access the on-premises data center.</li> </ul> | 192.168.0.0/24,192.<br>168.1.0/24 |
| BGP ASN                       | BGP AS number.                                                                                                    | 64512                             |
| HA Mode                       | Select Active/Standby.                                                                                                    | Active/Standby                    |
| Active EIP                    | Active EIP used by the VPN gateway to access the on-premises data center.                                                                                                    | 1.1.1.2                           |
| Standby<br>EIP                | Standby EIP used by the VPN gateway to access the on-premises data center.                                                                                                    | 2.2.2.2                           |

**Step 4** Configure the customer gateway.

- 1. Choose Virtual Private Network > Enterprise Customer Gateways, and click Create Customer Gateway.
- 2. Set parameters as prompted.

Table 4-8 only describes the key parameters for creating a customer gateway.

| Table 4-8 | Description | of customer | gateway | parameters |
|-----------|-------------|-------------|---------|------------|
|-----------|-------------|-------------|---------|------------|

| Parameter    | Description                 | Value  |
|--------------|-----------------------------|--------|
| Name         | Name of a customer gateway. | cgw-fw |
| Routing Mode | Select <b>Static</b> .      | Static |

| Parameter             | Description                                                                                                    | Value   |
|-----------------------|----------------------------------------------------------------------------------------------------|---------|
| Gateway IP<br>Address | IP address used by the customer gateway to communicate with the VPN gateway.                                   | 1.1.1.1 |
|                       | Ensure that UDP port 4500 is<br>permitted on the customer gateway<br>device in the on-premises data<br>center. |         |

#### **Step 5** Configure VPN connections.

- 1. Choose Virtual Private Network > Enterprise VPN Connections, and click Buy VPN Connection.
- 2. Set parameters for VPN connection 1 and click **Submit**.

 Table 4-9 only describes the key parameters for creating a VPN connection.

| Fable 4-9 Paramete | r settings | for VPN | connection 1 |
|--------------------|------------|---------|--------------|
|--------------------|------------|---------|--------------|

| Description                                                                                                    | Value                                                                                                    |
|----------------------------------------------------------------------------------------------------|----------------------------------------------------------------------------------------------------|
| Name of a VPN connection.                                                                                                    | vpn-001                                                                                                    |
| VPN gateway for which the VPN connection is created.                                                                                                    | vpngw-001                                                                                                    |
| Active EIP bound to the VPN gateway.                                                                                                    | 1.1.1.2                                                                                                    |
| Name of a customer gateway.                                                                                                    | cgw-fw                                                                                                    |
| Select <b>Static routing</b> .                                                                                                    | Static routing                                                                                                    |
| <ul> <li>Subnet in the on-premises data center that needs to access the VPC.</li> <li>A customer subnet cannot be included in any local subnet or any subnet of the VPC to which the VPN gateway is attached.</li> <li>Reserved VPC CIDR blocks such</li> </ul> | 172.16.0.0/16                                                                                                    |
| as 100.64.0.0/10 and 214.0.0.0/8 cannot be used as customer subnets.                                                                                                    |                                                                                                    |
| <ul> <li>Manually specify</li> <li>In this example, select</li> <li>Manually specify.</li> <li>Automatically assign</li> </ul>                                                                                                    | Manually specify                                                                                                    |
|                                                                                                    | DescriptionName of a VPN connection.VPN gateway for which the VPN<br>connection is created.Active EIP bound to the VPN<br>gateway.Name of a customer gateway.Select Static routing.Subnet in the on-premises data<br>center that needs to access the<br>VPC A customer subnet cannot be<br>included in any local subnet or<br>any subnet of the VPC to which<br>the VPN gateway is attached Reserved VPC CIDR blocks such<br>as 100.64.0.0/10 and<br>214.0.0.0/8 cannot be used as<br>customer subnets Manually specify<br>In this example, select<br>Manually specify.<br>- Automatically assign |

| Parameter                                  | Description                                                                                                    | Value        |
|--------------------------------------------|----------------------------------------------------------------------------------------------------|--------------|
| Local Tunnel<br>Interface<br>Address       | Tunnel interface IP address configured on the VPN gateway.                                                                                                    | 169.254.70.1 |
| Customer<br>Tunnel<br>Interface<br>Address | Tunnel interface IP address<br>configured on the customer<br>gateway device.                                                                                                    | 169.254.70.2 |
| Link Detection                             | Whether to enable route<br>reachability detection in multi-link<br>scenarios. When NQA is enabled,<br>ICMP packets are sent for<br>detection and your device needs<br>to respond to these ICMP packets. | NQA enabled  |
| PSK, Confirm<br>PSK                        | The value must be the same as<br>the PSK configured on the<br>customer gateway device.                                                                                                    | Test@123     |
| Policy Settings                            | The policy settings must be the same as those on the customer gateway device.                                                                                                    | Default      |

#### 3. Create VPN connection 2.

#### **NOTE**

For VPN connection 2, you are advised to use the same parameter settings as VPN connection 1, except the parameters listed in the following table.

| Table 4-10 Parameter | settings f | for VPN | connection 2 |
|----------------------|------------|---------|--------------|
|----------------------|------------|---------|--------------|

| Parameter                                  | Description                                | Value        |
|--------------------------------------------|--------------------------------------------|--------------|
| Name                                       | Name of a VPN connection.                  | vpn-002      |
| Gateway IP<br>Address                      | Standby EIP bound to the VPN gateway.      | 2.2.2.2      |
| Local Tunnel<br>Interface<br>Address       | Tunnel IP address of the VPN gateway.      | 169.254.71.1 |
| Customer<br>Tunnel<br>Interface<br>Address | Tunnel IP address of the customer gateway. | 169.254.71.2 |

**Step 6** Configure the customer gateway device.

The configuration procedures may vary according to the type of the customer gateway device.

----End

#### Verification

• About 5 minutes later, check states of the VPN connections.

Choose **Virtual Private Network** > **Enterprise – VPN Connections**. The states of the two VPN connections are both **Available**.

• Verify that servers in the on-premises data center and ECSs in the VPC subnet can ping each other.

## 4.3 Connecting Multiple On-premises Branch Networks Through a VPN Hub

## 4.3.1 Overview

#### Scenario

To meet service requirements, enterprise A needs to implement communication between its two on-premises data centers.

#### Networking

**Figure 4-3** shows the networking where the VPN service is used to connect the two on-premises data centers.

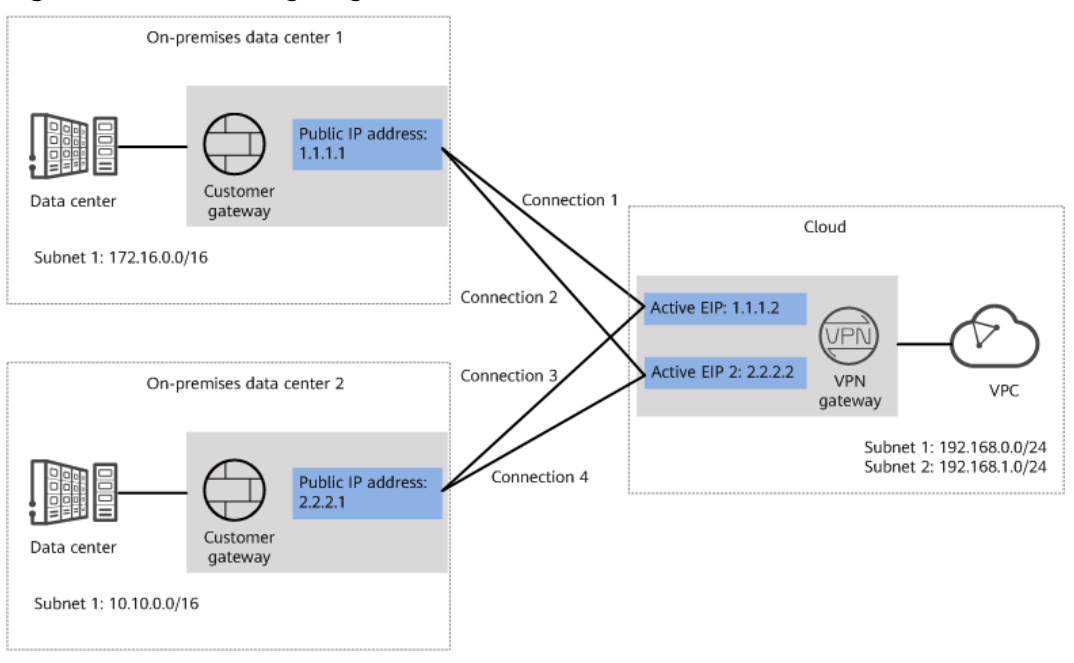

Figure 4-3 Networking diagram

#### **Solution Advantages**

- A VPN gateway on the cloud can function as a VPN hub to enable communication between on-premises branch sites. This eliminates the need to configure VPN connections between every two sites.
- A VPN gateway provides two IP addresses to establish dual independent VPN connections with each customer gateway. If one VPN connection fails, traffic can be quickly switched to the other VPN connection, ensuring reliability.

#### **Limitations and Constraints**

- The local and customer subnets of the VPN gateway cannot be the same. That is, the VPC subnet and the data center subnet to be interconnected cannot be the same.
- The IKE policy, IPsec policy, and PSK of the VPN gateway must be the same as those of the customer gateway.
- The local and remote interface address configurations on the VPN gateway and customer gateway are reversed.
- The security groups associated with ECSs in the VPC permit access from and to the on-premises data center.

## 4.3.2 Planning Networks and Resources

#### Data Plan

| Category       | ltem                                                                 | Data                                                                                                    |
|----------------|----------------------------------------------------------------------|----------------------------------------------------------------------------------------------------|
| VPC            | Subnet that<br>needs to<br>access the<br>on-premises<br>data centers | <ul> <li>192.168.0.0/24</li> <li>192.168.1.0/24</li> </ul>                                                                                                    |
| VPN<br>gateway | Interconnecti<br>on subnet                                           | This subnet is used for communication between the<br>VPN gateway and VPC. Ensure that the selected<br>interconnection subnet has four or more assignable<br>IP addresses.<br>192.168.2.0/24                        |
|                | HA Mode                                                              | Active-active                                                                                                    |
|                | EIP                                                                  | <ul><li>EIPs are automatically generated when you buy them. By default, a VPN gateway uses two EIPs. In this example, the EIPs are as follows:</li><li>Active EIP: 1.1.1.2</li><li>Active EIP 2: 2.2.2.2</li></ul> |

Table 4-11 Data plan

| Category                                                      | ltem                                         | Data                                                                                                    |
|---------------------------------------------------------------|----------------------------------------------|----------------------------------------------------------------------------------------------------|
| VPN<br>connectio<br>n                                         | Tunnel<br>interface<br>address               | <ul> <li>This address is used by a VPN gateway to establish<br/>an IPsec tunnel with a customer gateway. At the<br/>two ends of the IPsec tunnel, the configured local<br/>and remote tunnel interface addresses must be<br/>reversed.</li> <li>VPN connections set up with on-premises data<br/>center 1 <ul> <li>VPN connection 1: 169.254.70.1/30</li> <li>VPN connection 2: 169.254.71.1/30</li> </ul> </li> <li>VPN connections set up with on-premises data<br/>center 2 <ul> <li>VPN connection 3: 169.254.72.1/30</li> <li>VPN connection 4: 169.254.73.1/30</li> </ul> </li> </ul> |
| On-<br>premises<br>data<br>center 1                           | Subnet that<br>needs to<br>access the<br>VPC | 172.16.0.0/16                                                                                                    |
| Customer<br>gateway<br>in on-<br>premises<br>data<br>center 1 | Public IP<br>address                         | This public IP address is assigned by a carrier. In this example, the public IP address is: 1.1.1.1                                                                                                    |
|                                                               | Tunnel<br>interface<br>address               | <ul> <li>VPN connection 1: 169.254.70.2/30</li> <li>VPN connection 2: 169.254.71.2/30</li> </ul>                                                                                                    |
| On-<br>premises<br>data<br>center 2                           | Subnet that<br>needs to<br>access the<br>VPC | 10.10.0.0/16                                                                                                    |
| Customer<br>gateway<br>in on-<br>premises<br>data<br>center 2 | Public IP<br>address                         | This public IP address is assigned by a carrier. In this example, the public IP address is: 2.2.2.1                                                                                                    |
|                                                               | Tunnel<br>interface<br>address               | <ul> <li>VPN connection 3: 169.254.72.2/30</li> <li>VPN connection 4: 169.254.73.2/30</li> </ul>                                                                                                    |
| IKE and<br>IPsec<br>policies                                  | PSK                                          | Test@123                                                                                                    |

| Category | Item         | Data                                                                                                    |
|----------|--------------|----------------------------------------------------------------------------------------------------|
|          | IKE policy   | <ul> <li>Authentication algorithm: SHA2-256</li> <li>Encryption algorithm: AES-128</li> <li>DH algorithm: Group 15</li> <li>Version: v2</li> <li>Lifetime (s): 86400</li> <li>Local ID: IP address</li> <li>Peer ID: IP address</li> </ul> |
|          | IPsec policy | <ul> <li>Authentication algorithm: SHA2-256</li> <li>Encryption algorithm: AES-128</li> <li>PFS: DH Group15</li> <li>Transfer protocol: ESP</li> <li>Lifetime (s): 3600</li> </ul>                                                         |

## 4.3.3 Procedure

#### Prerequisites

- Cloud side
  - A VPC has been created. For details about how to create a VPC, see the *Virtual Private Cloud User Guide*.
  - Security group rules have been configured for the VPC, and ECSs can communicate with other devices on the cloud. For details about how to configure security group rules, see the *Virtual Private Cloud User Guide*.
- Data center side
  - IPsec has been configured on the VPN devices in the two on-premises data centers.
  - The remote subnets of the VPN device in on-premises data center 1 must contain the local subnet of the VPC and the subnet to be interconnected in on-premises data center 2. The remote subnets of the VPN device in on-premises data center 2 must contain the local subnet of the VPC and the subnet to be interconnected in on-premises data center 1.

#### Procedure

VPNs support static routing mode, BGP routing mode, and policy-based mode. The following uses the static routing mode as an example.

- **Step 1** Configure a VPN gateway.
  - Choose Virtual Private Network > Enterprise VPN Gateways, and click Buy VPN Gateway.
  - Set parameters as prompted.
     Table 4-12 only describes the key parameters for creating a VPN gateway.
| Paramete<br>r                 | Description                                                                                                    | Value                             |
|-------------------------------|----------------------------------------------------------------------------------------------------|-----------------------------------|
| Name                          | Name of a VPN gateway.                                                                                                    | vpngw-001                         |
| Network<br>Type               | Select <b>Public network</b> .                                                                                                    | Public network                    |
| Associate<br>With             | Select <b>VPC</b> .                                                                                                    | VPC                               |
| VPC                           | VPC that the on-premises data centers need to access.                                                                                                    | vpc-001(192.168.0.<br>0/16)       |
| Local<br>Subnet               | VPC subnets that the on-premises data centers need to access.                                                                                                    | 192.168.0.0/24,192.<br>168.1.0/24 |
| Interconn<br>ection<br>Subnet | This subnet is used for communication<br>between the VPN gateway and VPC.<br>Ensure that the selected interconnection<br>subnet has four or more assignable IP<br>addresses. | 192.168.2.0/24                    |
| BGP ASN                       | BGP AS number.                                                                                                    | 64512                             |
| HA Mode                       | Select <b>Active-active</b> .                                                                                                    | Active-active                     |
| Active EIP                    | EIP 1 used by the VPN gateway to access the on-premises data center.                                                                                                    | 1.1.1.2                           |
| Active EIP<br>2               | EIP 2 used by the VPN gateway to access the on-premises data center.                                                                                                    | 2.2.2.2                           |

| Table 4-12 Description | n of VPN | gateway | parameters |
|------------------------|----------|---------|------------|
|                        |          | gateway | parameters |

#### **Step 2** Configure customer gateways.

- 1. Choose Virtual Private Network > Enterprise Customer Gateways, and click Create Customer Gateway.
- 2. Set parameters as prompted.

**Table 4-13** only describes the key parameters for creating a customer gateway.

| Table 4-13 | Description | of customer | gateway | parameters |
|------------|-------------|-------------|---------|------------|
|            | Description | or customer | gatemay | parameters |

| Parameter    | Description                 | Value   |
|--------------|-----------------------------|---------|
| Name         | Name of a customer gateway. | cgw-fw1 |
| Routing Mode | Select <b>Static</b> .      | Static  |

| Parameter             | Description                                                                                                    | Value   |
|-----------------------|----------------------------------------------------------------------------------------------------|---------|
| Gateway IP<br>Address | IP address used by the customer gateway<br>in on-premises data center 1 to<br>communicate with the VPN gateway. | 1.1.1.1 |
|                       | Ensure that UDP port 4500 is permitted<br>on the customer gateway device in the<br>on-premises data center.     |         |

3. Repeat the preceding operations to configure the customer gateway (2.2.2.1) in on-premises data center 2.

**Step 3** Configure VPN connections between the cloud side and on-premises data center 1.

- 1. Choose Virtual Private Network > Enterprise VPN Connections, and click Buy VPN Connection.
- 2. Set parameters for VPN connection 1 and click **Submit**.

 Table 4-14 only describes the key parameters for creating a VPN connection.

| Parameter                             | Description                                                                                                    | Value            |
|---------------------------------------|----------------------------------------------------------------------------------------------------|------------------|
| Name                                  | Name of a VPN connection.                                                                                                    | vpn-001          |
| VPN Gateway                           | VPN gateway for which the VPN connection is created.                                                                                                    | vpngw-001        |
| Gateway IP<br>Address                 | Active EIP bound to the VPN gateway.                                                                                                    | 1.1.1.2          |
| VPN Type                              | Select <b>Static routing</b> .                                                                                                    | Static routing   |
| Customer<br>Gateway                   | Name of a customer gateway.                                                                                                    | cgw-fw1          |
| Customer<br>Subnet                    | Subnet in on-premises data center<br>1 that needs to access the VPC.                                                                                    | 172.16.0.0/16    |
|                                       | <ul> <li>A customer subnet cannot be<br/>included in any local subnet or<br/>any subnet of the VPC to which<br/>the VPN gateway is attached.</li> </ul> |                  |
|                                       | <ul> <li>Reserved VPC CIDR blocks such<br/>as 100.64.0.0/10 and<br/>214.0.0.0/8 cannot be used as<br/>customer subnets.</li> </ul>                      |                  |
| Interface IP<br>Address<br>Assignment | <ul> <li>Manually specify</li> <li>In this example, select</li> <li>Manually specify.</li> </ul>                                                        | Manually specify |
|                                       | <ul> <li>Automatically assign</li> </ul>                                                                                                    |                  |

**Table 4-14** Description of VPN connection parameters

| Parameter                                  | Description                                                                                                    | Value        |
|--------------------------------------------|----------------------------------------------------------------------------------------------------|--------------|
| Local Tunnel<br>Interface<br>Address       | Tunnel interface IP address configured on the VPN gateway.                                                                                                    | 169.254.70.1 |
| Customer<br>Tunnel<br>Interface<br>Address | Tunnel interface IP address<br>configured on the customer<br>gateway device.                                                                                                    | 169.254.70.2 |
| Link Detection                             | Whether to enable route<br>reachability detection in multi-link<br>scenarios. When NQA is enabled,<br>ICMP packets are sent for<br>detection and your device needs<br>to respond to these ICMP packets. | NQA enabled  |
| PSK, Confirm<br>PSK                        | The value must be the same as<br>the PSK configured on the<br>customer gateway device.                                                                                                    | Test@123     |
| Policy Settings                            | The policy settings must be the same as those on the customer gateway device.                                                                                                    | Default      |

#### 3. Create VPN connection 2.

#### **NOTE**

For VPN connection 2, you are advised to use the same parameter settings as VPN connection 1, except the parameters listed in the following table.

| <b>Table 4-15</b> Parameter settings for VPN connection 2 |
|-----------------------------------------------------------|
|-----------------------------------------------------------|

| Parameter                                  | Description                                | Value        |
|--------------------------------------------|--------------------------------------------|--------------|
| Name                                       | Name of a VPN connection.                  | vpn-002      |
| Gateway IP<br>Address                      | Active EIP 2 bound to the VPN gateway.     | 2.2.2.2      |
| Local Tunnel<br>Interface<br>Address       | Tunnel IP address of the VPN gateway.      | 169.254.71.1 |
| Customer<br>Tunnel<br>Interface<br>Address | Tunnel IP address of the customer gateway. | 169.254.71.2 |

**Step 4** Configure VPN connections between the cloud side and on-premises data center 2.

1. Choose Virtual Private Network > Enterprise – VPN Connections, and click Buy VPN Connection. Set parameters for VPN connection 1 as prompted and click Submit.
 Table 4-16 only describes the key parameters for creating a VPN connection.

| Parameter                                  | Description                                                                                                    | Value            |
|--------------------------------------------|----------------------------------------------------------------------------------------------------|------------------|
| Name                                       | Name of a VPN connection.                                                                                                    | vpn-003          |
| VPN Gateway                                | VPN gateway for which the VPN connection is created.                                                                                                    | vpngw-001        |
| Gateway IP<br>Address                      | Active EIP bound to the VPN gateway.                                                                                                    | 1.1.1.2          |
| Customer<br>Gateway                        | Name of a customer gateway.                                                                                                    | cgw-fw2          |
| VPN Type                                   | Select <b>Static routing</b> .                                                                                                    | Static routing   |
| Customer<br>Subnet                         | <ul> <li>Subnet in on-premises data center</li> <li>2 that needs to access the VPC.</li> <li>A customer subnet cannot be included in any local subnet or any subnet of the VPC to which the VPN gateway is attached.</li> </ul> | 10.10.0.0/16     |
|                                            | <ul> <li>Reserved VPC CIDR blocks such<br/>as 100.64.0.0/10 and<br/>214.0.0.0/8 cannot be used as<br/>customer subnets.</li> </ul>                                                                                              |                  |
| Interface IP<br>Address<br>Assignment      | <ul> <li>Manually specify</li> <li>In this example, select</li> <li>Manually specify.</li> <li>Automatically assign</li> </ul>                                                                                                  | Manually specify |
| Local Tunnel<br>Interface<br>Address       | Tunnel interface IP address configured on the VPN gateway.                                                                                                    | 169.254.72.1     |
| Customer<br>Tunnel<br>Interface<br>Address | Tunnel interface IP address<br>configured on the customer<br>gateway device.                                                                                                    | 169.254.72.2     |
| Link Detection                             | Whether to enable route<br>reachability detection in multi-link<br>scenarios. When NQA is enabled,<br>ICMP packets are sent for<br>detection and your device needs<br>to respond to these ICMP packets.                         | NQA enabled      |

| Parameter           | Description                                                                                                    | Value    |
|---------------------|----------------------------------------------------------------------------------------------------|----------|
| PSK, Confirm<br>PSK | The value must be the same as<br>the PSK configured on the<br>customer gateway device in on-<br>premises data center 2. | Test@123 |
| Policy Settings     | The policy settings must be the same as those configured on the customer gateway device in on-premises data center 2.   | Default  |

#### 3. Create VPN connection 2.

#### **NOTE**

For VPN connection 2, you are advised to use the same parameter settings as VPN connection 1, except the parameters listed in the following table.

| Parameter                                  | Description                                                             | Value        |
|--------------------------------------------|-------------------------------------------------------------------------|--------------|
| Name                                       | Name of a VPN connection.                                               | vpn-004      |
| Gateway IP<br>Address                      | Active EIP 2 bound to the VPN gateway.                                  | 2.2.2.2      |
| Local Tunnel<br>Interface<br>Address       | Tunnel IP address of the VPN gateway.                                   | 169.254.73.1 |
| Customer<br>Tunnel<br>Interface<br>Address | Tunnel IP address of the customer gateway in on-premises data center 2. | 169.254.73.2 |

 Table 4-17 Parameter settings for VPN connection 2

**Step 5** Configure customer gateway devices in on-premises data centers 1 and 2.

The configuration procedures may vary according to the type of the customer gateway device.

----End

#### Verification

- About 5 minutes later, check states of the VPN connections.
  - Choose Virtual Private Network > Enterprise VPN Connections. The states of the four VPN connections are all Normal.
- Verify that servers in on-premises data center 1 and servers in on-premises data center 2 can ping each other.

# **5** Troubleshooting

### 5.1 The State of a VPN Connection Is Not connected

#### Symptom

On the **Enterprise – VPN Connections** page of the VPN console, the state of a VPN connection is displayed as **Not connected**.

#### **Possible Causes**

- The configurations at the two ends of the VPN connection are incorrect.
- The security group configuration on the management console or the ACL configuration on the customer gateway device is incorrect.

#### Procedure

- Check the configurations at the two ends of the VPN connection.
  - Check whether the gateway IP addresses configured at the two ends of the VPN connection are reversed.
    - To check the active and standby EIPs of the VPN gateway, choose Virtual Private Network > Enterprise – VPN Gateways and view the IP addresses in the Gateway IP Address column.
    - To check the IP address of the customer gateway, choose Virtual Private Network > Enterprise – Customer Gateways and view the IP address in the Gateway IP Address column.
  - Check whether the IKE and IPsec policies at the two ends of the VPN connection are consistent.
    - To view the IKE and IPsec policy settings on the VPN console, choose Virtual Private Network > Enterprise – VPN Connections, locate the target VPN connection, and choose More > Modify Policy Settings.
  - Check whether the PSKs at the two ends of the VPN connection are the same.

The PSK cannot be checked on the VPN console. If you are not sure whether the PSK configured on the VPN console is correct, you are advised to change it to be the same as that configured on the customer gateway device.

To change the PSK on the VPN console, choose **Virtual Private Network** > **Enterprise – VPN Connections**, locate the target VPN connection, and choose **More** > **Reset PSK**.

 If the policy-based mode is used, check whether the source and destination CIDR blocks in the policy rules at the two ends of the VPN connection are reversed.

To check policy rules on the VPN console, choose **Virtual Private Network > Enterprise – VPN Connections**, locate the target VPN connection, and click **Modify VPN Connection**.

- If the static routing mode is used and the NQA function is enabled on the VPN console, check whether tunnel interface IP addresses are correctly configured on the customer gateway device.
  - To check whether NQA is enabled on the VPN console, choose Virtual Private Network > Enterprise – VPN Connections, click the name of the target VPN connection, and view the value of Link Detection on the Summary tab page.
  - To check the tunnel interface IP addresses configured on the VPN console, choose Virtual Private Network > Enterprise VPN Connections, click Modify VPN Connection, and view the values of Local Interface IP Address and Customer Interface IP Address. The local and remote interface IP addresses configured on the customer gateway device must be the same as the values of Customer Interface IP Address and Local Interface IP Address configured on the VPN console, respectively.
- If the BGP routing mode is used, check whether the BGP ASNs at the two ends of the VPN connection are reversed.
  - To check the BGP ASN of the VPN gateway, choose Virtual Private Network > Enterprise – VPN Gateways, click the VPN gateway name, and view the BGP ASN in the Basic Information area.
  - To check the BGP ASN of the customer gateway, choose Virtual Private Network > Enterprise – Customer Gateways and view the value in the BGP ASN column.
- Check the security group configuration on the management console and the ACL configuration on the customer gateway device.
  - Check whether the default security group on the management console permits traffic of UDP ports 500 and 4500 originated from the public IP address of the customer gateway.

To check the default security group on the management console, perform the following steps:

- i. Choose **Virtual Private Network** > **Enterprise VPN Gateways**, and click the name of the VPC associated with the VPN gateway.
- ii. On the **Virtual Private Cloud** page, click the number in the **Route Tables** column.

- iii. On the **Route Tables** page, click the name of the route table.
- iv. Locate and click the next hop of the active or standby EIP of the VPN gateway.
- v. On the **Associated Security Groups** tab page, check whether the security group permits traffic of the ports.
- Verify that an ACL on the customer gateway device permits traffic of UDP ports 500 and 4500 originated from the active and standby EIPs of the VPN gateway.

# 5.2 Ping Tests Between Cloud and On-premises Networks Fail

#### Symptom

- Servers in an on-premises data center cannot ping ECSs in a VPC.
- ECSs in a VPC cannot ping the servers in an on-premises data center.

#### **Possible Causes**

- The security group configuration on the management console is incorrect.
- The ACL rule associated with the interconnection subnet is incorrectly configured.
- The ACL configuration on the customer gateway device is incorrect.
- The route configuration on the customer gateway device is incorrect.

#### Procedure

- Check the security group configuration on the management console.
  - Verify that the default security group on the management console permits data flows destined for the customer subnet.

To check the default security group on the management console, perform the following steps:

- i. Choose Virtual Private Network > Enterprise VPN Gateways, and click the name of the VPC associated with the VPN gateway.
- ii. Click the number of route tables corresponding to the VPC.
- iii. On the **Route Tables** page, click the name of the route table.
- iv. Locate and click the next hop of the active or standby EIP of the VPN gateway.
- v. On the **Associated Security Groups** tab page, check the ports permitted by the security group.
- Verify that the default security group on the management console permits data flows originated from the customer subnet.
- Verify that the default security group on the management console permits data flows destined for the local subnet.
- Verify that the default security group on the management console permits data flows originated from the local subnet.

 Verify that a security group permits data flows from the ECSs to the customer subnet.

To check whether such a security group has been configured, choose Compute > Elastic Cloud Server, click an ECS name, click the Security Groups tab, and click Manage Rule.

- Verify that a security group permits data flows from the customer subnet to the ECSs.
- The ACL rule associated with the interconnection subnet is incorrectly configured.
  - Check whether the ACL rule associated with the interconnection subnet permits the TCP port for traffic between all local and customer subnets.
    - i. Choose Virtual Private Network > Enterprise VPN Gateways, and click the name of target VPN gateway.
    - ii. In the **Basic Information** area, check and record the interconnection subnet.
    - iii. In the **Basic Information** area, click the name of the associated VPC.
    - iv. On the **Summary** tab page of the VPC, click the number of subnets in the **Networking Components** area.
    - v. Find the interconnection subnet in the subnet list, and click the ACL name in the **Network ACL** column.
    - vi. Permit the TCP port for traffic between all local and customer subnets.
- Check the ACL configuration on the customer gateway device.
  - Verify that an ACL rule on the customer gateway device permits data flows destined for the local subnet of the VPN gateway.
  - Verify that an ACL rule on the customer gateway device permits data flows originated from the local subnet of the VPN gateway.

To check the local subnet of the VPN gateway, choose **Virtual Private Network** > **Enterprise – VPN Gateways**, click the VPN gateway name, and view the value of **Local Subnet** in the **Basic Information** area.

- Check the route configuration on the customer gateway device.
  - Verify that the public network route is correctly configured. That is, the destination address is an EIP of the VPN gateway, and the next hop is the egress interface address of the customer gateway device.
  - Verify that the private network route is correctly configured. That is, the destination address is the local subnet of the VPN gateway, and the next hop is the egress interface address of the customer gateway device.

To check the local subnet of the VPN gateway, choose **Virtual Private Network > Enterprise – VPN Gateways**, click the VPN gateway name, and view the value of **Local Subnet** in the **Basic Information** area.

### 5.3 Packet Loss Occurs

#### Symptom

• Packet loss occurs when a server in an on-premises data center pings an ECS in a VPC.

• Packet loss occurs when an ECS in a VPC pings a server in an on-premises data center.

#### Procedure

- Check the customer-side networking and bandwidth.
  - Check whether the customer network has multiple egresses working in load balancing mode and whether traffic destined for is distributed to a non-VPN egress. Ensure that the traffic destined for is transmitted through the same egress.
  - Ping the IP address of the VPN gateway and other public IP addresses (for example, 114.114.114) from the customer gateway to check the delay and packet loss rate on the public network.

If the quality of the public network is poor, you are advised to seek help from the corresponding carrier.

- Check whether traffic on the customer gateway device exceeds the bandwidth limit.
- Check the networking and bandwidth.
  - Check whether traffic exceeds the bandwidth of the VPN gateway.
     If traffic exceeds the bandwidth of the VPN gateway, increase the bandwidth.

# **6** FAQs

### 6.1 Enterprise Edition VPN

### 6.1.1 What Are the Typical Scenarios of IPsec VPN?

A VPN is a point-to-point connection that implements private network access between two points.

- Applicable scenarios:
  - A VPN is created between different regions to enable cross-region VPC communications.
  - A VPN hub is used together with VPC peering connections and Cloud Connect connections to enable communications between an on-premises data center and multiple VPCs on the cloud.
  - A VPN is used together with source NAT to enable access to specific IP addresses across clouds.
- Not applicable scenarios:
  - A VPN cannot be used to connect VPCs in the same region. It is recommended that you use VPC peering connections to enable communications between VPCs in the same region.
  - A VPN cannot be used between the cloud and your home network that uses PPPoE dial-up.
  - A VPN cannot be used between the cloud and 4G/5G routers.
  - A VPN cannot be used between the cloud and your personal terminals.

# 6.1.2 What Are a VPC, a VPN Gateway, and a VPN Connection?

VPC enables you to create private, isolated virtual networks. You can use VPN to securely access ECSs in VPCs.

A VPN gateway is an egress gateway for a VPC. With a VPN gateway, you can create a secure, reliable, and encrypted connection between a VPC and an onpremises data center or between two VPCs in different regions. A VPN connection is a secure and reliable IPsec encrypted communications tunnel established between a VPN gateway and the customer gateway in an on-premises data center.

To create a VPN on the cloud, perform the following operations:

- 1. Create a VPN gateway. You need to specify the VPC to be connected, as well as the bandwidth and EIPs of the VPN gateway.
- 2. Create a VPN connection. You need to specify the gateway EIP used to connect to the customer gateway, subnets, and negotiation policies.

# 6.1.3 How Do I Plan CIDR Blocks for Access to a VPC Through a VPN Connection?

- The CIDR blocks of a VPC cannot conflict with on-premises CIDR blocks.
- To avoid conflicts with cloud service addresses, do not use 127.0.0.0/8, 169.254.0.0/16, 224.0.0.0/3, or 100.64.0.0/10 for your on-premises network.

### 6.1.4 Is an IPsec VPN Connection Automatically Established?

Yes. An IPsec VPN connection is automatically established.

## 6.1.5 Are a Username and Password Required for Creating an IPsec VPN Connection?

No. IPsec VPN uses a pre-shared key (PSK) for authentication. The PSK is configured on a VPN gateway, and a connection will be established after VPN negotiation is complete. Therefore, no username or password is required for creating an IPsec VPN connection. Generally, SSL, PPTP, and L2TP VPNs use usernames and passwords for authentication.

#### **NOTE**

IPsec XAUTH provides extended authentication for IPsec VPN. It requires users to enter their usernames and passwords during VPN negotiation.

Currently, VPN does not support IPsec XAUTH.

### 6.1.6 What VPN Resources Can Be Monitored?

#### VPN gateway

The following bandwidth information of a VPN gateway IP address can be monitored: inbound traffic, inbound bandwidth, outbound traffic, outbound bandwidth, and outbound bandwidth usage.

#### VPN connection

The following information about a VPN connection can be monitored: VPN connection status, average link round-trip time (RTT), maximum link RTT, link packet loss rate, average tunnel RTT, maximum tunnel RTT, and tunnel packet loss rate.

To monitor average link RTT, maximum link RTT, link packet loss rate, average tunnel RTT, maximum tunnel RTT, and tunnel packet loss rate, click the VPN

connection name and click **Add** in the **Health Check** area on the **Summary** tab page to add health check items.

### 6.1.7 Can EIPs Be Used as VPN Gateway IP Addresses?

Yes.

When creating a VPN gateway, you can bind EIPs as the gateway IP addresses.

## 6.1.8 Which IKE Version Should I Select When I Create a VPN Connection?

IKEv2 is recommended because IKEv1 is not secure. In addition, IKEv2 outperforms IKEv1 in connection negotiation and establishment, authentication methods, dead peer detection (DPD) timeout processing, and security association (SA) timeout processing.

IKEv2 will be widely used, and IKEv1 will gradually phase out.

#### Introduction to IKEv1 and IKEv2

- As a hybrid protocol, IKEv1 brings some security and performance defects due to its complexity. As such, it has become a bottleneck in the IPsec system.
- IKEv2 addresses the issues of IKEv1 while retaining basic functions of IKEv1. IKEv2 is more simplified, efficient, secure, and robust than IKEv1. Additionally, IKEv2 is defined by RFC 4306 in a single document, whereas IKEv1 are defined in multiple documents. By minimizing core functions and default password algorithms, IKEv2 greatly improves interoperability between different IPsec VPNs.

#### Security Risks of IKEv1

- The cryptographic algorithms supported by IKEv1 have not been updated for more than 10 years. In addition, IKEv1 does not support strong cryptographic algorithms such as AES-GCM and ChaCha20-Poly1305. For IKEv1, the E (Encryption) bit in the ISALMP header specifies that the payloads following the ISALMP header are encrypted, but any data integrity verification of those payloads is handled by a separate hash payload. This separation of encryption from data integrity protection prevents the use of authenticated encryption (AES-GCM) with IKEv1.
- IKEv1 is vulnerable to DoS amplification attacks and half-open connection attacks. After responding to spoofed packets, the responder maintains initiator-responder relationships, consuming a large number of system resources.

This defect is inherent to IKEv1 and is addressed in IKEv2.

• The aggressive mode of IKEv1 is not secure. In this mode, information packets are not encrypted, posing risks of information leakage. There are also brute-force attacks targeting at the aggressive mode, such as man-in-the-middle attacks.

#### Differences Between IKEv1 and IKEv2

• Negotiation process

- IKEv1 is complex and consumes a large amount of bandwidth. IKEv1 SA negotiation consists of two phases. In IKEv1 phase 1, an IKE SA is established in either main mode or aggressive mode. Main mode requires three exchanges between peers totaling six ISAKMP messages, whereas aggressive mode requires two exchanges totaling three ISAKMP messages. Aggressive mode is faster, but does not provide identity protection for peers as key exchange and identity authentication are performed simultaneously. In IKEv1 phase 2, IPsec SAs are established through three ISAKMP messages in quick mode.
- Compared with IKEv1, IKEv2 simplifies the SA negotiation process. IKEv2 requires only two exchanges, totaling four messages, to establish an IKE SA and a pair of IPsec SAs. To create multiple pairs of IPsec SAs, only one additional exchange is needed for each additional pair of SAs.

#### **NOTE**

For IKEv1 negotiation, its main mode involves nine (6+3) messages, and its aggressive mode involves six (3+3) messages. In contrast, IKEv2 negotiation requires only four (2+2) messages.

#### • Authentication methods

- Only IKEv1 (requiring an encryption card) supports digital envelope authentication (HSS-DE).
- IKEv2 supports Extensible Authentication Protocol (EAP) authentication.
   IKEv2 can use an AAA server to remotely authenticate mobile and PC users and assign private IP addresses to these users. IKEv1 does not provide this function and must use L2TP to assign private IP addresses.
- Only IKEv2 supports IKE SA integrity algorithms.

#### • DPD timeout processing

- Only IKEv1 supports the retry-interval parameter. If a device sends a DPD packet but receives no reply within the specified retry-interval, the device records a DPD failure event. When the number of DPD failure events reaches 5, both the IKE SA and IPsec SAs are deleted. IKE SA negotiation will start again only when there is traffic to be transmitted over the IPsec tunnel.
- In IKEv2, the retransmission interval increases from 1, 2, 4, 8, 16, 32 to 64, in seconds. If no reply is received within eight consecutive transmissions, the peer end is considered dead, and the IKE SA and IPsec SAs are deleted.

#### IKE SA timeout processing and IPsec SA timeout processing

In IKEv2, the IKE SA soft lifetime is 9/10 of the IKE SA hard lifetime plus or minus a random number. This reduces the likelihood that two ends initiate renegotiation simultaneously. Therefore, you do not manually set the soft lifetime in IKEv2.

#### Advantages of IKEv2 over IKEv1

- Simplifies the SA negotiation process, improving efficiency.
- Fixes many cryptographic security vulnerabilities, improving security.
- Supports EAP authentication, improving authentication flexibility and scalability.

EAP is an authentication protocol that supports multiple authentication methods. The biggest advantage of EAP is its scalability. That is, new authentication methods can be added without changing the original authentication system. EAP authentication has been widely used in dial-up access networks.

• Employs an Encrypted Payload on basis of ESP. This payload contains both an encryption algorithm and a data integrity algorithm. AES-GCM ensures confidentiality, integrity, and authentication, and works well with IKEv2.

# 6.1.9 What Do I Do If a VPN Connection Fails to Be Established?

- Log in to the management console, and choose Virtual Private Network > Enterprise – VPN Connections.
- In the VPN connection list, locate the target VPN connection, and choose More > Modify Policy Settings on the right to view IKE and IPsec policies of the VPN connection.
- 3. Check the IKE and IPsec policies to see whether the negotiation modes and encryption algorithms at both ends of the VPN connection are the same.

If the IKE SA has been set up in phase 1 but no IPsec SA has been established in phase 2, the IPsec policies at both ends of the VPN connection may be inconsistent.

4. Check whether the ACL configurations are correct.

If the subnets of your on-premises data center are 192.168.3.0/24 and 192.168.4.0/24, and the VPC subnets are 192.168.1.0/24 and 192.168.2.0/24, configure the ACL rules for each on-premises subnet to allow communication with the VPC subnets. The following provides an example of ACL configurations:

rule 1 permit ip source 192.168.3.0 0.0.255 destination 192.168.1.0 0.0.255 rule 2 permit ip source 192.168.3.0 0.0.255 destination 192.168.2.0 0.0.255 rule 3 permit ip source 192.168.4.0 0.0.255 destination 192.168.1.0 0.0.255 rule 4 permit ip source 192.168.4.0 0.0.255 destination 192.168.2.0 0.0.255

5. Ping the two ends of the VPN connection from each other to check whether the VPN connection is normal.

### 6.2 Classic VPN

# 6.2.1 What Are the Differences Between the Application Scenarios and Connection Modes of IPsec and SSL VPNs?

#### Scenarios

IPsec VPN connects two LANs, such as a branch and its headquarters (or a VPC), or an on-premises data center and a VPC.

SSL VPN connects a client to a LAN. For example, the portable computer of an employee on a business trip accesses the internal network of the company.

#### **Connection Modes**

IPsec VPN requires fixed gateways, such as firewalls or routers, at both ends. The administrator needs to configure gateways at both ends to complete IPsec VPN negotiation.

SSL VPN needs to install a specified client software on the server, then the server connects to the SSL device through the username and password.

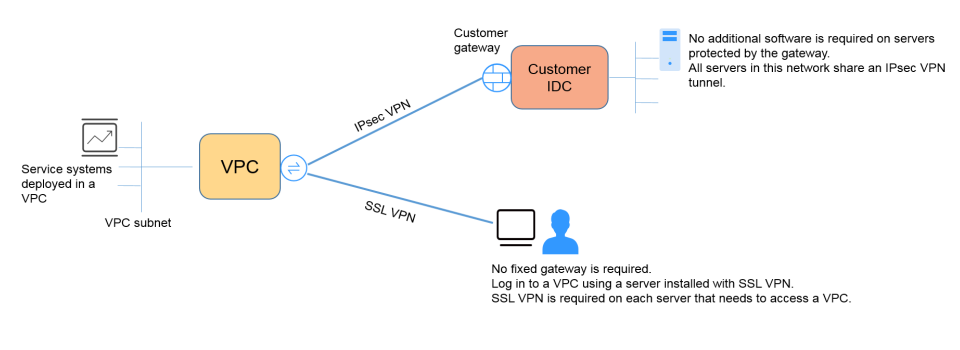

Currently, only IPsec VPN is supported; SSL VPN is not supported.

## 6.2.2 Where Can I Add Routes on the VPN Console to Reach the Remote Subnets?

When a VPN connection is created, routes are automatically delivered to reach the remote subnets.

### 6.2.3 Will I Be Notified If a VPN Connection Is Interrupted?

The VPN connection status can be monitored. After a VPN connection is created, the VPN service reports the connection status information to Cloud Eye, but does not automatically send alarm notifications to you. To receive notifications, create alarm rules and enable **Alarm Notification** on the Cloud Eye console.

After a VPN connection is created, you can locate the row that contains the VPN connection and choose **Operation** > **View Metric** to view the VPN connection status.

# 6.2.4 How Many VPN Connections Do I Need to Connect to Multiple On-premises Servers?

VPN uses the IPsec technology to connect your on-premises data center to a VPC on the cloud. As such, the number of VPN connections is related to the number of data centers where the servers to be connected to the cloud are located, but not to the number of servers.

In most cases, one on-premises data center has one public gateway. All servers connect to the Internet through this gateway. Therefore, you only need to configure one VPN connection to allow communications between the VPC and your on-premises data center.

# 6.2.5 What Are the Impacts of a VPN on an On-premises Network? What Are the Changes to the Route for Accessing an ECS?

When you configure a VPN, perform the following operations on the on-premises gateway:

- 1. Configure IKE and IPsec policies.
- 2. Specify the to-be-protected traffic (ACL rules).
- 3. Check the route configuration on the gateway to ensure that traffic destined for a VPC can be routed to the correct outbound interface (interface having an IPsec policy bound).

After the VPN configuration is complete, only the traffic matching the ACL rules enters the VPN tunnel.

For example, before a VPN is created, on-premises users access the ECS through the EIP bound to the ECS. After a VPN is created, data flows matching the ACL rules access the private IP address of the ECS through the VPN tunnel.

# 6.2.6 How Do I Replace a Direct Connect Connection with a VPN?

- 1. Ensure that the on-premises gateway supports IPsec VPN.
- 2. Create a VPN gateway and a VPN connection on the cloud. Select the VPC to which the Direct Connect connection uses for the VPN gateway.

#### NOTICE

When creating a VPN connection, configure its remote subnet as follows to avoid routing conflicts.

- Delete the virtual interface of the Direct Connect connection first and then configure the VPN connection.
- Divide the remote subnet into two subnets and configure the VPN connection. After the Direct Connect connection is deleted, configure the VPN connection again.

### 6.2.7 How Do I Access ECSs at Home When My Enterprise Network Has Been Connected to the Cloud Through a VPN?

A VPN connects a VPC on the cloud and an on-premises local area network (LAN).

The home network is not a part of the LAN of your enterprise and cannot be directly connected to the VPC on the cloud.

If your host at home needs to access VPC resources on the cloud, your host can directly access the EIP of the cloud service or connect to the LAN of your enterprise through SSL VPN (if your enterprise supports SSL access) and then access VPC resources on the cloud through the LAN.

By default, DPD is enabled on the cloud side and cannot be disabled.

Configure DPD as follows:

- DPD-type: on-demand
- DPD idle-time: 30s
- DPD retransmit-interval: 15s
- DPD retry-limit: 3
- DPD msg: seq-hash-notify

The **DPD msg** format at both ends of the VPN connection must be the same, but the DPD type, idle time, retransmission interval, and retry limit can be different.

### 6.2.9 Why Is Not Connected Displayed as the Status for a Successfully Created VPN Connection?

After a VPN connection is created, its status changes to **Normal** only after servers at both ends of the VPN connection communicate with each other.

• IKE v1:

If no traffic goes through the VPN connection for a period of time, the VPN connection needs to be renegotiated. The negotiation time depends on the value of **Lifetime (s)** in the IPsec policy. Generally, **Lifetime (s)** is set to **3600** (1 hour), indicating that the negotiation will be initiated in the fifty-fourth minute. If the negotiation succeeds, the connection remains to the next round of negotiation. If the negotiation fails, the VPN connection status changes to **Not Connected** within one hour. The connection can be restored only after the two ends of the VPN connection communicate with each other. The disconnection can be avoided by using a network monitoring tool, such as IP SLA, to generate packets.

• IKE v2: If no traffic goes through the VPN connection for a period of time, the VPN connection remains in the connected status.

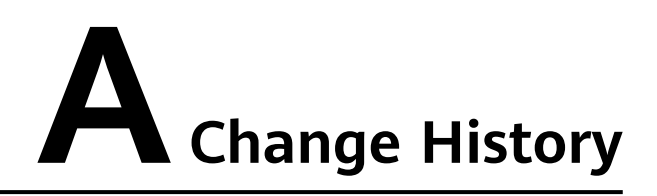

| Released On | Description                               |
|-------------|-------------------------------------------|
| 2024-11-14  | This issue is the first official release. |